# J-BIM 施工図 CAD RC躯体図入門編

## 目 次

| 1 新しい物件を開く | 3 |
|------------|---|
|------------|---|

#### 2 部材リストを登録する \_\_\_\_\_\_ 4

| 2-1 | 符号初期値の確認 | <br>4 |
|-----|----------|-------|
| 2-2 | 部材リストの登録 | <br>5 |

## 3 RC 躯体図 1 階を入力する \_\_\_ 17 7 コンクリート・型枠・鉄筋を

| 3-1 初期設定の確認・変更     | 17 |
|--------------------|----|
| 3-2 通り芯の入力         | 22 |
| 3-3 柱の入力           | 24 |
| 3-4 作図範囲の設定・データの保存 | 25 |
| 3-5 作図芯の入力         | 26 |
| 3-6 壁の入力           | 28 |
| 3-7 梁の入力           | 31 |
| 3-8 壁開口の入力         | 35 |
| 3-9 立体データの確認       | 39 |
| 3-10 RC スラブの入力     | 42 |
| 3-11 階段の入力         | 43 |
| 3-12 バルコニーの入力      | 44 |
| 3-13 レベルの確認        | 45 |
| 3-14 断面の確認         | 46 |
| 3-15 立体データの確認      | 47 |
| 3-16 一括処理の実行       | 47 |
| 3-17 記号・寸法の編集      | 48 |
|                    |    |

#### 4 RC 躯体図基礎階を入力する \_ 52

| 4-1 作成階の変更と階複写 | 52 |
|----------------|----|
| 4-2 独立基礎の入力    | 53 |
| 4-3 基礎梁の入力     | 55 |
| 4-4 土間の入力      | 58 |
| 4-5 一括処理の実行    | 63 |
| 4-6 記号・寸法の編集   | 63 |

### 5 RC躯体図 2~4階を入力する\_ 64

| 5-1 2 階の入力 | <br>64 |
|------------|--------|
| 5-2 3 階の入力 | <br>67 |
| 5-3 4 階の入力 | <br>68 |

| 2 - |
|-----|
| 74  |
| 76  |
| 79  |
| 80  |
| 81  |
|     |

74

6 図面を作成する

#### 7 コンクリート・型枠・鉄筋を 積算する 83

| 7-1 | 自動積算  | 83 |
|-----|-------|----|
| 7-2 | 自動集計  | 87 |
| 7-3 | 帳票の印刷 | 87 |

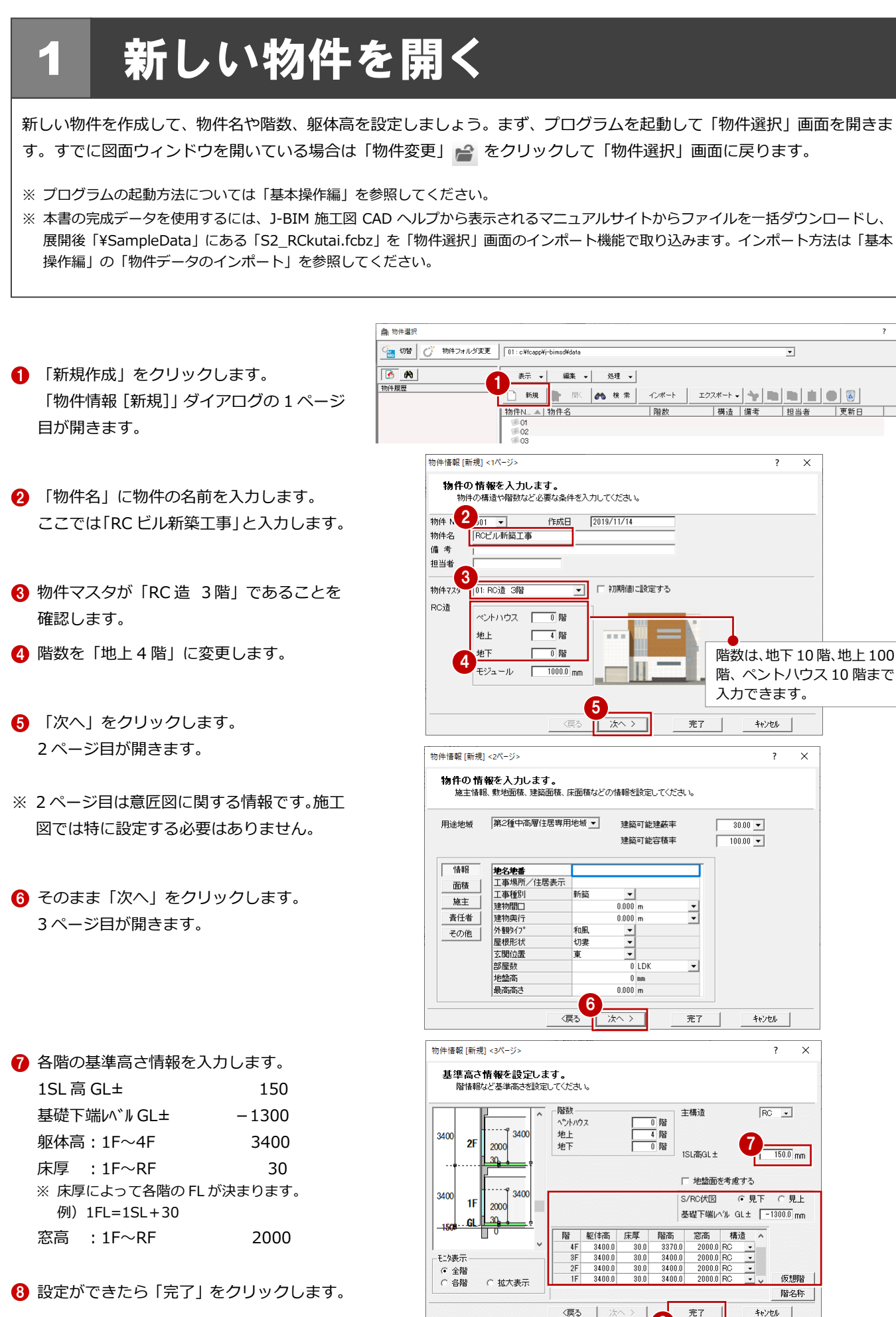

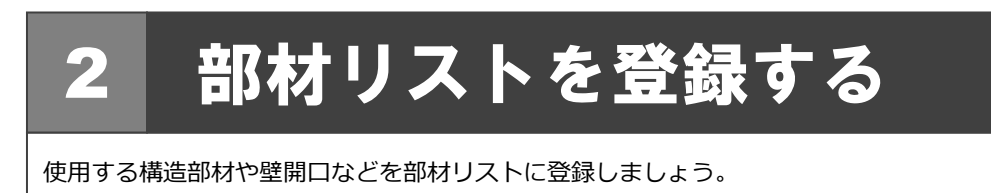

## 2-1 符号初期値の確認

リスト登録を起動して、構造部材や壁開口の符号を確認しましょう。

- 「処理選択」ダイアログで「リスト登録」
   をダブルクリックします。
   「部材リスト選択」ダイアログが開きます。
- 2 「符号初期値」をクリックします。

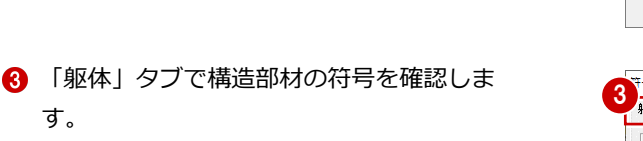

- 「開口」タブをクリックして、壁開口の符
   号を確認します。
- ⑤「OK」をクリックします。

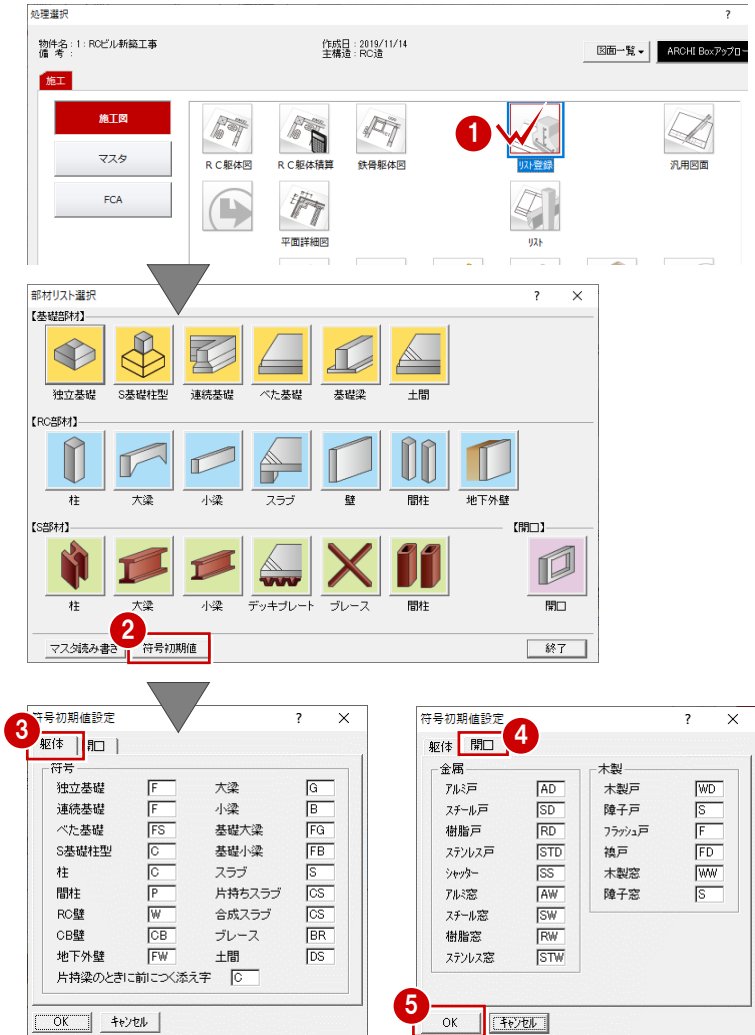

#### 2-2 部材リストの登録

#### 独立基礎

「独立基礎」をクリックします。

- 2 「リスト登録(独立基礎)」ダイアログで未 登録欄をダブルクリックします。
- 8 基礎の形状、基礎幅などを確認します。 ここでは初期値をそのまま使用します。
- ④ 「OK」をクリックします。

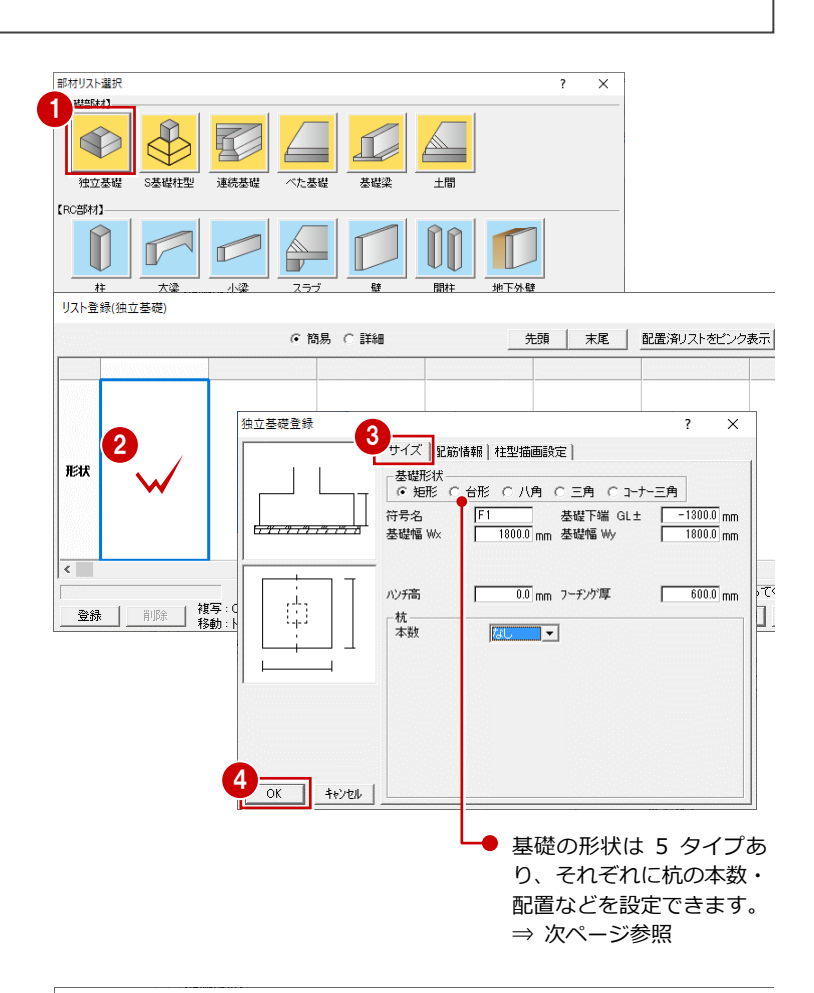

同様にして、サイズの異なる独立基礎を登録し ましょう。

- ⑤「リスト登録(独立基礎)」ダイアログで未 登録欄をダブルクリックします。
- 6 「基礎幅 Wx」と「基礎幅 Wy」を「1500」 に変更します。
- OK」をクリックします。
- 8 「OK」をクリックします。

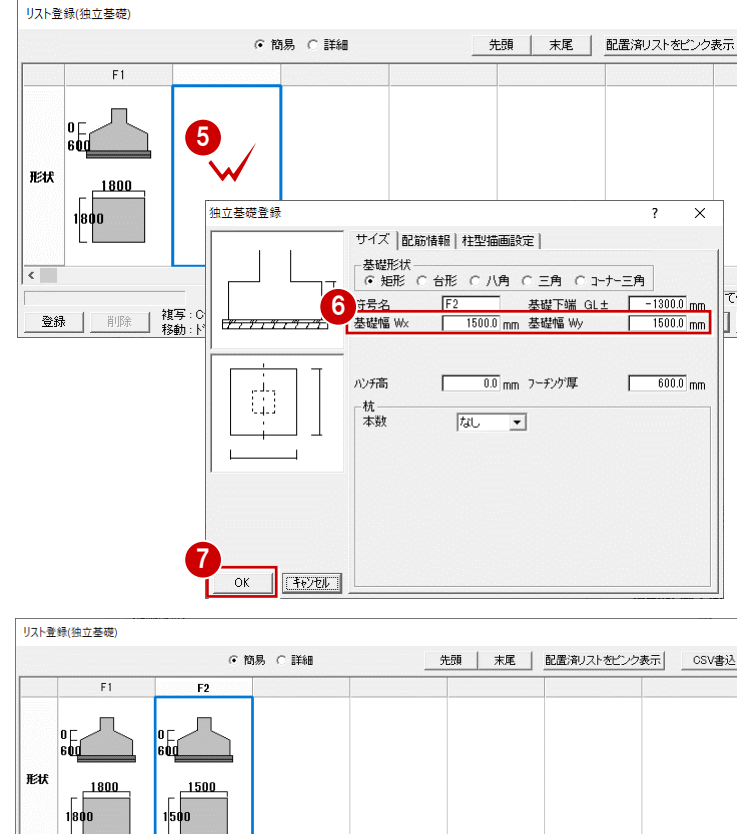

1,500×1,500 変更

キャンセル

#### 「リスト登録」ダイアログの機能

「リスト登録」ダイアログには、リストの登録、確認、出力などの機能が用意されています。

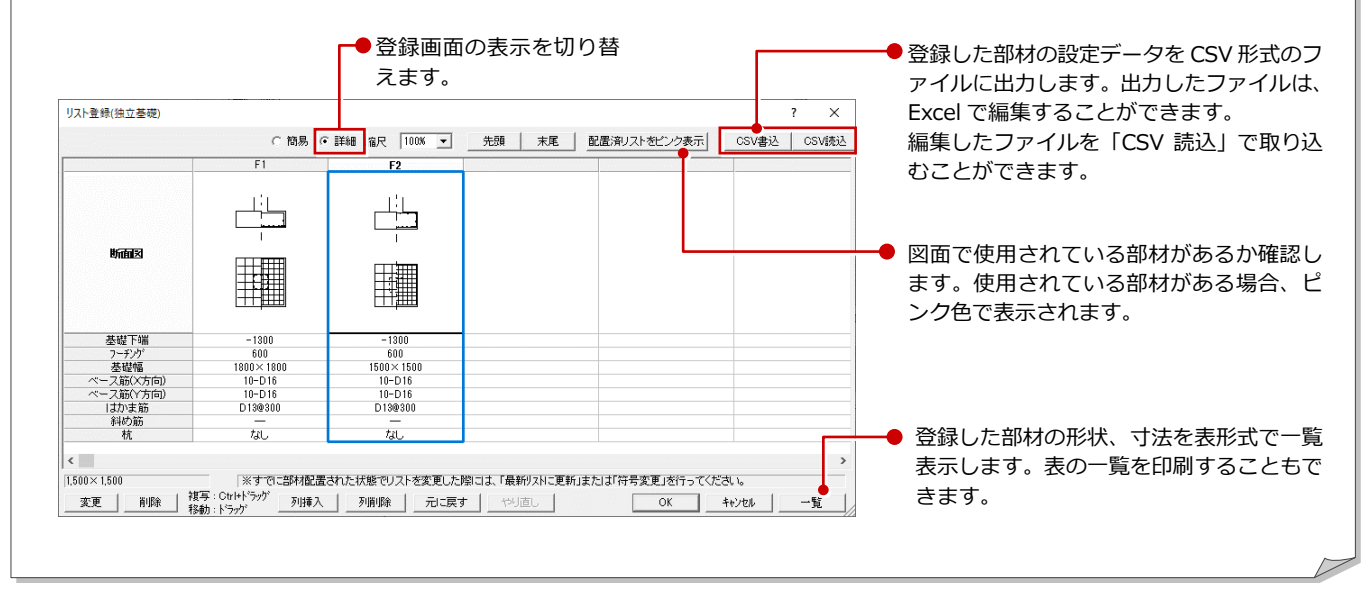

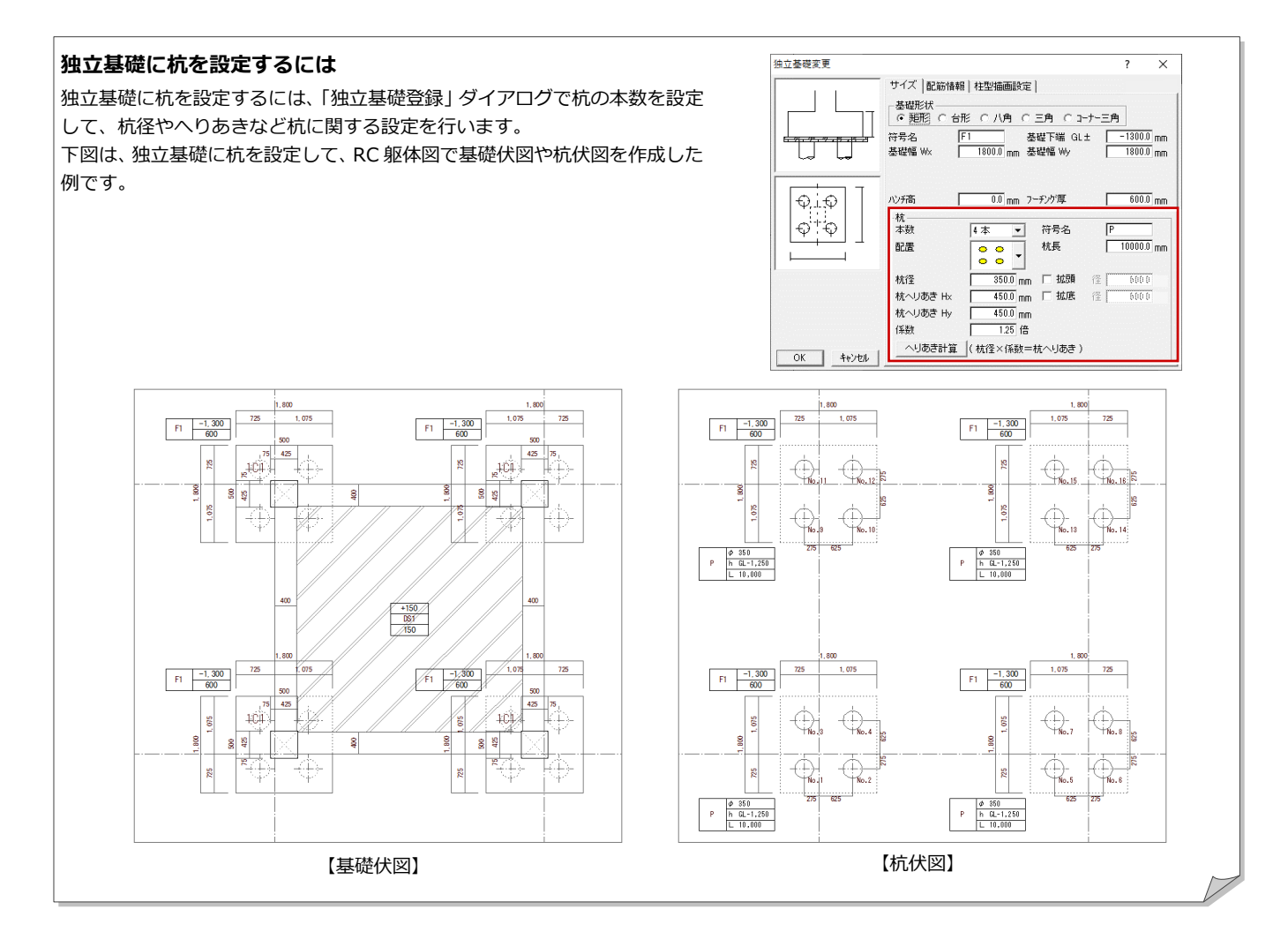

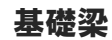

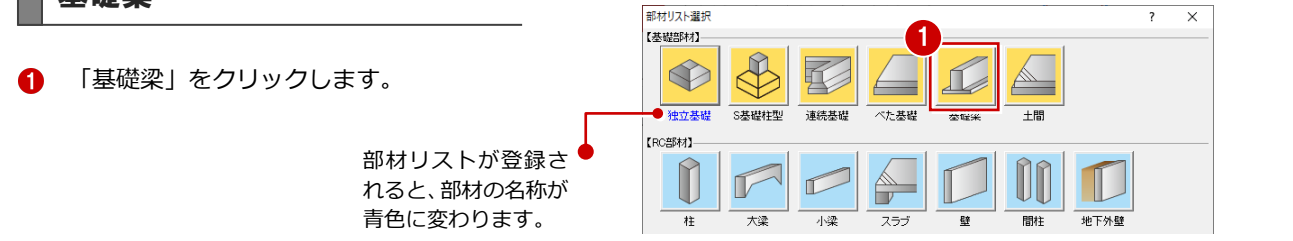

 「リスト登録(基礎大梁)」ダイアログで 未登録欄をダブルクリックします。

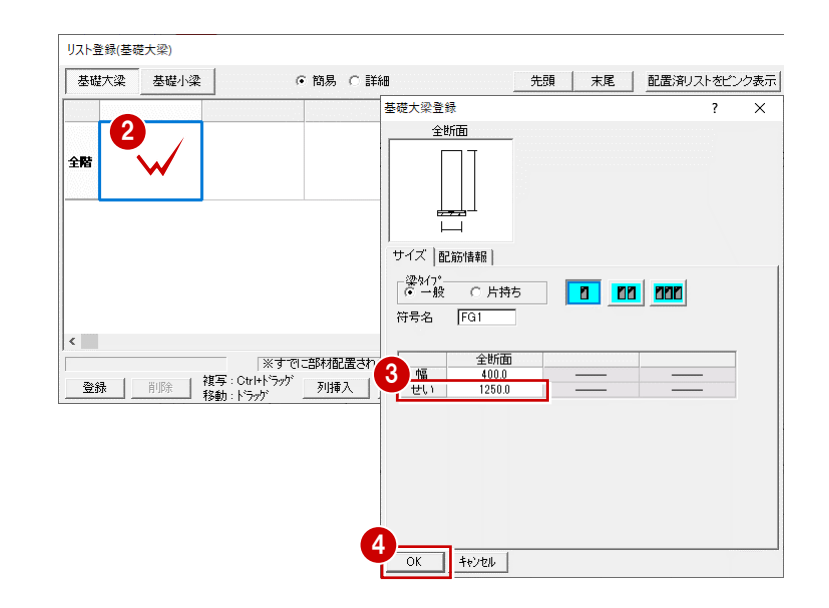

- ④ 「OK」をクリックします。

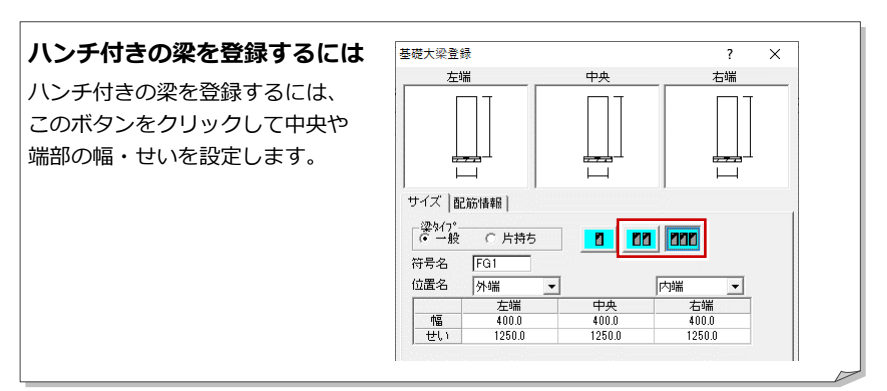

リスト登録(基礎大梁)

梁タイプを変更して、片持ち基礎大梁を登録し ましょう。

- ⑤ リスト登録(基礎大梁)」ダイアログで未登 録欄をダブルクリックします。
- ⑥「片持ち」のチェックを ON にします。
- 「せい」が「1250」であることを確認します。

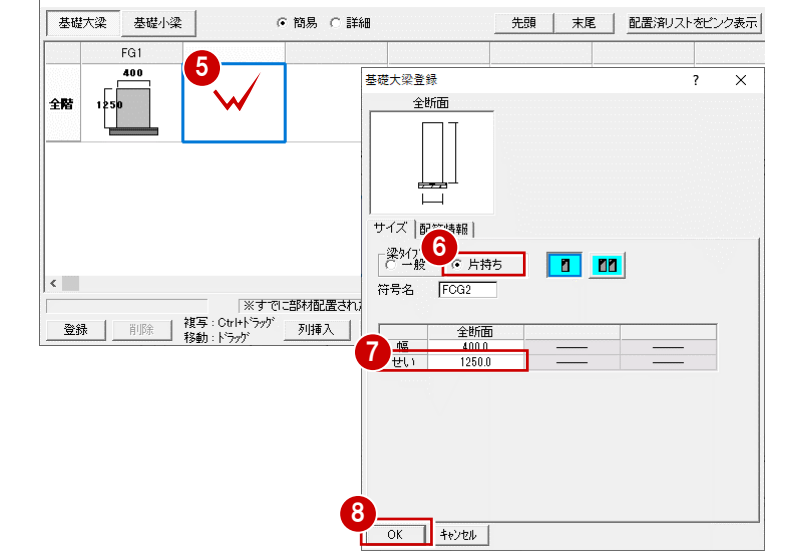

#### 基礎小梁

- 「基礎小梁」をクリックします。
   リストの変更内容を保存するかどうかの確認画面が表示されます。
- 2 「はい」をクリックします。
   「リスト登録(基礎小梁)」ダイアログに切り替わります。
- 「リスト登録(基礎小梁)」ダイアログで未
   登録欄をダブルクリックします。

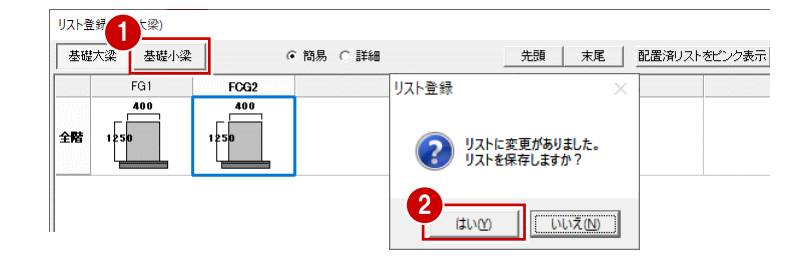

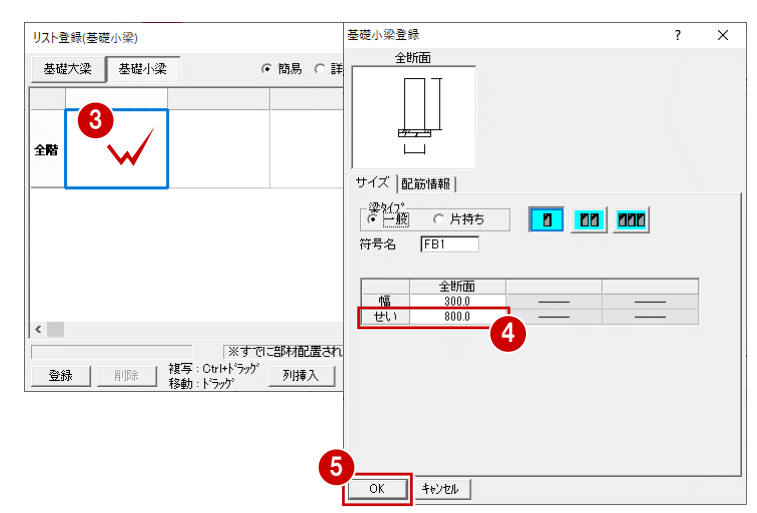

4 せいを「800」に変更します。

OK」をクリックします。

⑥ 「OK」をクリックします。

| リスト登録(基   | 礎小梁) |                  |                       |       |           |              |        |                 |                    |            |
|-----------|------|------------------|-----------------------|-------|-----------|--------------|--------|-----------------|--------------------|------------|
| 基礎大梁      | 基礎小梁 | ŧ                | ☞ 簡易                  | C I¥細 |           |              | 先頭     | 末尾              | 配置済リス              | トをビンク表示    |
|           | FB1  |                  |                       |       |           |              |        |                 |                    |            |
| 全陸。       | 300  |                  |                       |       |           |              |        |                 |                    |            |
| ]         |      |                  |                       |       |           |              |        |                 |                    |            |
|           |      |                  |                       |       |           |              |        |                 |                    |            |
|           |      |                  |                       |       |           |              |        |                 |                    |            |
|           |      |                  |                       |       |           |              |        |                 |                    |            |
|           |      |                  |                       |       |           |              |        |                 |                    |            |
| <         |      |                  |                       |       | 8-20171-4 | का का + क्रम |        | 1-1- <b>-</b> # | .++.+              |            |
| 000 ~ 800 |      | ;<br>補写 : Ctrl+t | ペタ CICEP171日<br>(ラッケ) |       |           | えまし/ご際       | 山み、「取利 | 17人口に更初         | <sup>1#/17</sup> 6 | CELIZITO C |
| 変更        | 削除   | · 移動 : トラック      | 、                     | 入 列   | 削除 _      | 元に戻す         | やり通    |                 | 1                  | OK         |

#### 土間

1 「土間」をクリックします。

- 2 「リスト登録(土間)」ダイアログで未登録 欄をダブルクリックします。
- ④ 「OK」をクリックします。

| 部材リスト選択    |                   | _             | ? ×                      |                  |
|------------|-------------------|---------------|--------------------------|------------------|
| 【基礎部材】     |                   |               |                          |                  |
| 独立基礎 S基礎柱型 |                   |               |                          |                  |
| [ PC#5*#]  |                   |               |                          |                  |
|            | 小梁 25ブ            |               | <b>外壁</b>                |                  |
| リスト登録(土間)  |                   | 土間登録          |                          | ? ×              |
|            |                   |               | サイズ 配始は銀                 | 1                |
|            | (* na)200 ( a#400 |               | #54#                     |                  |
|            |                   |               | ●同厚 ○異                   | 厚1 ○ 異厚2         |
| REK V      |                   | 3<br>OK ++>te | - 符号名 [DS1<br>厚T [<br>レ] | 150.0 mm         |
| リスト登録(土間)  | ○ 簡易 ○ 詳細         | 先頭            | 末尾   配置済リス               | ・をピンク表示<br>CSV書込 |
| DS1        |                   |               | · ·                      |                  |
| #24X 150   |                   |               |                          |                  |
|            |                   |               |                          |                  |
|            |                   |               |                          |                  |

柱

● 「柱」をクリックします。

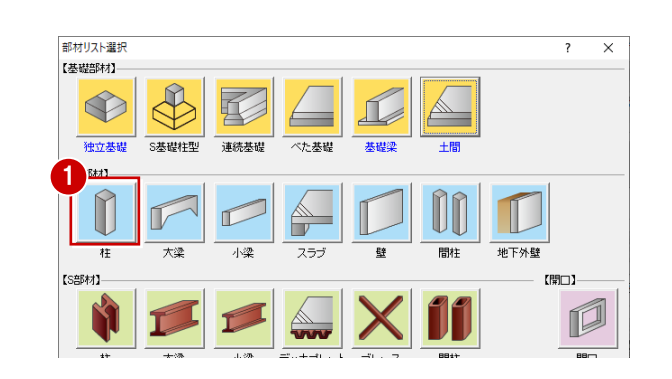

- 「リスト登録(RC柱)」ダイアログで1F の未登録欄をダブルクリックします。
- 形状、柱の幅を確認し、「OK」をクリック します。

| ✓ 階構造 | RC柱登録                                                                                                    | ?        | × |
|-------|----------------------------------------------------------------------------------------------------|----------|---|
| F 2   | サイズ     記録権報       形状     予規形       小規形     2.000 m       特号名     C1       社績幅Wx     5000 m       社縦幅Wy     5000 m | ım<br>ım |   |
|       | K3<br>759                                                                                                    |          |   |

使用する柱や梁を階ごとに登録するには、 「階構造」のチェックを付けておきます。

#### 2 部材リストを登録する

- ④ 1Fの「C1」を選択し、Ctrl + C キーを押します。
- 5 2Fの「C1」を選択し、Ctrl + Vキーを押します。
   1FのRC柱が2Fに複写されます。
- リスト登録(RC柱) リスト登録(RC柱) Ctrl + V キーを ▶ 階構造 ●簡易 ○詳細 ▶ 階構造 押す C1 C1 5 Ctrl + C = 500 を押す 2F 2F 500 4 500 1F 500 1F 500 < < 00×500 変更 \_\_\_\_\_ 削除 \_\_\_ 複写: Ctrl+ドラップ \_\_\_\_\_ 移動: ドラップ \_\_\_\_\_\_ 列持入 \_\_\_\_\_3 500×500 500×500 ※すでに部材配置され 
   変更
   削除
   複写: Ctrl+ドラッグ
   列挿入
   リスト登録(RC柱) ▶ 階構造 ● 簡易 ○ 詳細 先頭 末尾 配置済リストをビンク表示 6 C 50( 500 4F 500 3F 500

 削除
 被写:Ctrl+ドラが
 列挿入
 列削除
 元に戻す
 やり直し

「※すでに部林配置された状態でリストを変更した際コは、「最新リストに更新」または 7 速」を行って

OK

- 6 同様な操作で 3F、4F にも複写します。
- ⑦ 登録できたら「OK」をクリックします。

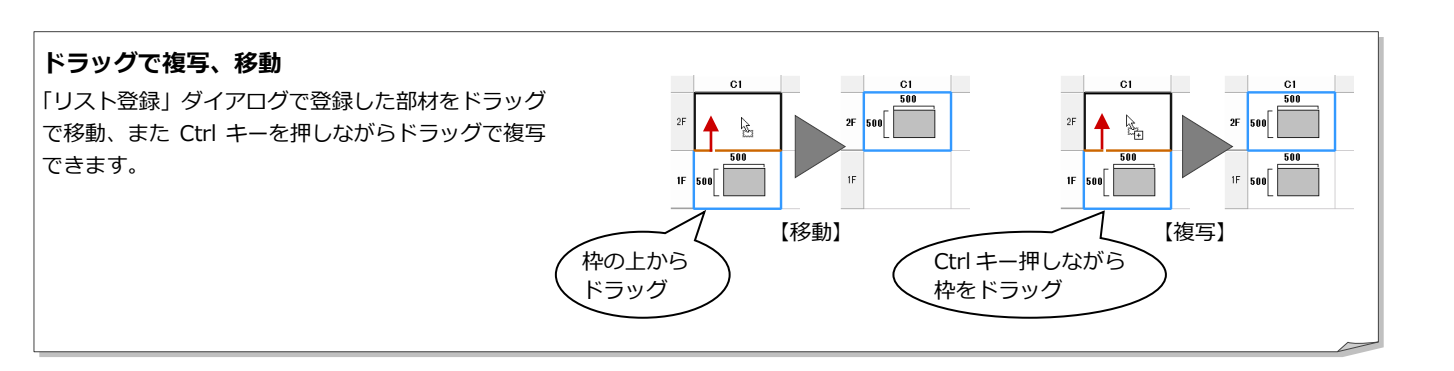

500×500

変更

#### 大梁

1 「大梁」をクリックします。

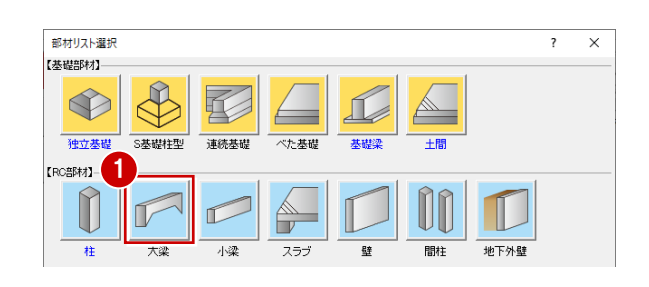

- 2 「リスト登録(RC大梁)」ダイアログで 2F の未登録欄をダブルクリックします。
- ③ 梁タイプ、幅、せいを確認し、「OK」をク リックします。

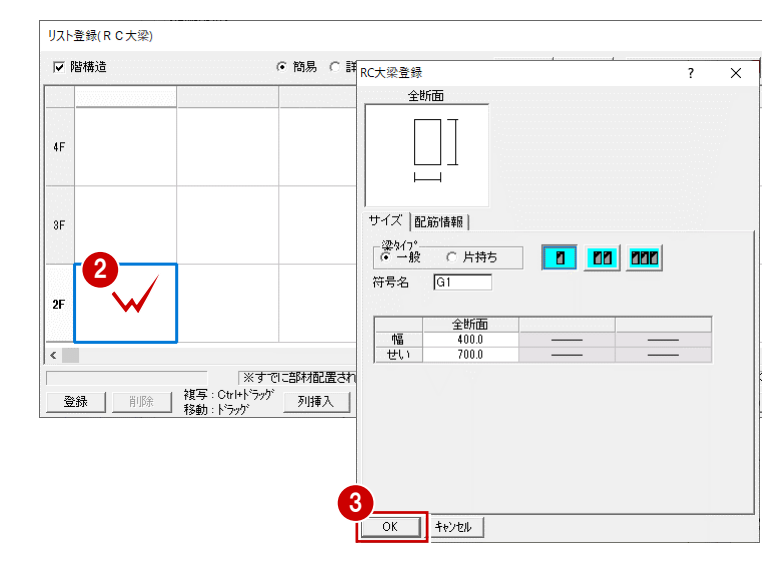

- 4 2Fの「G1」を選択し、Ctrl + Cキーを押します。
- ⑤ 3Fの「G1」を選択し、Ctrl + Vキーを押します。
   2FのRC大梁が3Fに複写されます。
- 6 同様な操作で 4F、RF にも複写します。

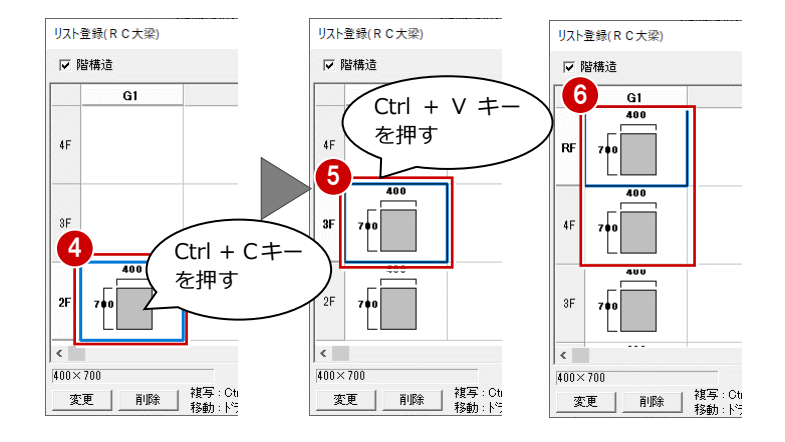

梁タイプを変更して、片持ち大梁を登録しましょう。

- 「リスト登録(RC大梁)」ダイアログで 2F の未登録欄をダブルクリックします。
- 8 「片持ち」のチェックを ON にします。
- ② 2Fの「CG2」を選択し、Ctrl + C キーを押します。
- 3Fの「CG2」を選択し、Ctrl + V キーを押します。
- 12 同様な操作で、4F、RF に複写します。
- 13 「OK」をクリックします。

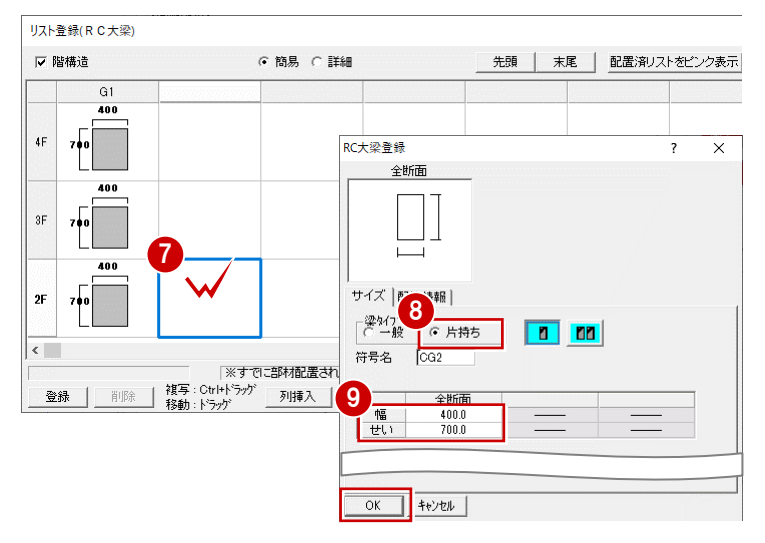

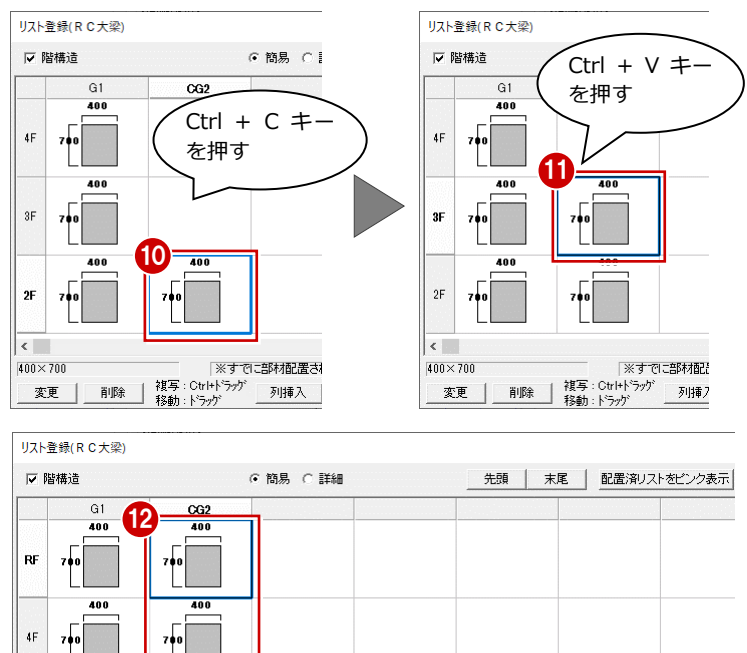

#### 小梁

● 「小梁」をクリックします。

- ? 「リスト登録(RC小梁)」ダイアログで未 登録欄をダブルクリックします。
- ③ 梁タイプ、幅・せいを確認し、「OK」をク リックします。

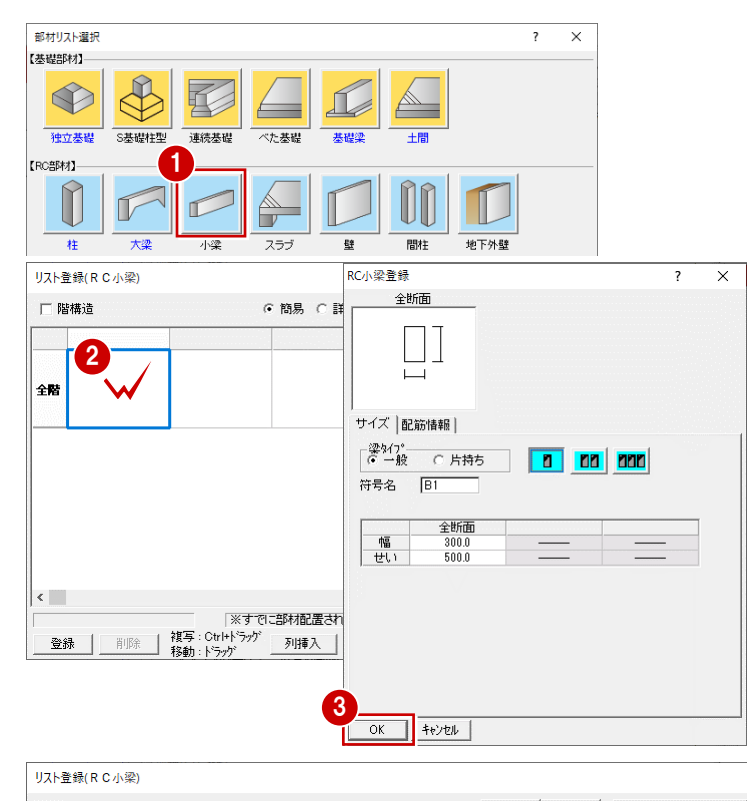

④ 「OK」をクリックします。

| □ 階構造               | ● 簡易 C 目 | 洋紀<br> | 先頭 7 | 末尾 | 配置済リスト | ・をビンク表示 |
|---------------------|----------|--------|------|----|--------|---------|
| B1<br>300<br>全階 500 |          |        |      |    |        |         |
|                     |          |        |      |    |        |         |
|                     |          |        | -    |    |        |         |
|                     |          |        |      |    |        |         |
|                     |          |        |      |    |        |         |

先頭 末尾 配置済リストをビンク表示

OK

? Х

○ 異厚2

150.0 mm

リストに変更がありました。
 リストを保存しますか?

サイズ 配筋情報

⊙ 異厚1

形状 6

同厚

符号名

基端厚T1

はいか いいえい

リスト登録

「※すでに部材配置された状態でリストを変更した際には、「最新リストに更新」または「符号変更」を行って。

## スラブ

- 「スラブ」をクリックします。
- 2 「リスト登録(スラブ)」ダイアログで未登 録欄をダブルクリックします。

3 床厚を確認し、「OK」をクリックします。

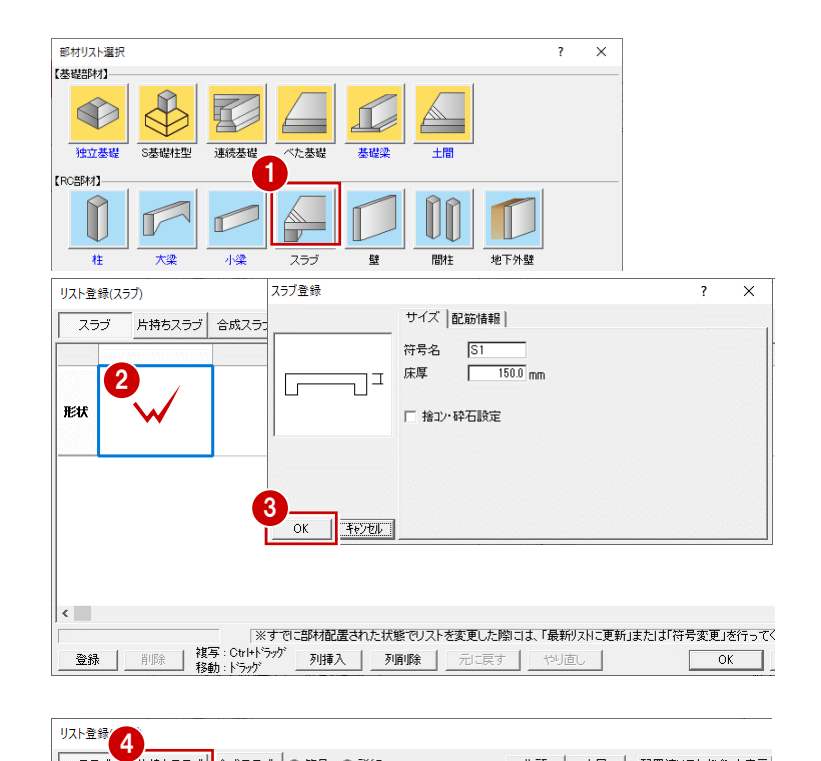

片持ちスラブ│合成スラブ│ ⊙ 簡易 ○ 詳細

スラブ 片持ちスラブ 合成スラブ 🤉 簡易 🔿 詳細

スラブ

形状 150

< 150

形状

変更

リスト登録(片持ちスラブ)

5

**S**1

タイプを変更して、片持ちスラブを登録しまし ょう。

④ 「片持ちスラブ」をクリックします。 確認画面で「はい」をクリックします。

- ⑤ 「リスト登録(スラブ)」ダイアログで未登 録欄をダブルクリックします。
- 6 「異厚1」にチェックを入れます。 基端厚と先端厚を確認します。
- 「OK」をクリックします。 A

先端厚T2 120.0 mm □ 捨コン・砕石設定 キャンセル OK < 「※すでに部材配置された状態でリストを変更した際には、「最新リストに更新」または「符号変更」を行って。 登録 \_\_\_\_\_\_ 移動:ドラカゲ \_\_\_\_\_\_ 列挿入 \_\_\_\_ 列画像 \_\_\_\_ 元に戻す 」 やり直し \_\_\_\_\_ OK リスト登録(片持ちスラブ)

 削除
 複写: Chthドラッグ
 列挿入
 列胴除
 元に戻す
 やり直し

片持ちスラブ登録

Т

| 25 | ラブ 片持ちスラブ | 合成スラブ (* 簡易 | ○ 〕 〕 〔 〕 〕 〔 〕 〔 〕 〔 〕 〔 〕 〔 〕 〔 〕 〔 〕 | <br>末尾 配置 | 諸リストをビンク表示 |
|----|-----------|-------------|-----------------------------------------|-----------|------------|
|    | CSI       |             |                                         |           |            |
| 形状 | 150120    |             |                                         |           |            |

| <         |                           |            |            |               | _ |         |
|-----------|---------------------------|------------|------------|---------------|---|---------|
| 150 - 120 | ※すでに部材                    | 配置された状態でリス | トを変更した際には、 | 「最新リストに更新」また」 | 8 | 変更」を行って |
| 変更 削除 複   | 写 : Ctrl+ドラッグ<br>動 : ドラッグ | 挿入 列削除     | 一元に戻す      | やり直し          |   | ОК      |

OK」をクリックします。

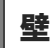

〕「壁」をクリックします。

- 2 「リスト登録(壁)」ダイアログで、未登録 欄をダブルクリックします。
- ④ 同様な操作で、₩12(壁厚 120 mm)を登録 しましょう。
- IOK」をクリックします。
- 「リスト登録(壁)」ダイアログも「OK」
   をクリックして閉じます。

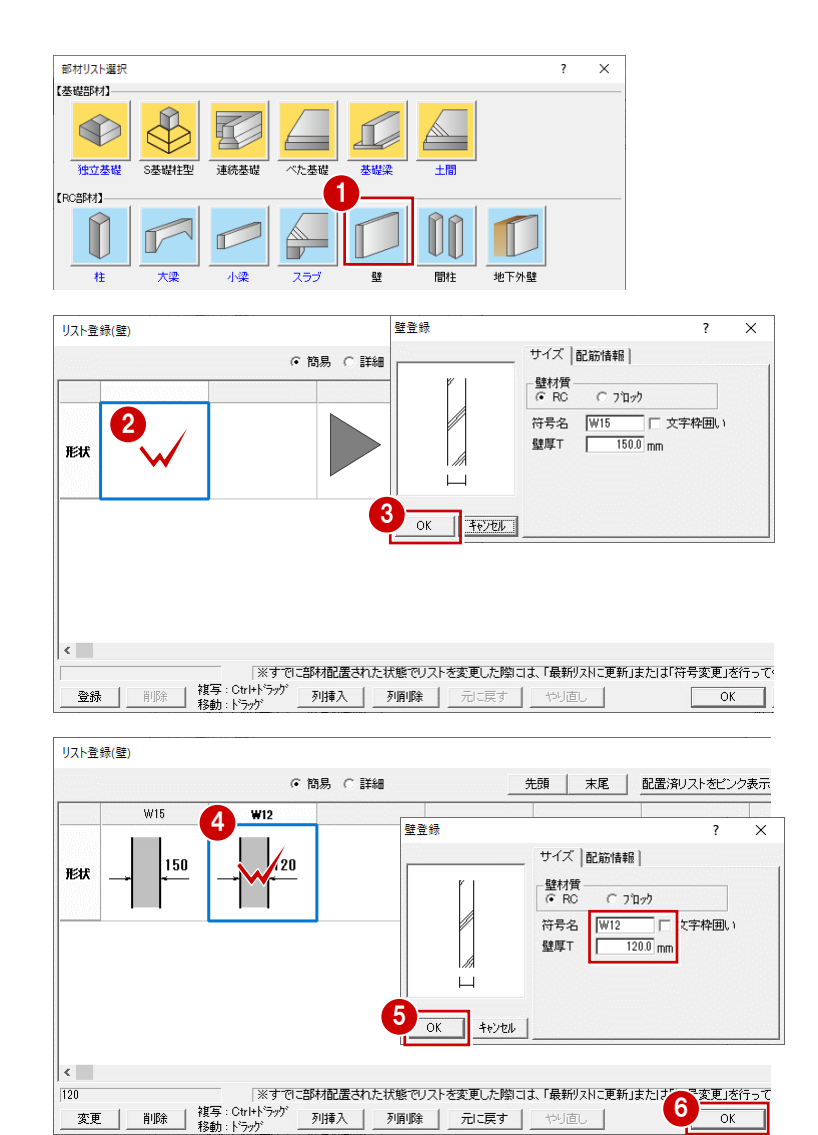

#### 壁開口:アルミ戸

1 「開口」をクリックします。

- (金戸」が選択されていることを確認して、
   「アルミ戸」の未登録欄をダブルクリックします。
- ③「建具種別」が「引違い2枚」であること を確認します。
- ④「建具幅」を「1750」、「建具高」を「2450」 に変更します。
- OK」をクリックします。

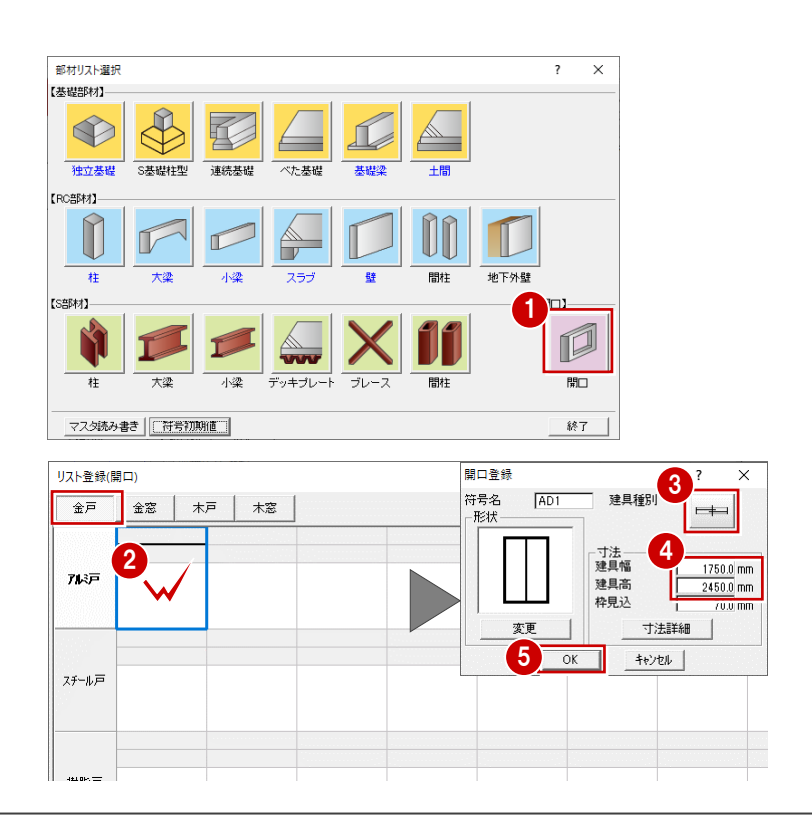

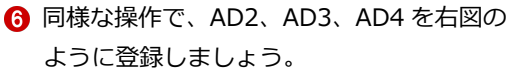

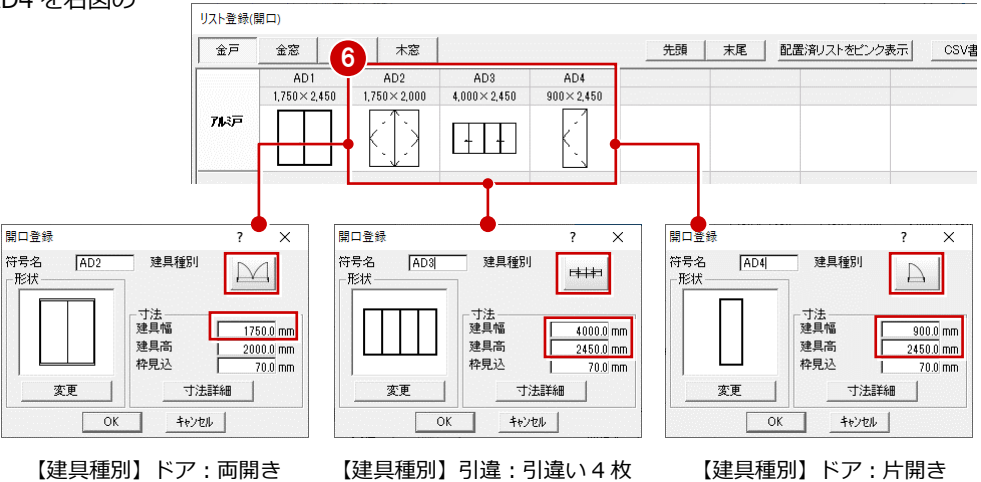

#### 壁開口:アルミ窓

- 「リスト登録 (開口)」ダイアログで「金窓」
   をクリックします。
- ? 「アルミ窓」の未登録欄をダブルクリック します。
- ・ ぼくしています。

   ・ 「建具種別」を「装飾:縦すべり」に変更します。
- ④ 「建具幅」を「900」、「建具高」を「1100」 に変更します。
- ⑤ 「OK」をクリックします。
- 同様な操作で、AW2、AW3、AW4、AW5
   を右図のように登録しましょう。

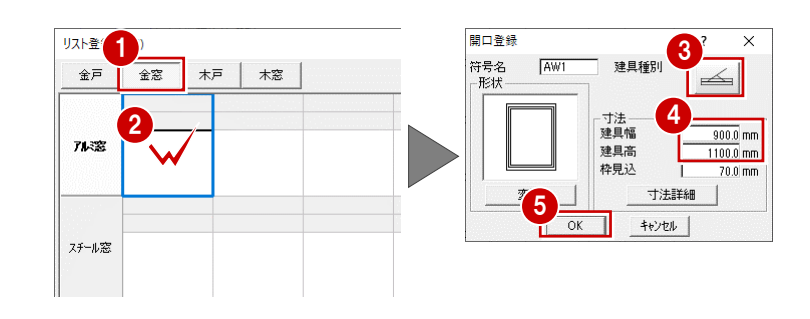

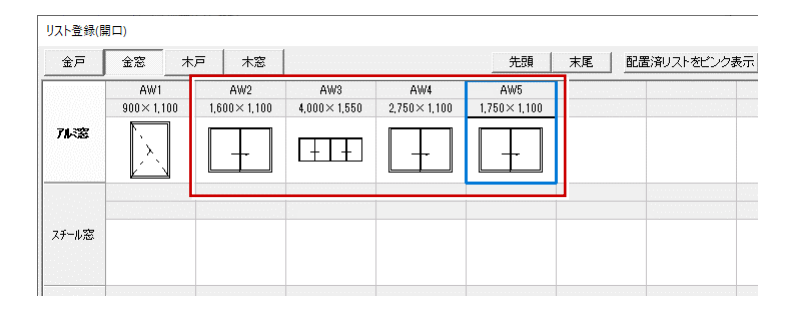

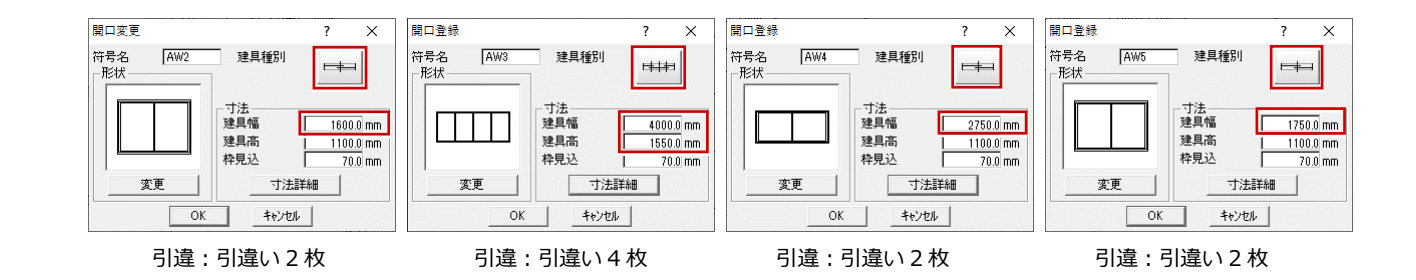

#### 2 部材リストを登録する

⑦ 登録が済んだら、「OK」 クリックして、「リ スト登録(開口)」ダイアログを閉じます。 「部材リスト選択」ダイアログの「終了」 をクリックします。

別の物件で使用することもできます。

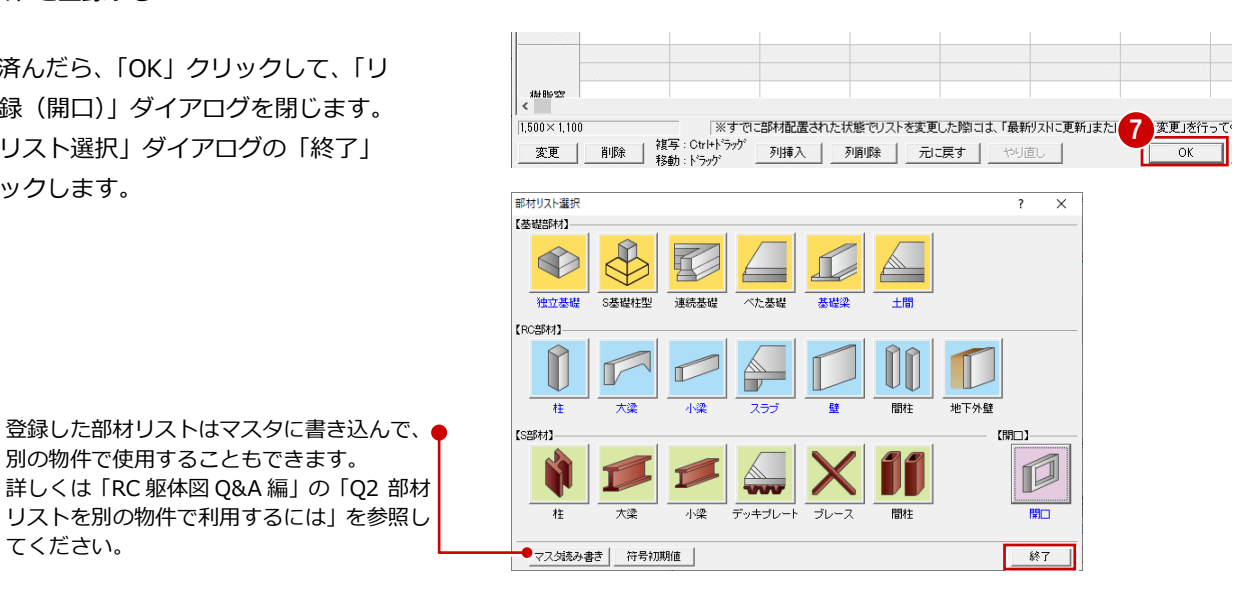

建具の形状を変更するには

てください。

欄間付き建具を登録するには、「開口登録」ダイアログの「変更」をクリックし、「建具形状マスタ選択」ダイアログから欄間付きの絵柄を 選択します。その後、「寸法詳細」をクリックして表示される「寸法詳細設定」ダイアログで、欄間部分の寸法、建具部分の寸法、無目見付 を設定します。なお、出窓の各部の寸法なども「寸法詳細設定」ダイアログで変更できます。

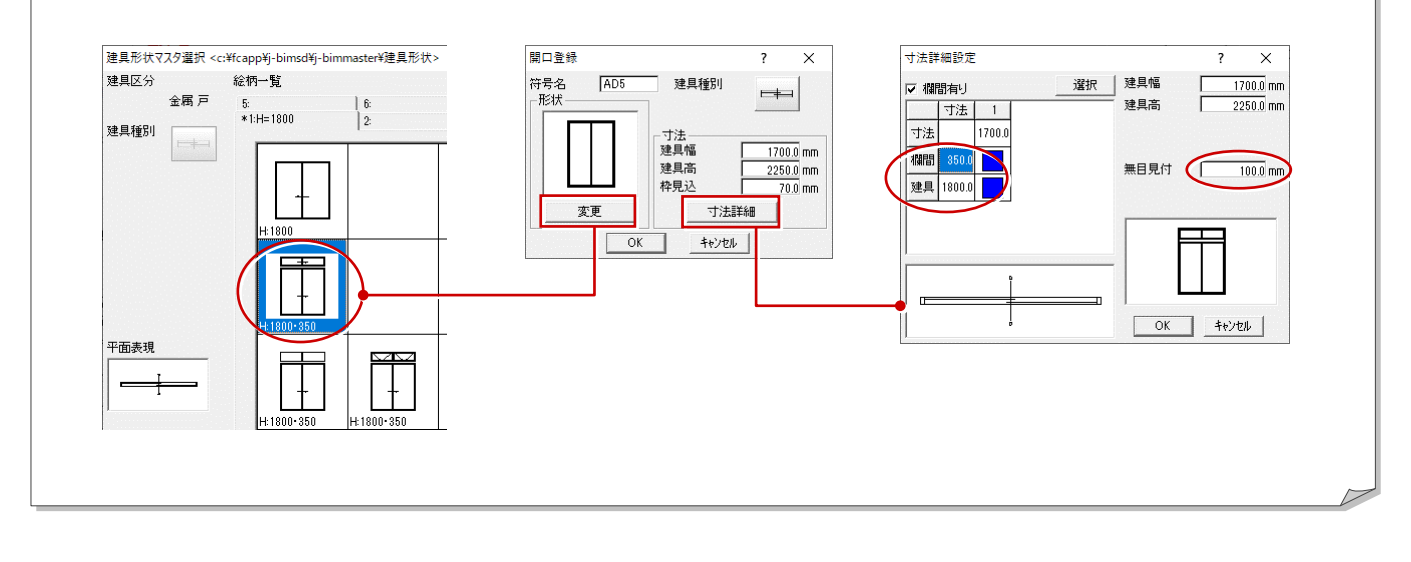

## 3 RC 躯体図 1 階を入力する

「RC 躯体図 1 階」を開いて、通り芯や作図芯、柱壁、梁、開口などのデータを入力していきましょう。

※ 以降の操作では「風除室部分に梁を入力」のように解説している 箇所があります。各部屋の入力位置は、下図を参照してください。

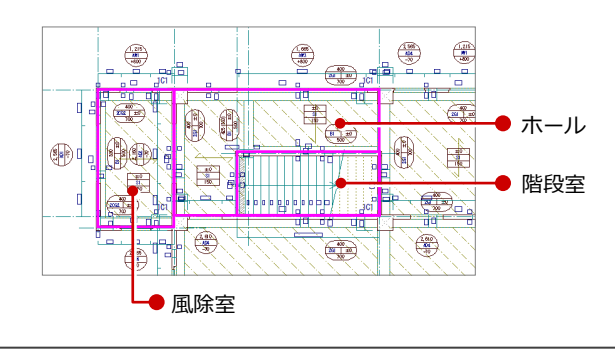

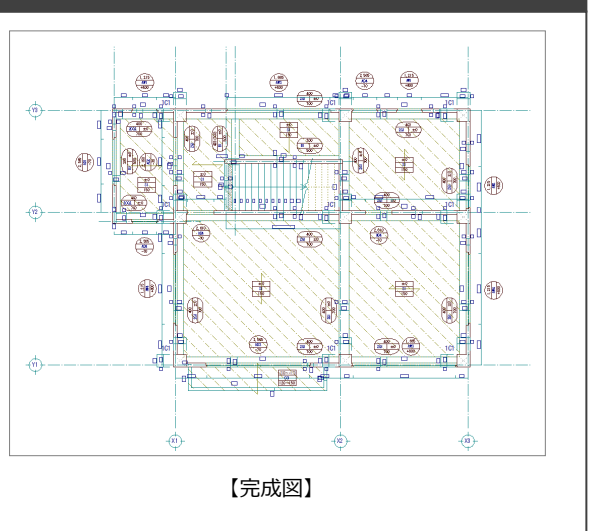

## 3-1 初期設定の確認・変更

#### RC 躯体図1階を開く

- 「処理選択」ダイアログで「RC 躯体図」を クリックします。
- 2 図面一覧で「1 階躯体見上図」をダブルク リックします。

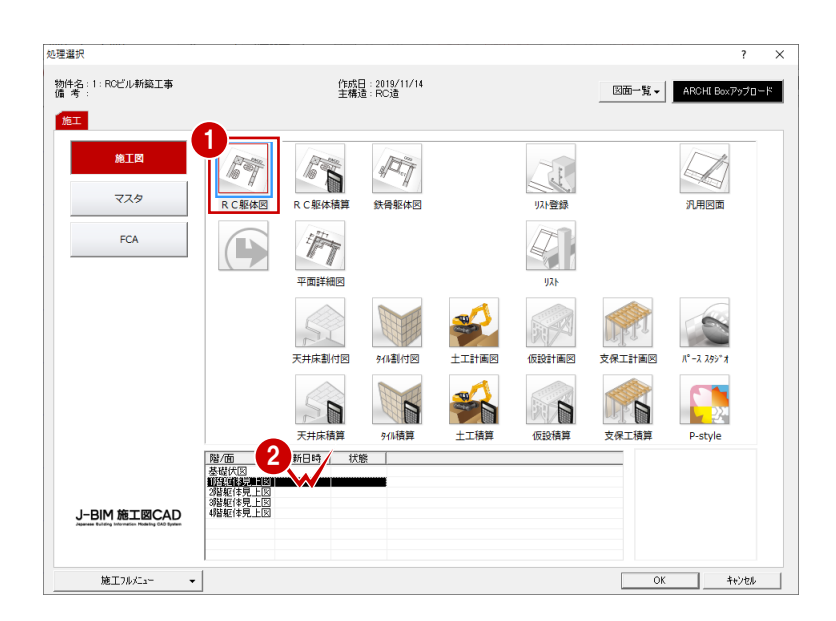

#### 共通初期設定を変更する

施工図では通り芯や作図芯を利用して入力す るため、CAD 画面上のグリッド線が入力の邪 魔になることがあります。 グリッド線を非表示にしておきましょう。

- 1 「設定」をクリックします。
- 2 「共通初期設定」をクリックします。
- 3 ツリーから「図面初期値」を選びます。
- ④ 「表示条件」で「グリッド」のチェックを OFF にします。

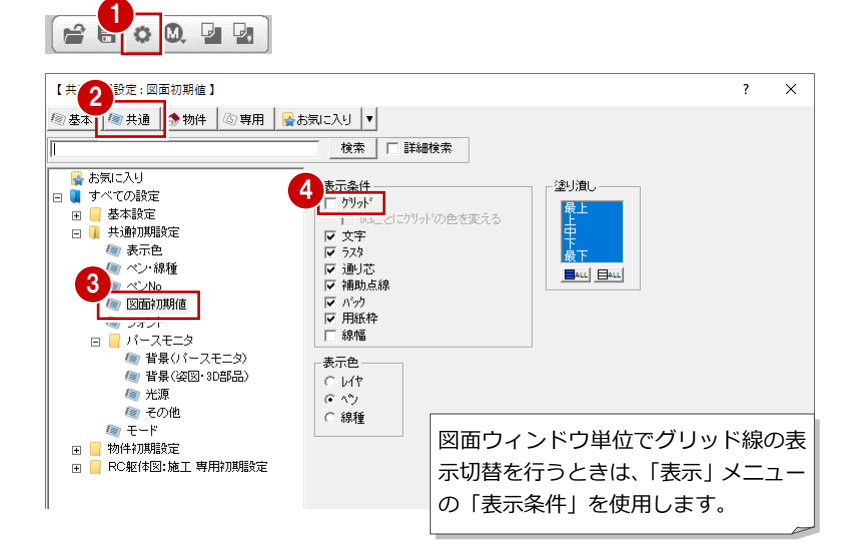

#### 物件初期設定を変更する

建物の高さ情報を確認し、通り芯に関する設定 を変更しましょう。

#### 高さ情報

- 1 「物件初期設定」をクリックします。
- 2 ツリーから「基準高さ情報」を選びます。
- 3 先ほど設定した建物の高さ情報はここで変更できますが、ここでは確認のみとします。

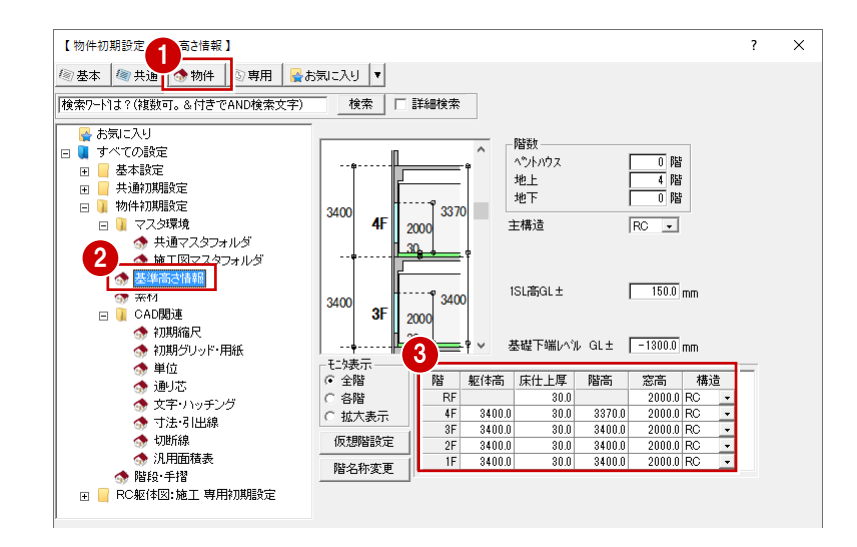

「一発入力(通り芯)」(「通り芯」メニューの「一発入力」)、「連続入 力(通り芯)」(「連続入力」)で入力する通り芯に関する設定です。

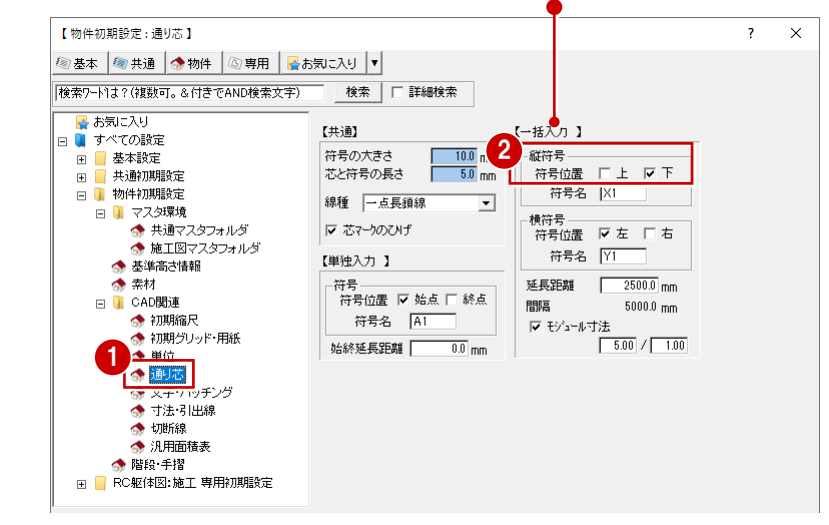

#### 通り芯の符号位置

- ツリーから「CAD 関連」にある「通り芯」 を選びます。
- 2 ここでは、【一括入力】の「縦符号」にある 「下」のチェックを ON にして、「上」のチェックを OFF にします。

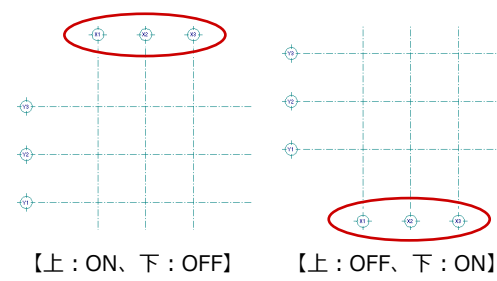

#### 専用初期設定を変更する

部材の入力条件や記号・寸法に関する設定を確認・変更しましょう。

#### 部材の符号

- 1 「専用初期設定」をクリックします。
- 2 ツリーから「符号」にある「躯体」を選びます。
- ・社」「大梁」の「階表示」のチェックが
   ON になっていることを確認します。
- (4) 「符号/記号を部材に平行」のチェックが
   ON になっていることを確認します。

「リスト登録」での部材登録時の符号の初期値となり ます。リスト登録の「符号初期値設定」ダイアログと 同じものです。●

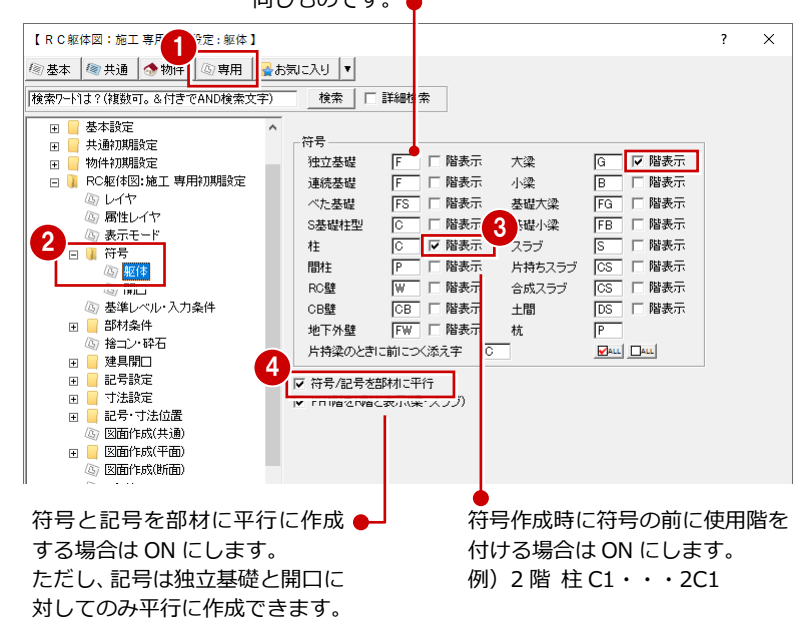

FL - - -

SL .....

0.0 mm

上端高

(-)

7 X

#### 部材の入力条件

ここでは、部材の入力レベルを SL 基準(基礎 部材は GL 基準)にして、部材の塗り潰しをな しに設定します。

- ツリーから「基準レベル・入力条件」を選びます。
- 「レベル寸法基準設定」を変更します。
   「一般階」「1 階」: SL
   「基礎階」: GL
- ③「入力レベル」を次のように変更します。
   「SL 基準」: ON
   「基礎部材を GL 基準」: ON
- ④「塗り潰し」のチェックをすべて OFF にします。
- 「寸法線・記号」の「記号を入力時に配置」 のチェックが ON になっていることを確認 します。

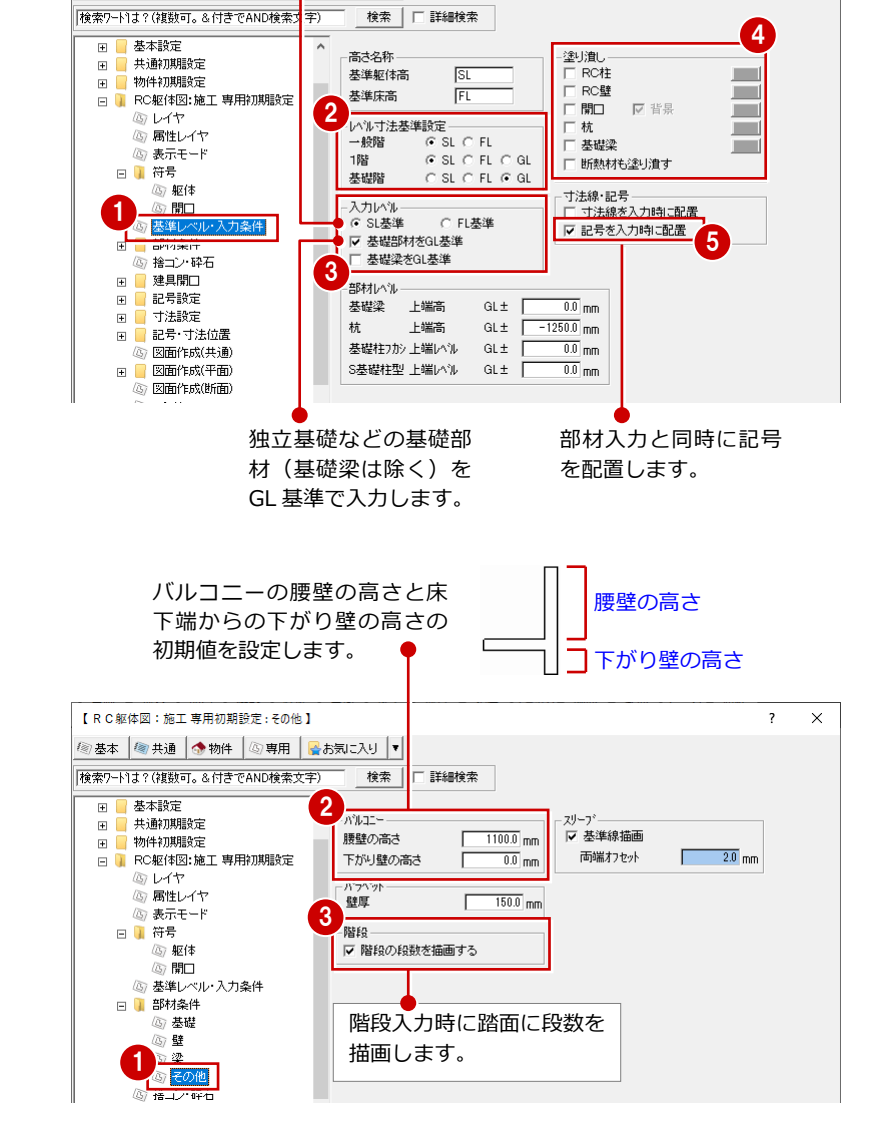

上端 2SL ±

| ■ お気に入り

部材入力時の基準レベルを SL

にします。例えば大梁の入力ダ

イアログでは上端高を SL 基準

で指定します。また、レベルチ

【RC躯体図:施工専用初期設定:基準レベル・入力条件】

エック時の基準にもなります。

🐼 基本 🏼 🔕 共通 🚺 🐟 物件 🖾 専用

#### バルコニー・階段の入力条件

- ツリーから「部材条件」にある「その他」 を選びます。
- ?「バルコニー」の「腰壁の高さ」が「1100」、 「下がり壁の高さ」が「0」であることを確認します。
- ③「階段」の「階段の段数を描画する」のチ エックが ON になっていることを確認しま す。

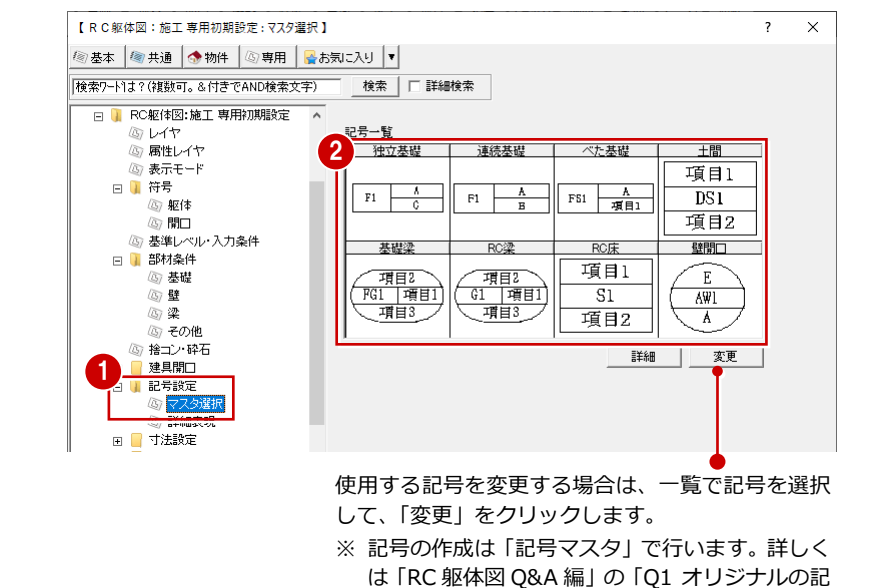

号を作成するには」を参照してください。

#### 部材の記号

- ツリーから「記号設定」にある「マスタ選 択」を選びます。
- 2 「記号一覧」で各部材の記号を確認します。 部材入力時には、ここで設定されている記 号が配置されます。

3 RC 躯体図 1 階を入力する

#### 部材の寸法タイプ

- ツリーから「寸法設定」にある「柱・独立 基礎」を選びます。
- ? 「寸法タイプ」で作成する寸法タイプを確認します。

ここでは、ふかし、断熱材がある場合に、「50+50+200」のように計算式で描画するタ イプを選択しています。

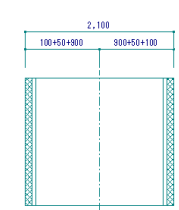

③ 同様に、ツリーから「梁・壁」を選んで、 梁と壁の寸法タイプを確認します。

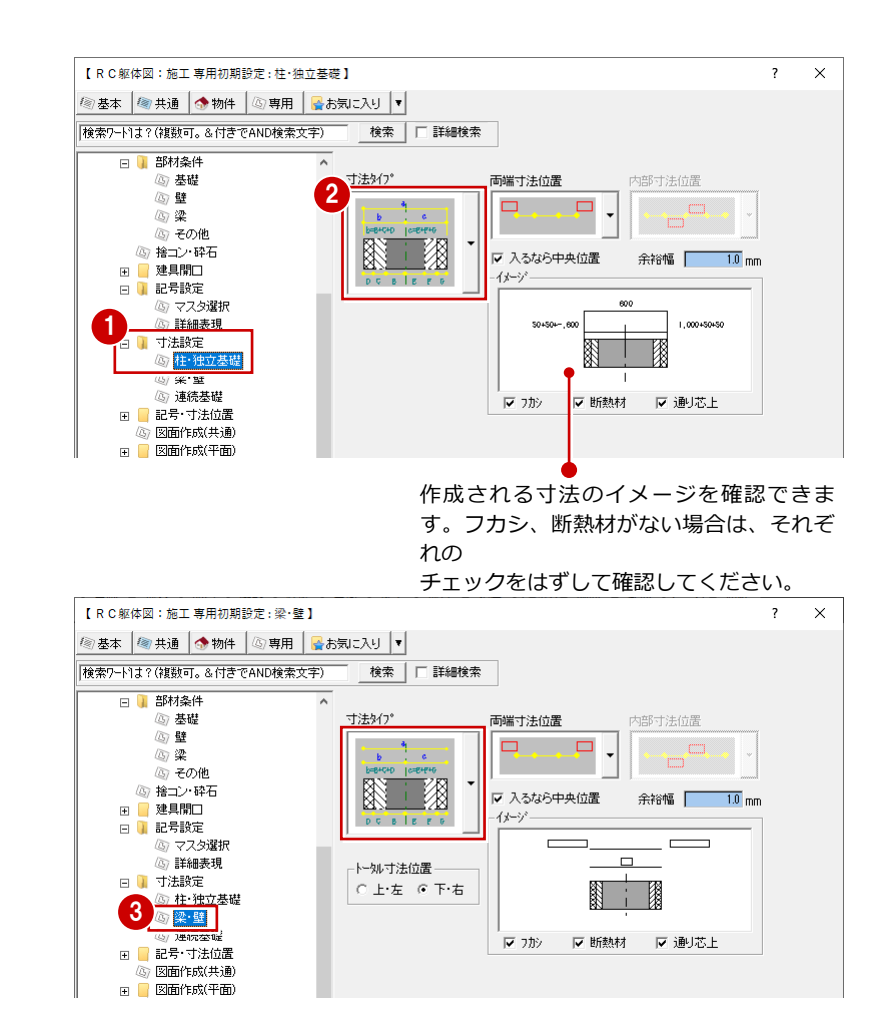

#### 記号・寸法の作成位置

- ツリーから「記号・寸法位置」にある「独 立基礎」を選びます。
- 2 「記号作成位置」で左上が ■(赤)である ことを確認します。
- ③「寸法作成位置」の「上」、「左」のチェッ クが ON になっていることを確認します。

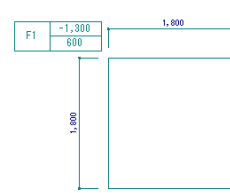

④ 同様に、ツリーから「柱」を選んで、柱の 記号と寸法の作成位置を確認します。

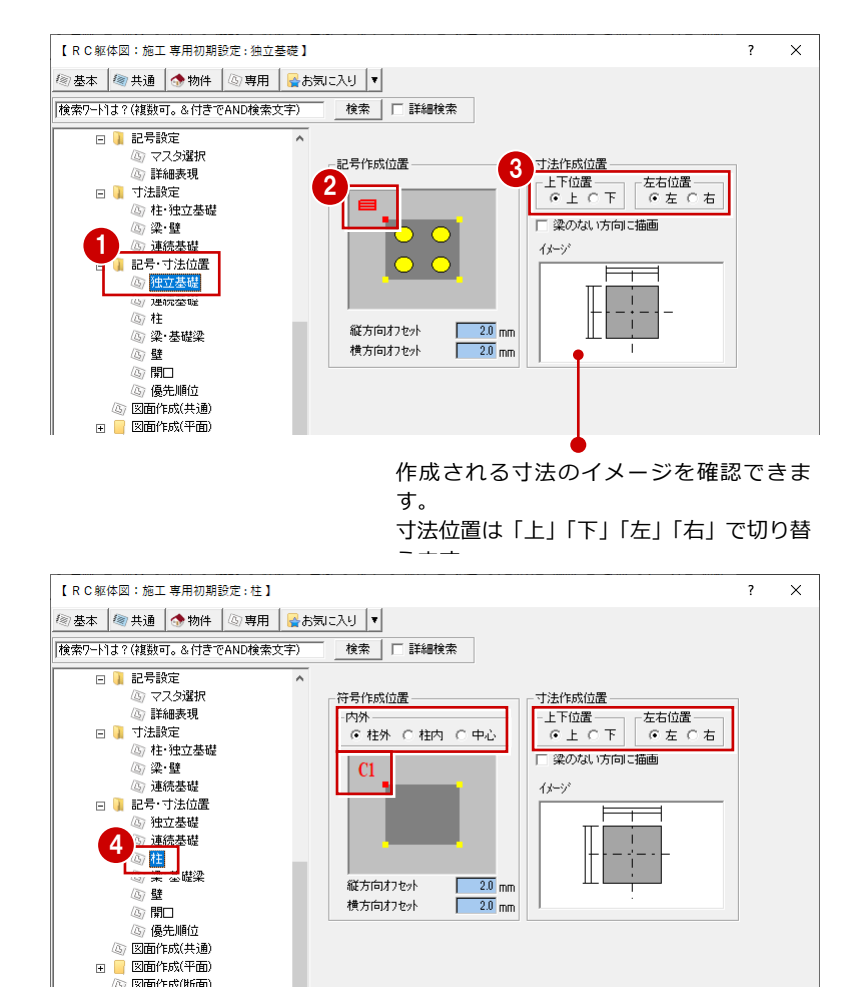

#### 3 RC 躯体図 1 階を入力する

- ⑤ ツリーから「梁・基礎梁」を選んで、梁・ 基礎梁の記号と寸法の作成位置を確認します。
- 【 R C 躯体図:施工 専用初期設定 : 梁·基礎梁 】 ? × ⑧ 基本 | 🚳 共通 | 🧄 物件 🕼 専用 🛛 🚭 お気に入り 💌 検索ワードは?(複数可。&付きでAND検索文字) 検索 🗌 詳細検索 🖂 📔 記号設定 (四) マスタ選択 記号作成位置 💿 詳細表現 Ę 🗆 📜 寸法設定 □ 柱·独立基礎 □ 梁·璧 ◎ 連続基礎 □ 〕 記号·寸法位置
  ○ 独立基礎 オフセット 2.0 mm 寸法作成位置 ⑤ 連続基礎 5 @ <mark>梁·基礎梁</mark> ⊌ ≌ © 開□ □ ハンチ長寸法線を描画する ◎ 優先順位 ◎ 図面作成(共通) 田 図面作成(平面) 梁・基礎梁の記号と寸法の作成位置を指定します。 画面左側が梁の始点側、画面右側が梁の終点側を示 しています。 【 R C 躯体図:施工 専用初期設定:壁】 ? Х 🚳 基本 | 🧐 共通 | 🧙 物件 🛛 🕼 専用 🛛 🚭 お気に入り 📘 |検索ワード1よ?(複数可。&付きでAND検索文字)| 検索 🗆 詳細検索 🖂 🔰 記号設定 マスタ遅択 符号作成位置 ◎ ♀へふぬい ◎ 詳細表現 W15 🖂 🔰 寸法設定 ◎ 柱·独立基礎 ◎ 梁·璧 ○ 連続基礎
   □ 1 記号·寸法位置 2.0 mm オフセット ⑤ 独立基礎 寸法作成位置 ◎ 連続基礎 の柱 6 ◎ 1800
  ③ 優先順位 ③ 図面作成(共通) 【RC躯体図:施工 専用初期設定 : 開口】 × ? ◎ 基本 🕼 共通 🐟 物件 🖉 専用 🔓 お気に入り 🔻 |検索ワードは?(複数可。&付きでAND検索文字) 検索 🗌 詳細検索 🗆 📔 記号設定 (四) マスタ選択
   (四) 詳細表現 記号作成位置 寸法作成位置 5.0 mm 10.0 mm オフヤット オフセット 足の長さ 2.0 mm □ 梁·璧 ○ ( 重
   ○ 連続基礎
   ○ 1 記号·寸法位置 独立基礎 ◎ 連続基礎 壮 梁·基礎梁 〕壁 ⑦<mark>開□</mark> ③ 図面作成(共通) 【RC躯体図:施工 専用初期設定 : 優先順位】 Х ? ⑧ 基本 🕼 共通 🐟 物件 🕼 専用 🔮 お気に入り ▼ 検索ワードは?(複数可。&付きでAND検索文字) 検索 🗌 詳細検索 🗆 📔 記号設定 ⑤ マスタ選択 記号優先順位 ◎ 詳細表現 開口 壁 □ ↓ 寸法設定
   ○ 柱·独立基礎 ◎梁·璧 連続基礎 🗆 📔 記号·寸法位置 大間 独立基礎 大梁 基礎大梁 小梁 **下**へ 💿 連続基礎 柱 梁·基礎梁 57 壁 8 880 「上へ」「下へ」をクリックして ⑤ <mark>優先順位</mark> ※順176成(共調 優先順位を設定します。 田面作成(平面)
   □
   □
   □
   □
   □
   □
   □
   □
   □
   □
   □
   □
   □
   □
   □
   □
   □
   □
   □
   □
   □
   □
   □
   □
   □
   □
   □
   □
   □
   □
   □
   □
   □
   □
   □
   □
   □
   □
   □
   □
   □
   □
   □
   □
   □
   □
   □
   □
   □
   □
   □
   □
   □
   □
   □
   □
   □
   □
   □
   □
   □
   □
   □
   □
   □
   □
   □
   □
   □
   □
   □
   □
   □
   □
   □
   □
   □
   □
   □
   □
   □
   □
   □
   □
   □
   □
   □
   □
   □
   □
   □
   □
   □
   □
   □
   □
   □
   □
   □
   □
   □
   □
   □
   □
   □
   □
   □
   □
   □
   □
   □
   □
   □
   □
   □
   □
   □
   □
   □
   □
   □
   □
   □
   □
   □
   □
   □
   □
   □
   □
   □
   □
   □
   □
   □
   □
   □
   □
   □
   □
   □
   □
   □
   □
   □
   □
   □
   □
   □
   □
   □
   □
   □
   □
   □
   □
   □
   □
   □
   □
   □
   □
   □
   □
   □
   □
   □
   □
   □
   □
   □
   □
   □
   □
   □
   □
   □
   □
   □
   □
   □
   □
   □
   □
   □
   □
   □
   □
   □
   □
   □
   □
   □
   □
   □
   □
   □
   □
   □
   □
   □
   □
   □
   □
   □
   □
   □
   □
   □
   □
   □
   □
   □
   □
   □
   □
   □
   □
   □
   □
   □
   □
   □
   □
   □
   □
   □
   □
   □
   □
   □
   □
   □
   □
   □
   □
   □
   □
   □
   □
   □
   □
   □
   □
   □
   □
   □
   □
   □
   □
   □
   □
   □
   □
   □
   □
   □
   □
   □
   □
   □
   □
   □
   □
   □
   □
   □
   □
   □
   □
   □
   □
   □
   □
   □
   □
   □
   □
   □
   □
   □
   □
   □
   □
   □
   □
   □
   □
   □
   □
   □
   □
   □
   □
   □
   □
   □
   □
   □
   □
   □
   □
   □
   □
   □
   □
   □
   □
   □
   □
   □
   □
   □
   □
   □
   □
   □
   □
   □
   □
   □
   □
   □
   □
   □
   □
   □
   □
   □
   □
   □
   □
   □
   □
   □
   □
   □
   □ Ⅲ 📔 躯体パースモニタ 共通初期設定 専用7ス2書込 OK キャンセル (?) 共通初期設定ファイルへの書き込みを行いますか? (10 <u>いいえ(N)</u> tum
- ⑤ ツリーから「壁」を選んで、壁の記号と寸 法の作成位置を確認します。

⑦ ツリーから「開口」を選んで、開口の記号 と寸法の作成位置を確認します。

③ ツリーから「優先順位」を選んで、作成する記号の優先順位を確認します。

優先順位が高い記号からツリー「記号・寸 法位置」の各部材のページで設定している 位置で、作成位置が決定します。

- 「OK」をクリックして、ダイアログを閉じます。
- ① 共通初期設定書き込みの確認画面が表示された場合は、「はい」をクリックします。

## 3-2 通り芯の入力

通り芯を入力して、面芯距離を設定しましょう。

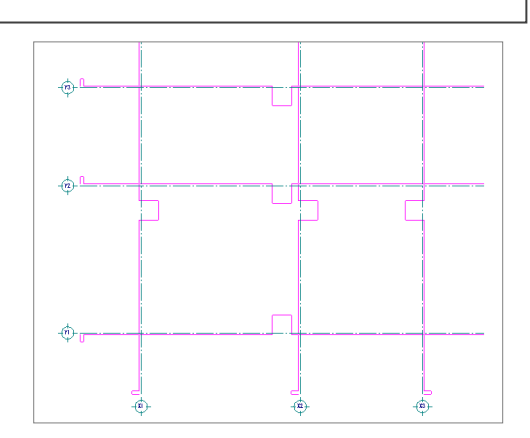

#### 通り芯を一発入力する

- X・Y方向の通り芯の数と各芯間の距離を指定 して、一発で入力します。
- 「通り芯」メニューから「一発入力」を選びます。
- 2 「ピック (フリー)」のみ ON にします。
- 通り芯の原点をクリックし、スペースキー を1回押してドラフタ機能をONにして方 向をクリックします。
- ※ ドラフタ機能を ON にすると、水平・垂直 方向に固定してデータを入力することが できます。
- ④ 「X通り(水平方向)」を以下のように変更 します。
  - 「通り数」:3
  - X1:6500
  - X2:5000
- 「Y通り(垂直方向)」を以下のように変更 します。
  - 「通り数」:3
  - Y1:6000
  - Y2:4000
- 「OK」をクリックします。
   X・Y方向に通り芯が一発で入力されます。

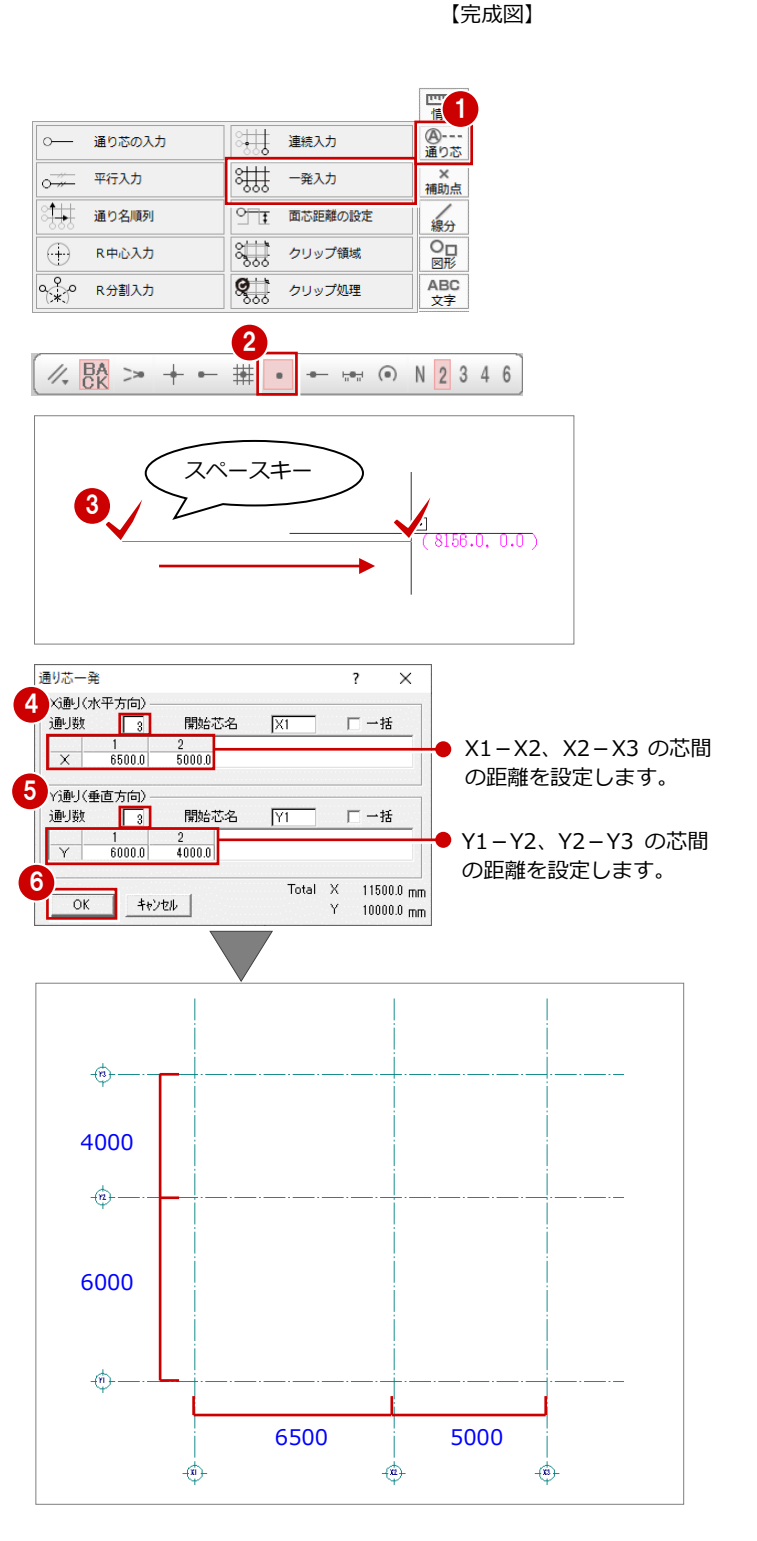

#### 面芯距離を設定する

入力時に柱や壁、梁の面を合わせるために通り 芯から部材面までの距離(面芯距離)を設定し ます。

ここでは、通り芯を壁芯として、RC 壁の厚さを 150 mmとしているため、通り芯から部材面までの距離を 75 mmに設定します。

- 「通り芯」メニューから「面芯距離の設定」 を選びます。
- 2 面芯を設定する通り芯をクリックします。
- ③ 面芯を設定する方向をクリックします。
- ④ 「面芯距離」が「75」であることを確認します。
- ⑤ 「OK」をクリックします。
- 6 同様に、他の通り芯に対しても面芯距離を 設定します。

面芯距離が設定されていると、こ のライン(面芯)に部材面が合う ように部材を配置することがで きます。

「通り芯(面芯距離の設定)」が実 行されている間は、面芯と部材の 取り付く方向を示す柱型がラバ ーバンドで表示されます。

| ○── 通り       | 芯の入力 | ्री         | 連続入力    | <ul><li> <li> ④ </li><li> 通り芯 </li></li></ul> |
|--------------|------|-------------|---------|-----------------------------------------------|
| <br>□ 平行     | ኢታ   | \$ <b>₩</b> | 一発入力    | ×<br>補助点                                      |
| ○ 通り         | 名順列  | °_‡         | 面芯距離の設定 | 線分                                            |
|              | 心入力  | 8           | クリップ領域  | ◎□<br>図形                                      |
| Q<br>₩<br>R∱ | 割入力  | <b>Q</b>    | クリップ処理  | ABC<br>文字                                     |

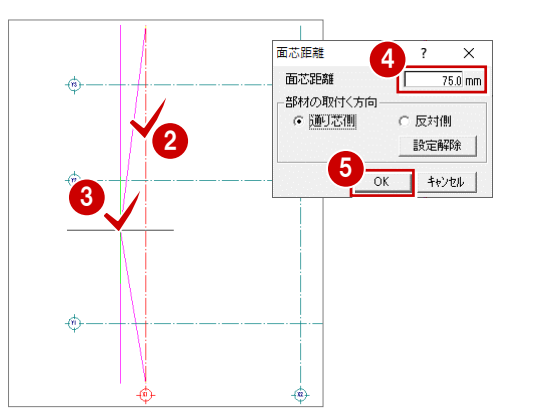

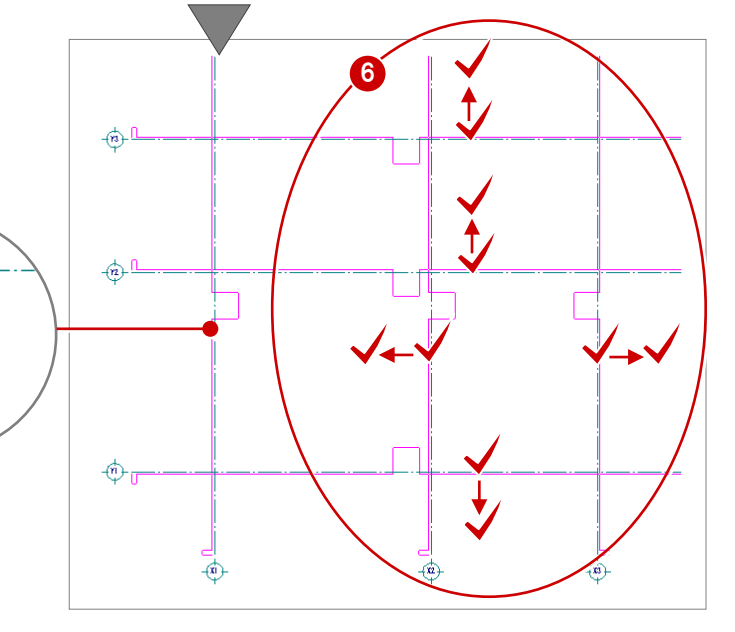

## 3-3 柱の入力

通り芯、面芯距離を参照して、リスト登録で登録した RC 柱「C1」を自動配置しましょう。

 「自動」メニューから「部材自動配置」の 「柱自動配置」を選びます。

- 「リスト選択」が「C1 500×500」であることを確認します。
- ③ 「通り芯」と「面芯」のチェックが ON に なっていることを確認します。
- ④ 入力方法が「矩形」であることを確認します。
- う すべての通り芯(交点)を含むように、始 点、対角点をクリックして範囲を指定しま す。

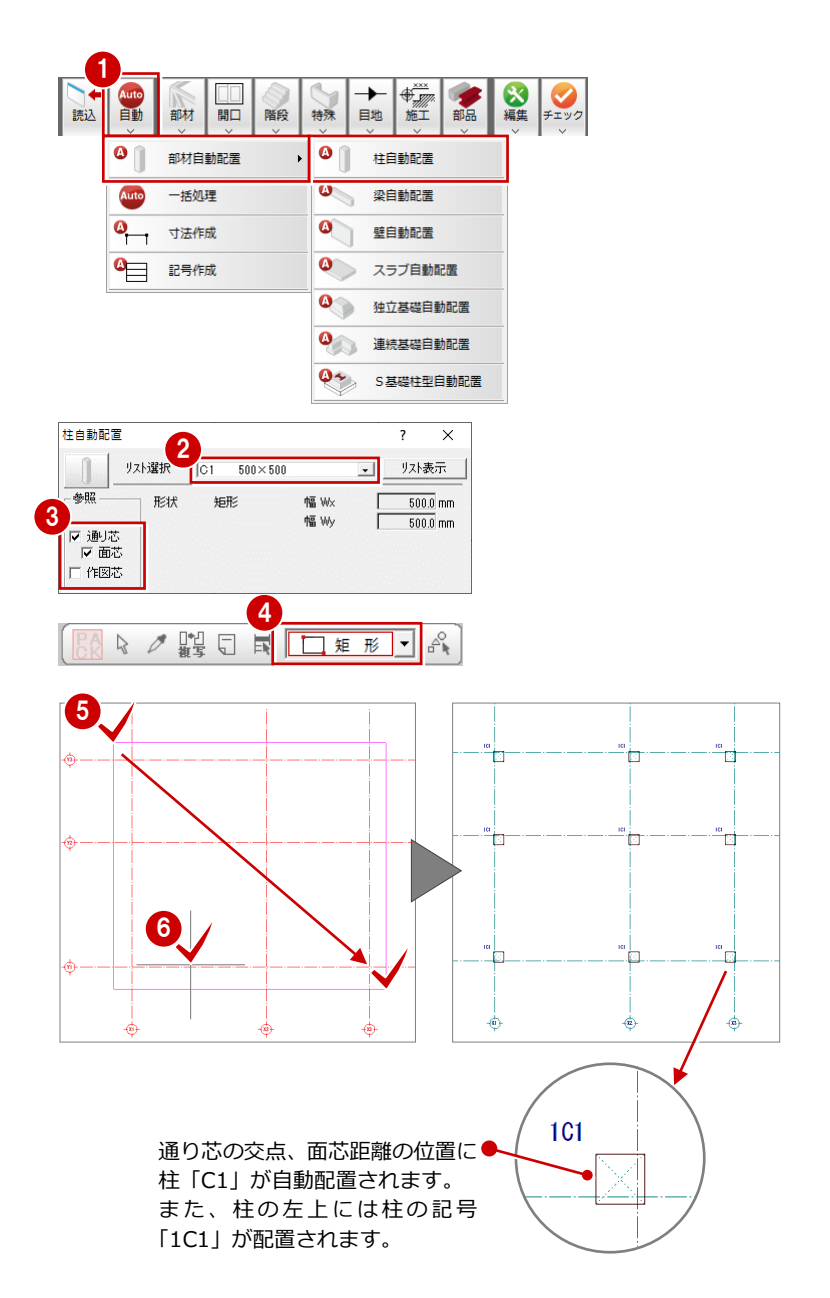

#### リストの追加・変更

リストの追加・変更は、自動配置ダイアログや部材配置ダイアログの「リスト表示」から行うことができます。 また「リスト登録」メニューの各コマンドからも操作できます。

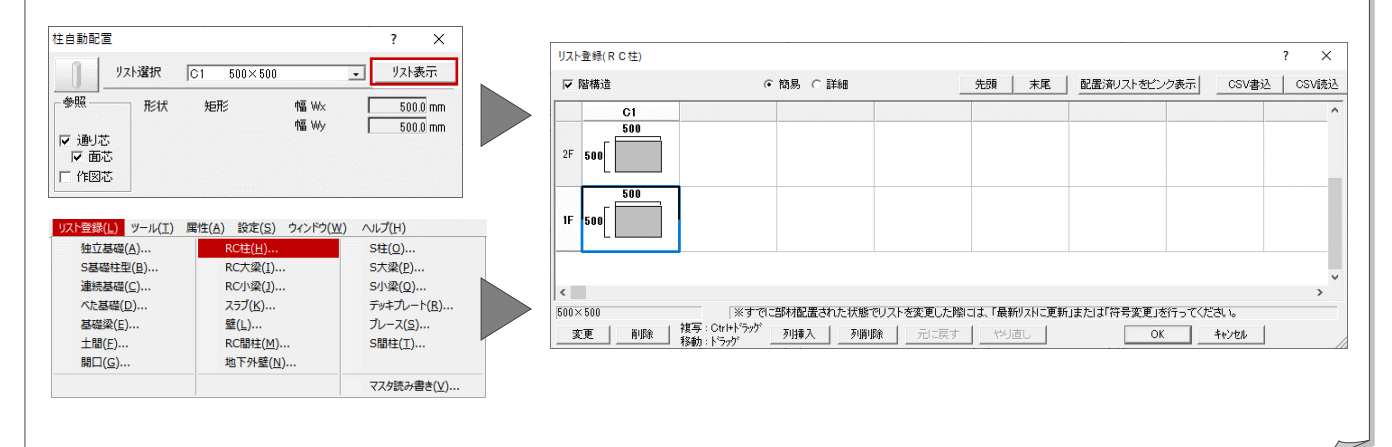

## 3-4 作図範囲の設定・データの保存

通り芯の入力、面芯距離の設定、柱の入力を終えたら、作図範囲をすべてのデータが収まる範囲に設定し、データを保存して おきましょう。

作図範囲を設定しておくと、両ボタンドラッグによる画面操作(全体表示)を使って、画面の表示を素早く作図範囲に戻すこ とができます。また、データの保存は、切りの良いところで適宜に行うように心がけましょう。

#### 作図範囲を設定する

- 右クリックして、ポップアップメニューから「作図範囲」を選びます。
- 2 再度右クリックしてポップアップメニューを開き、「OK」をクリックします。 現在のデータ領域が収まるように、作図範 囲が自動設定されます。

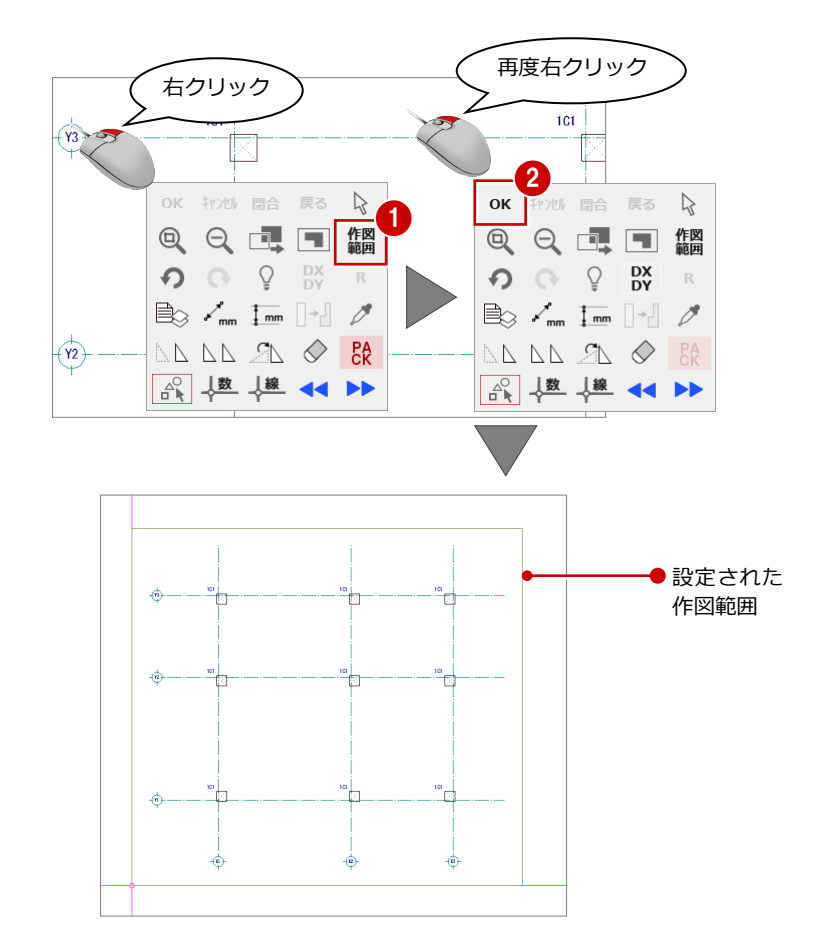

#### データを保存する

- 「上書き保存」をクリックします。
   保存の確認画面が開きます。
- 2 「1階 RC 躯体図:施工」が選択されていることを確認して、「はい」をクリックします。

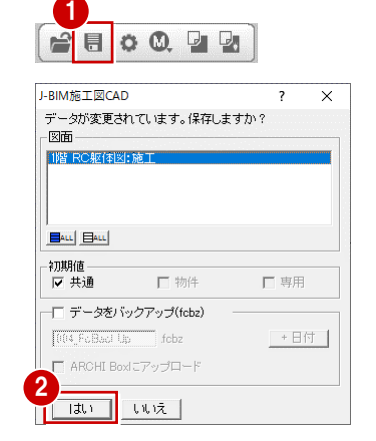

## 3-5 作図芯の入力

壁が自動配置できるように、通り芯に絡まない部分の壁芯を、作図芯として入力しましょう。

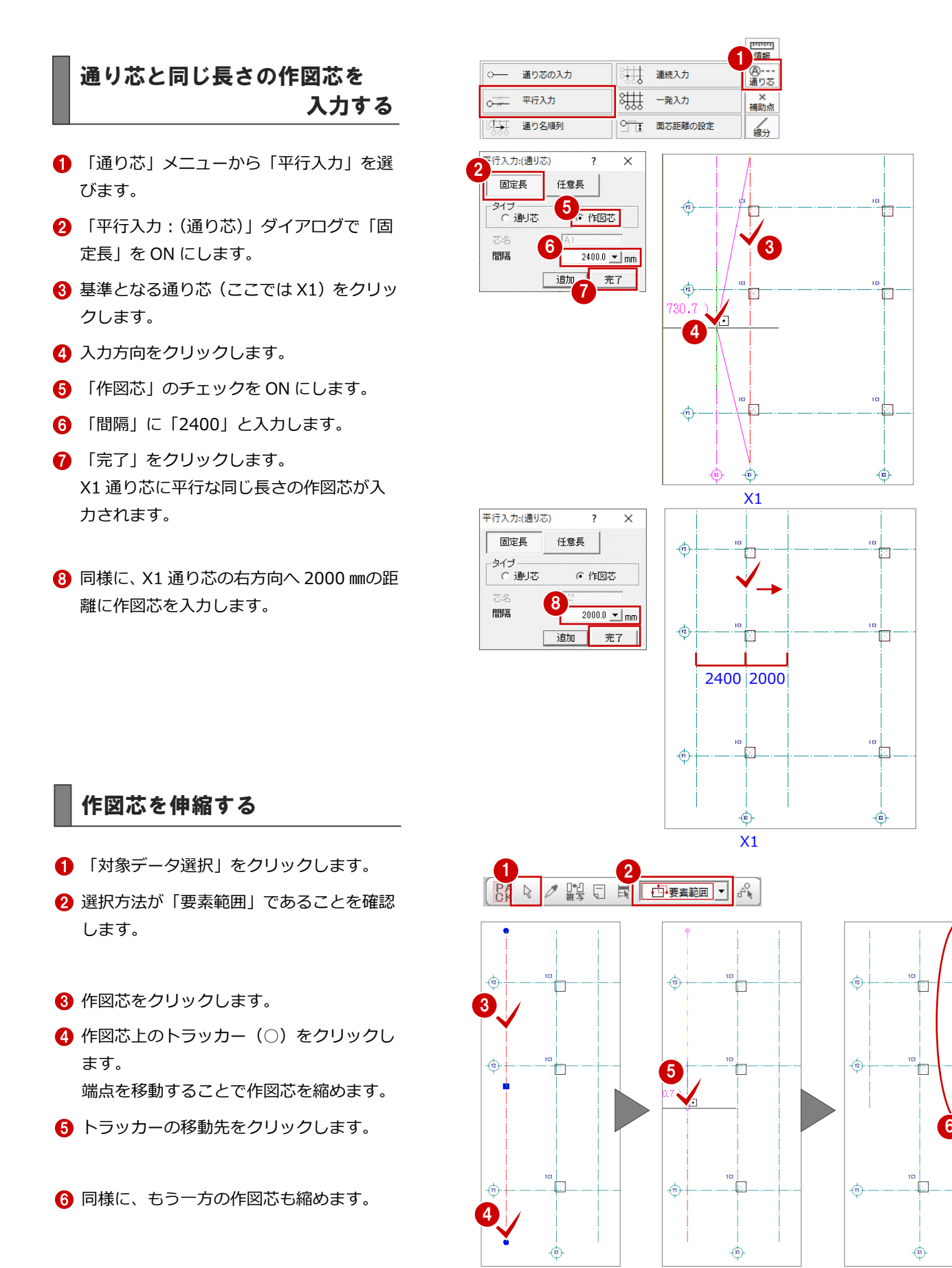

#### 通り芯と異なる長さの作図芯を 入力する

- 「通り芯」メニューから「平行入力」を選びます。
- ? (通り芯)」ダイアログで「任 意長」を ON にします。
- ③ 基準となる通り芯 (ここでは Y3) をクリックします。
- 4 開始位置と終了位置を指定します。
- 5 入力方向をクリックします。
- 6 ダイアログで「作図芯」のチェックが ON になっていることを確認します。
- 7 「間隔」に「2000」と入力します。
- (3)「完了」をクリックします。
   Y3 通り芯に平行な任意の長さの作図芯が
   入力されます。
- 9 同様に、Y2 通り芯の下方向へ 350 mmの位置に作図芯を入力します。

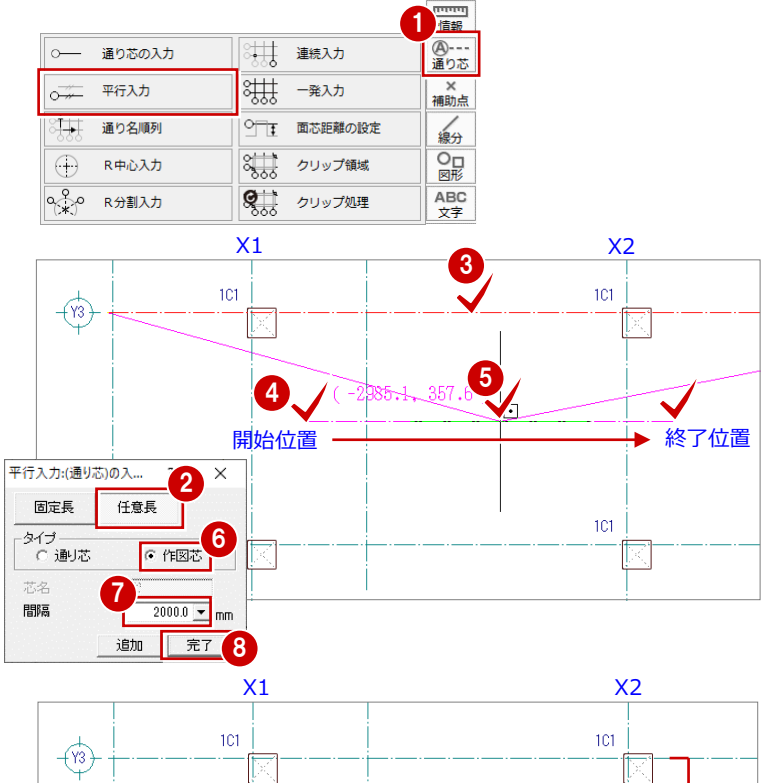

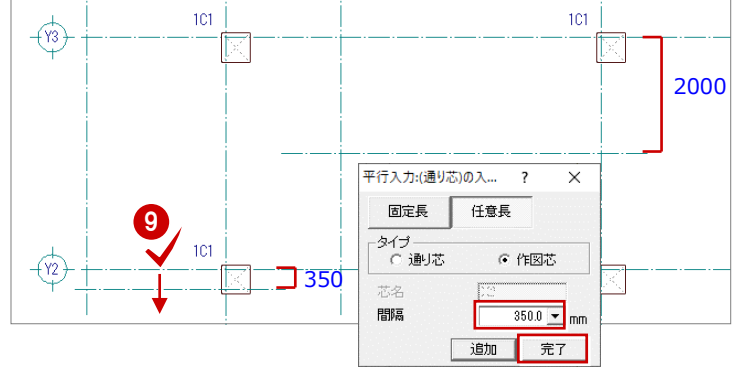

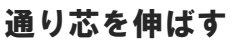

Y通りの通り芯の符号と作図芯間のスペースを 確保するためにY通りの通り芯3本を延長し ます。

- 「対象データ選択」をクリックします。
- 2 通り芯(Y3)をクリックします。
- 3 通り芯上のトラッカー(○)をクリックします。この端点を移動することで作図芯を延長します。

4 トラッカーの移動先を指定します。

⑤ 同様に、Y1・Y2 通り芯も延長します。

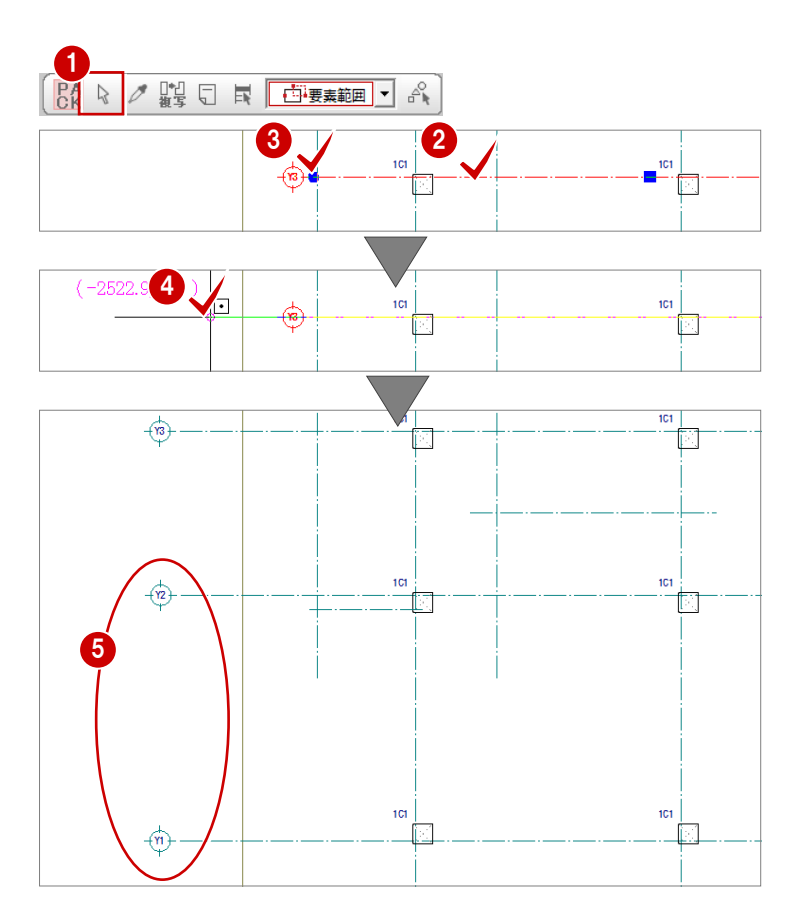

3-6 壁の入力

通り芯と作図芯を参照して壁を自動配置しましょう。また、配置後は 不要な壁を削除しましょう。

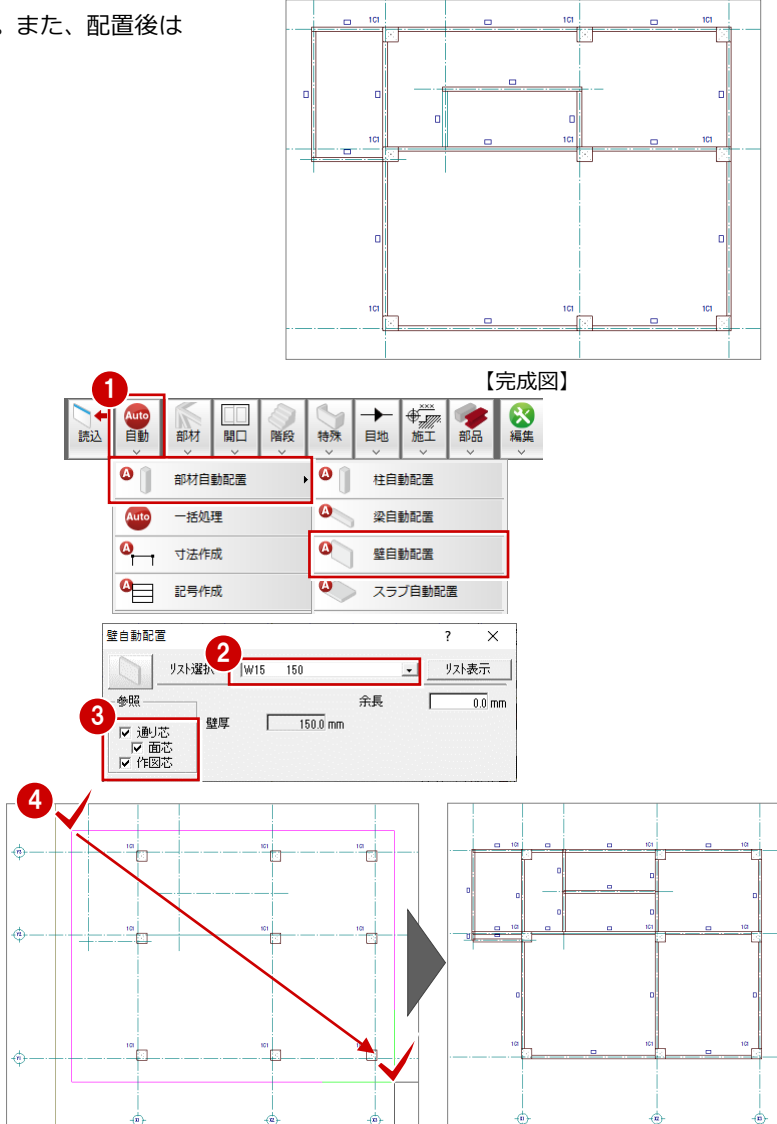

#### 壁を自動配置する

通り芯、面芯距離、作図芯上に、RC 壁を自動 配置します。

- 「自動」メニューから「部材自動配置」の
   「壁自動配置」を選びます。
- ②「リスト選択」が「W15 150」であることを確認します。
- ③ 「通り芯」「面芯」「作図芯」にチェックを 付けます。

4 右図のように、始点、対角点をクリックして範囲を指定します。 壁と記号が自動配置されます。

#### 不要な壁を削除する

通り芯と作図芯に配置された RC 壁のうち、不 要な壁(4 箇所)を削除します。

- 「対象データ選択」をクリックします。
- 2 Y2 通り上にある X1 通りの左の壁をクリックします。
- 3 右クリックして、ポップアップメニューから「削除」を選びます。
   選択した壁が削除されます。
- ④ 同様に、右図の3箇所の壁を削除します。

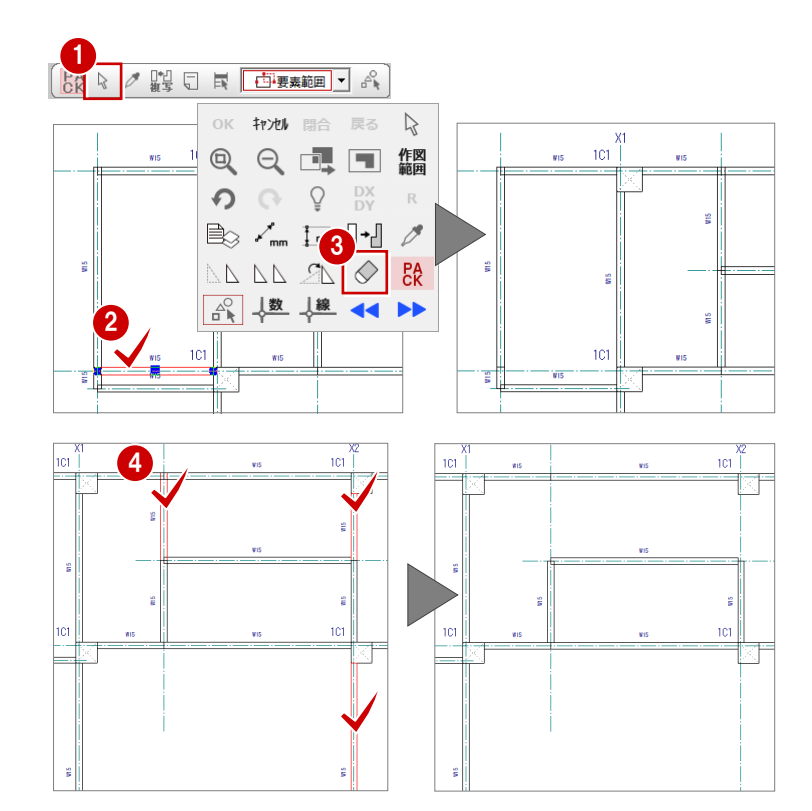

#### たれ壁に変更する

階段部分の壁をたれ壁に変更します。

- 「属性」メニューから「属性変更」を選び ます。
- ③「タイプ」の「たれ」のチェックを ON に します。
- 4 「たれ高」を「2400」に変更します。
- ⑤「OK」をクリックします。 たれ壁に変更されます。
- ※ ここでは属性変更を使用してたれ壁に変更しましたが、「部材」メニューの「壁」の「RC 壁」を使用してたれ壁として入力し、その後に壁の自動配置を行っても構いません。

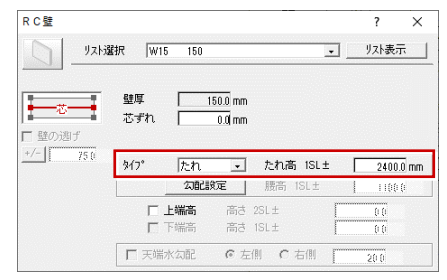

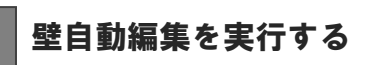

右図のように、壁の端部が重なったり、壁同士 が交差したりする部分を自動編集します。

- 「ツール」メニューから「壁自動編集」を 選びます。
- 2 すべてのデータが対象となるように、始点、 対角点をクリックして範囲を指定します。
- ③ 「同一種壁時」が「横優先」であることを 確認します。
- ④「OK」をクリックします。 壁の端部、交差部分が自動編集されます。

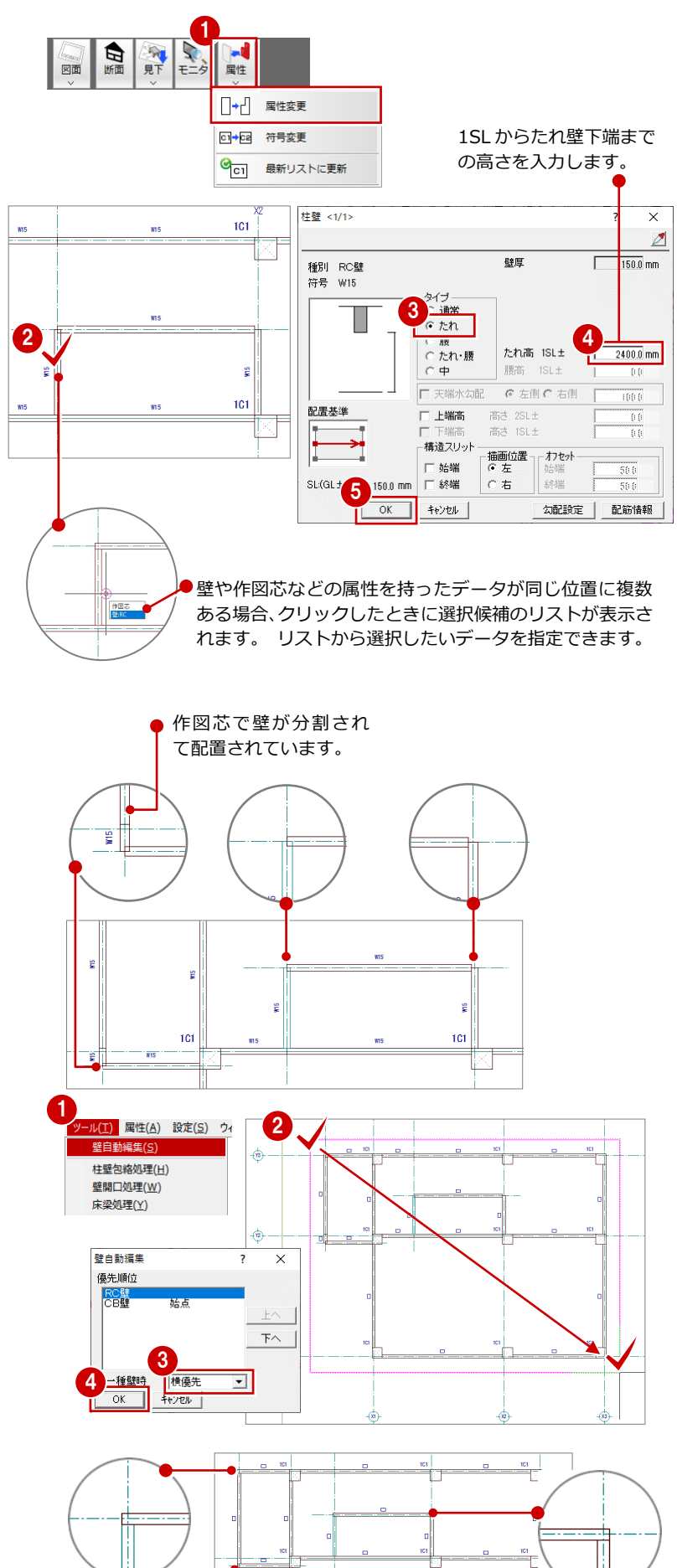

#### 壁の下端高を変更する

壁の下端高を SL±0 に変更します。

- 1 「属性別選択」をクリックします。
- 2 「壁」をクリックします。
- ③「OK」をクリックします。
   CAD 画面上に配置されているすべての壁が 選択状態になります。
- ④ Ctrl キーを押しながら、階段部分のたれ壁 をクリックし、たれ壁の選択状態を解除し ます。

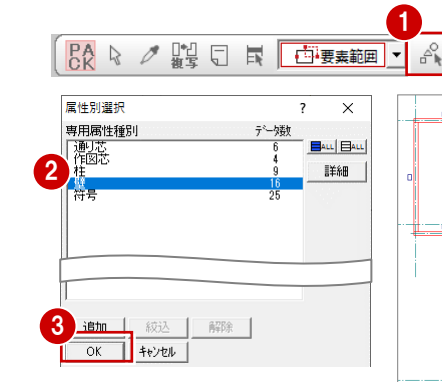

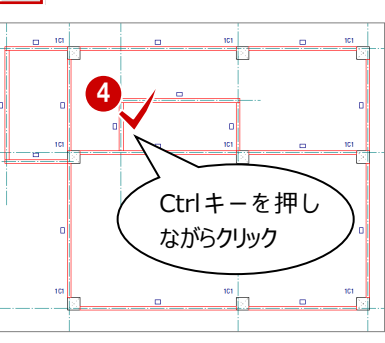

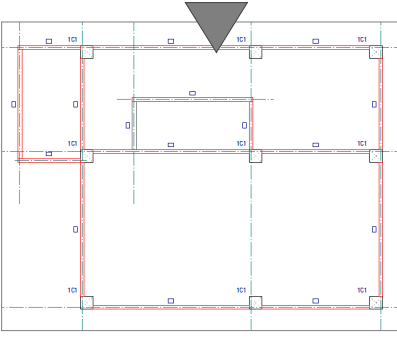

- 5 「属性」メニューから「属性変更」を選びます。
- 「下端高」のチェックを ON にして、「高さ:
   1SL±」が「0」であることを確認します。
- 7 「一括」をクリックします。
- (3) 「対象」の「高さ」が ON になっていることを確認します。
- 「OK」をクリックします。
   たれ壁以外の壁の下端高が SL±0 に変更されます。
- ※ 壁は下階に基礎梁、梁があると下端がそこまで伸 びます。本書では基礎梁の上の面にふかしを入力 するため(P.59参照)、壁の下端がふかし部分と 重複しないように、下端高を SL±0 にしています。

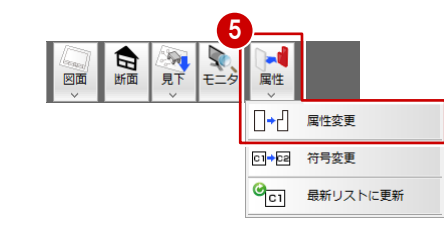

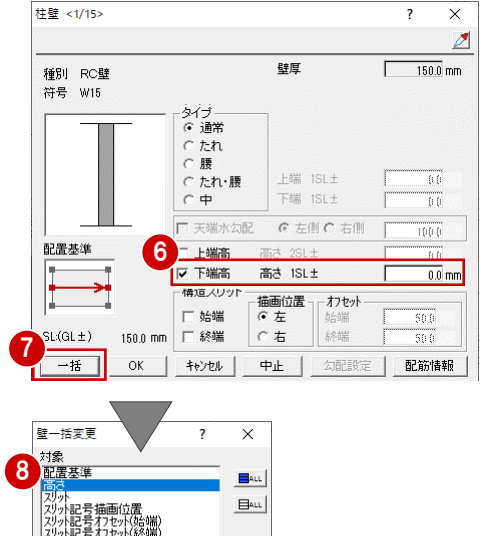

OK キャンセル

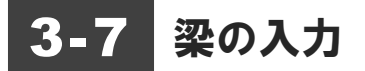

通り芯と面芯距離を参照して大梁を自動配置しましょう。その後で個別 に大梁と小梁を配置してみましょう。

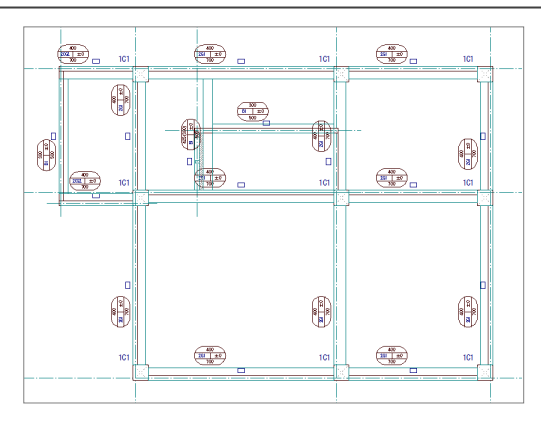

【完成図】

#### 梁を自動配置する

面芯距離を利用して、リスト登録で登録した大梁「G1」を自動配置します。

- 「自動」メニューから「部材自動配置」の
   「梁自動配置」を選びます。
- 2 「リスト選択」が「G1 400×700」であることを確認します。
- ③ 「通り芯」と「面芯」のチェックが ON に なっていることを確認します。
- ④ すべてのデータが対象となるように、始点、 対角点をクリックして範囲を指定します。 梁と記号が自動配置されます。

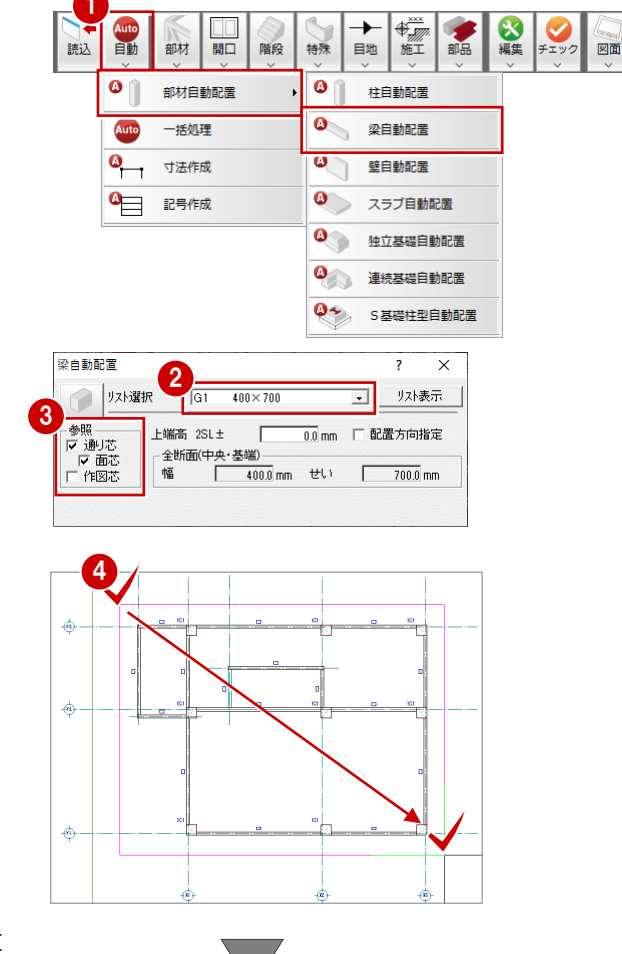

通り芯に対して、面芯距離の位置(柱・壁面に 梁面が合うような位置)に梁が配置されます。

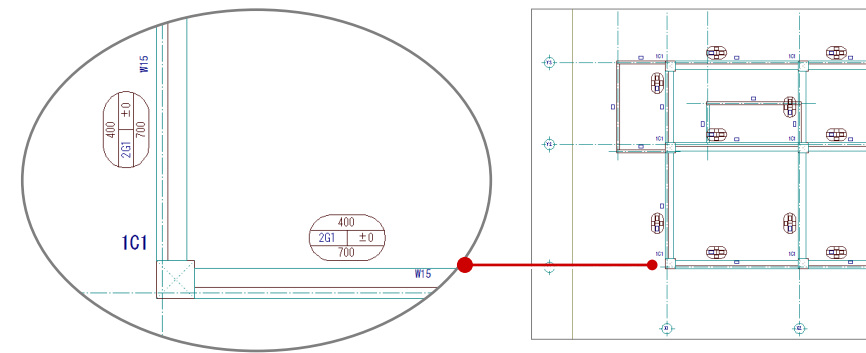

3 RC 躯体図 1 階を入力する

#### 梁を個別に入力する

個別入力では面芯距離を参照して入力できないため、通り芯からの梁面までの距離を指定して、 リスト登録で登録した片持ち大梁「CG2」、RC小梁「B1」を入力します。

#### 片持ち大梁を入力する

- 「部材」メニューから「梁」の「RC 大梁」 を選びます。
- 2 入力方法が「スパン」であることを確認し ます。
- 3 「リスト選択」を「CG2 400×700」に変 更します。
- ④ 「配置基準」を「面基準」に変更します。
- ⑤ 「面寄り」に「75」と入力します。
- 6 右図のように、Y3 通り芯の上側をクリック します。 梁と記号が入力されます。
- 7 同様に、右図のように作図芯の下側をクリ ックして梁を入力します。

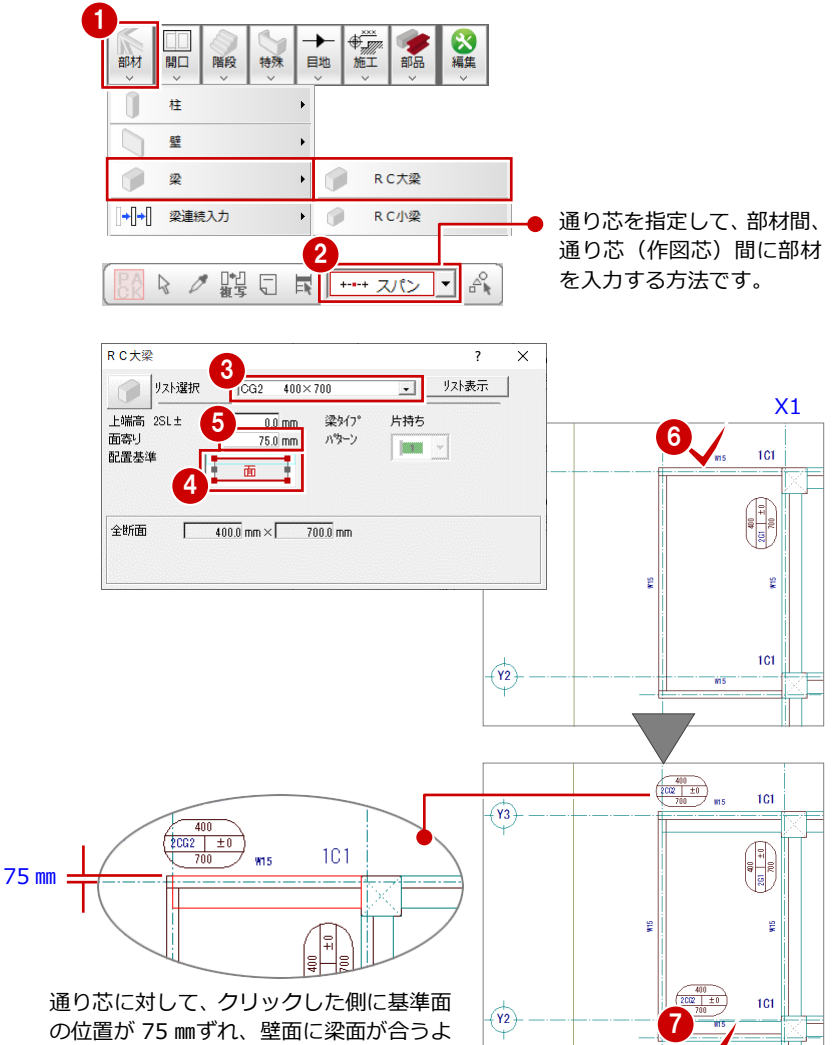

の位置が75㎜ずれ、壁面に梁面が合うよ うな位置に梁が入力されます。

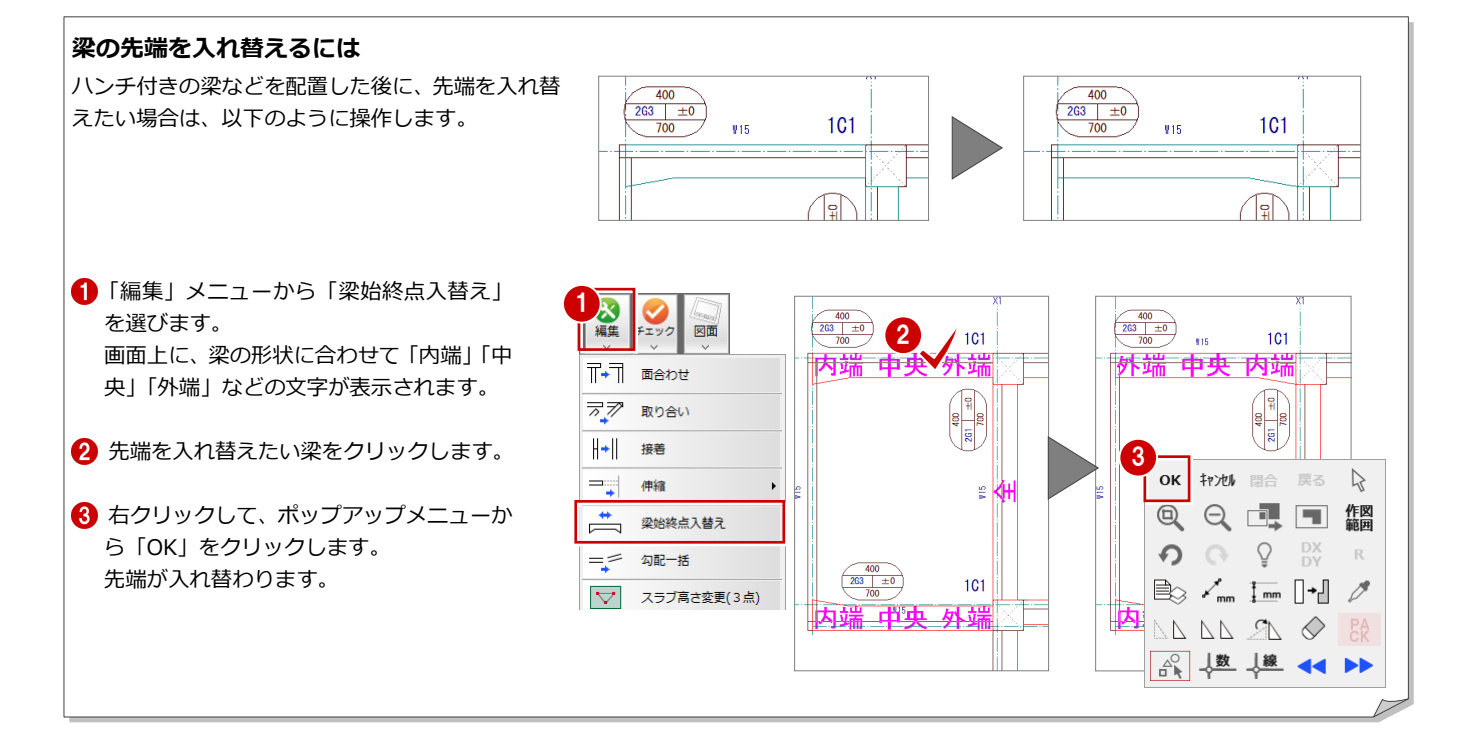

#### 小梁を入力する

「RC 大梁」ダイアログから「RC 小梁」ダイア ログに変更して、片持ち大梁間に小梁を入力し ます。

- 「RC 大梁」ダイアログの「RC 大梁」をク リックして、「RC 小梁」を選びます。
- 2 「リスト選択」が「B1 300×500」である ことを確認します。
- ③「配置基準」が「面基準」、「面寄り」が「75」 であることを確認します。
- 4 右図のように、作図芯の左側をクリックします。
   梁と記号が入力されます。

続けて、面寄りの値を変更して、階段部分に小 梁を入力します。

- 「RC 小梁」ダイアログの「面寄り」を「500」
   に変更します。
- 6 右図のように、作図芯の右側をクリックします。
   梁と記号が入力されます。

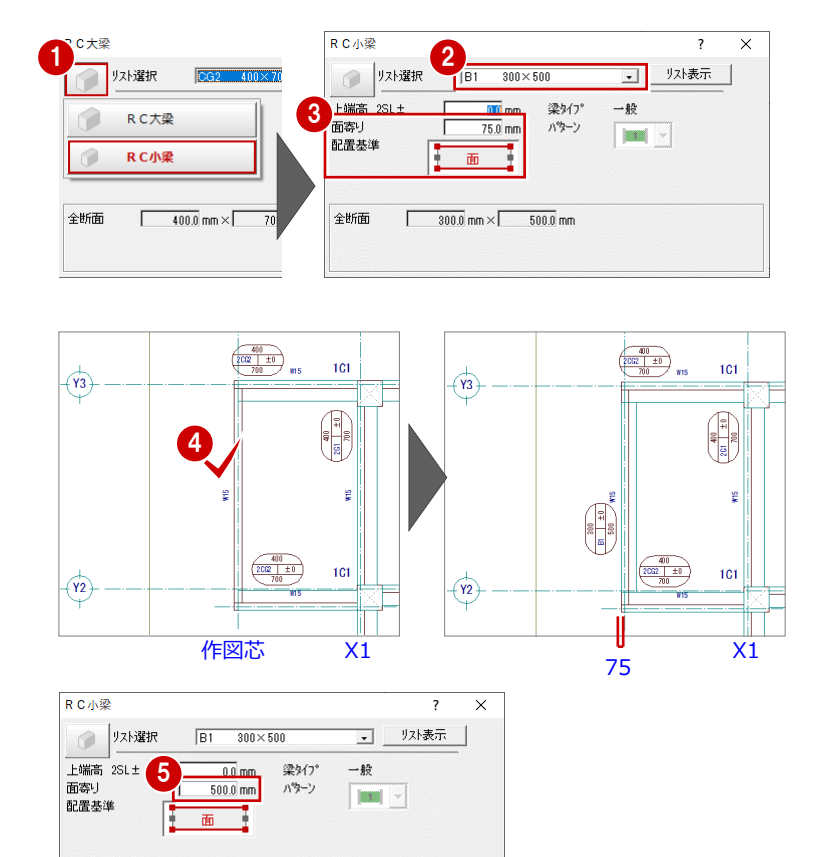

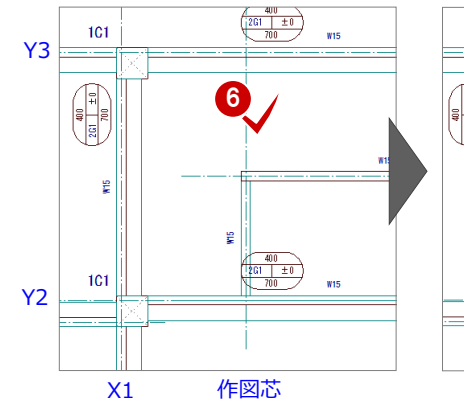

300.0 mm × 500.0 mm

全断面

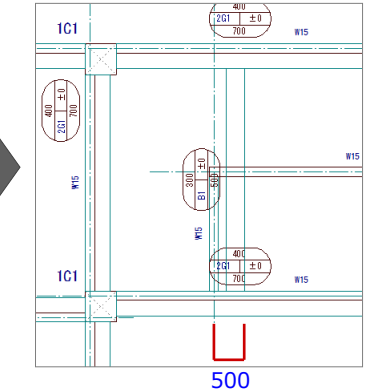

作図芯からX方向に500mm離れた 位置を梁面として梁が入力されます。

面寄りの値を「75」に戻して、階段の壁の側面 に小梁を入力します。

- 「RC 小梁」ダイアログの「面寄り」を「75」
   に変更します。

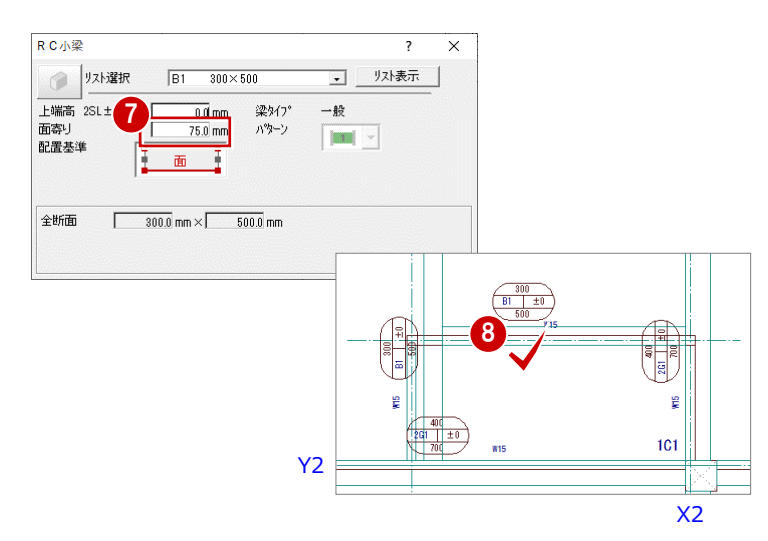

#### ふかしを入力する

階段部分のたれ壁と小梁の間にふかしを入力 しましょう。

#### ふかし厚を計測する

ふかす部分の厚みを設定するために、たれ壁から小梁の梁面までの距離を計測しましょう。

- 右クリックして、ポップアップメニューから「[割込]線間計測」を選びます。
- 2 たれ壁の壁面と小梁の梁面をクリックします。
- 計測結果を確認し、「OK(終了)」をクリックします。

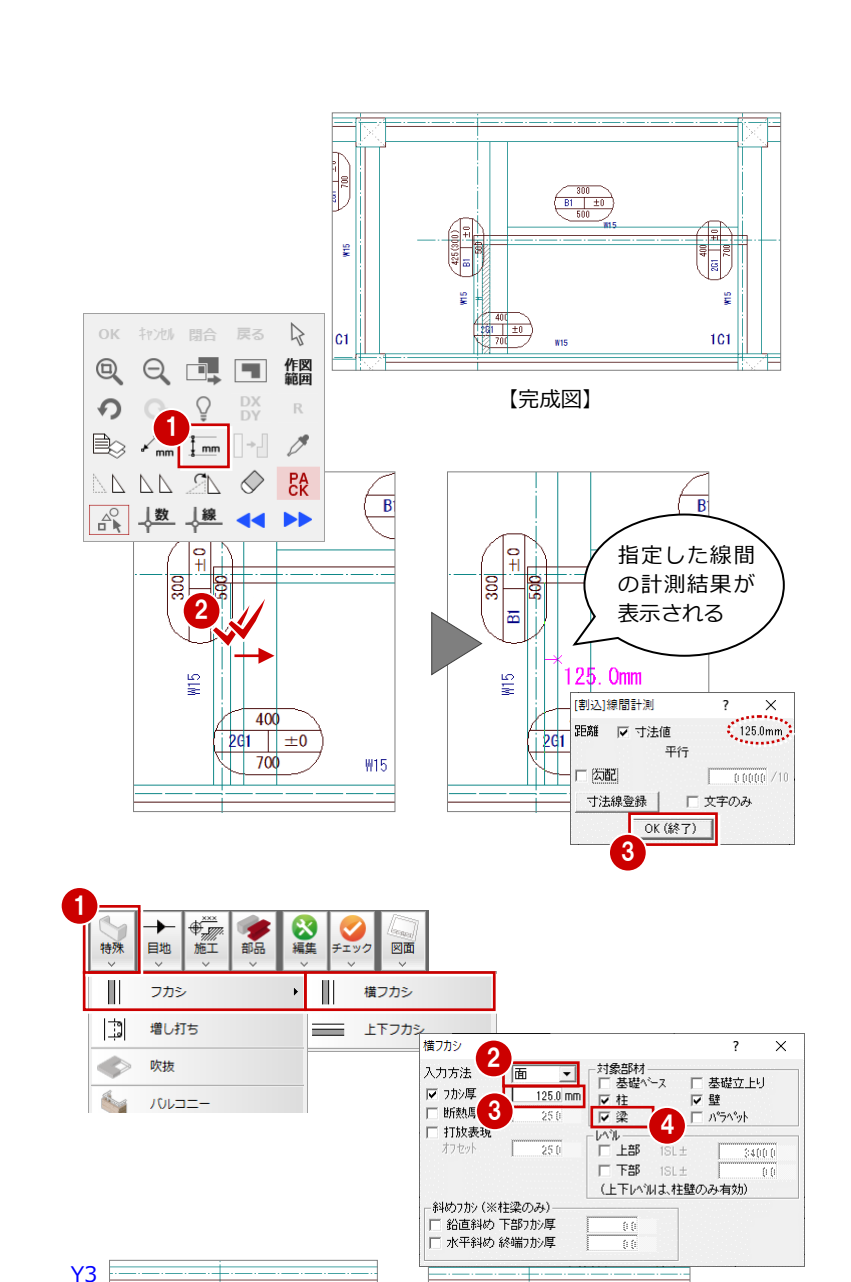

#### ふかしを入力する

階段部分のたれ壁と小梁の間に 125 mmの梁ふかしを入力します。

- 「特殊」メニューから「フカシ」の「横フ カシ」を選びます。
- 2 「入力方法」が「面」であることを確認します。
- 3 「フカシ厚」を「125」に変更します。
- ④ 「対象部材」の「梁」がチェック ON になっていることを確認します。
- ⑤ ふかしを入力する梁面をクリックします。 小梁に対してふかしが入力されます。

#### ふかしを編集する

たれ壁と同じ長さに梁ふかしを伸縮します。

- 「対象データ選択」をクリックします。
- 2 梁ふかしをクリックします。
- ③ トラッカー(○)をクリックします。
- ④ 「ピック (交点)」を ON にします。
- 5 右図のように、トラッカーの移動先として 小梁と壁面の交点をクリックします。 梁ふかしがたれ壁と同じ長さになります。

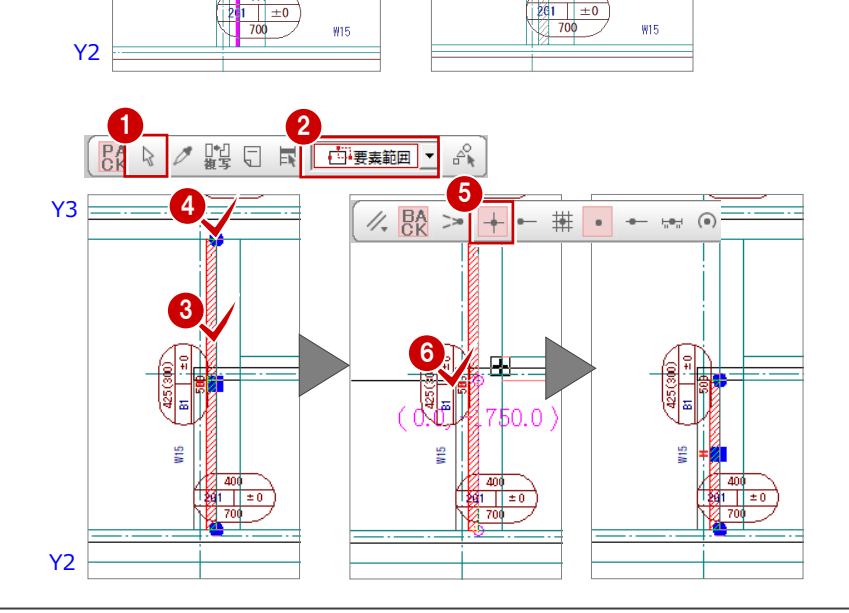

6

B1 50 B1 500

## 3-8 壁開口の入力

リスト登録で登録した開口(金属製戸・窓)を入力しましょう。 ここでは、外部開口になる個所は、だきを設定して入力しています。

#### 金属戸を入力する

通り芯または作図芯を基準にして、開口「AD1 ~AD4」を入力します。

#### 始点と終点の中央に入力する

- 「開口」メニューから「開口(金属戸)」を 選びます。
- 「リスト選択」が「AD1 1,750×2,450」
   であることを確認します。
- 3 「だき有」のチェックを ON にします。
- ④ 「入力方法」が <sup>1(--->2</sup> ▼ であることを確認します。
- 5 「ピック対象切替」をクリックして、「ピッ ク対象(芯)」を選びます。
- ⑥ 通り芯と作図芯の交点をクリックして、開口の始点と終点を指定します。

● 「リスト選択」を「AD2 1,750×2,000」

2 「だき有」のチェックを OFF にします。

④ 通り芯と作図芯の交点をクリックして、開

-(Y2)

口の始点と終点を指定します。

④ 扉の開く方向を指定します。

開き方向を指定して入力する

に変更します。

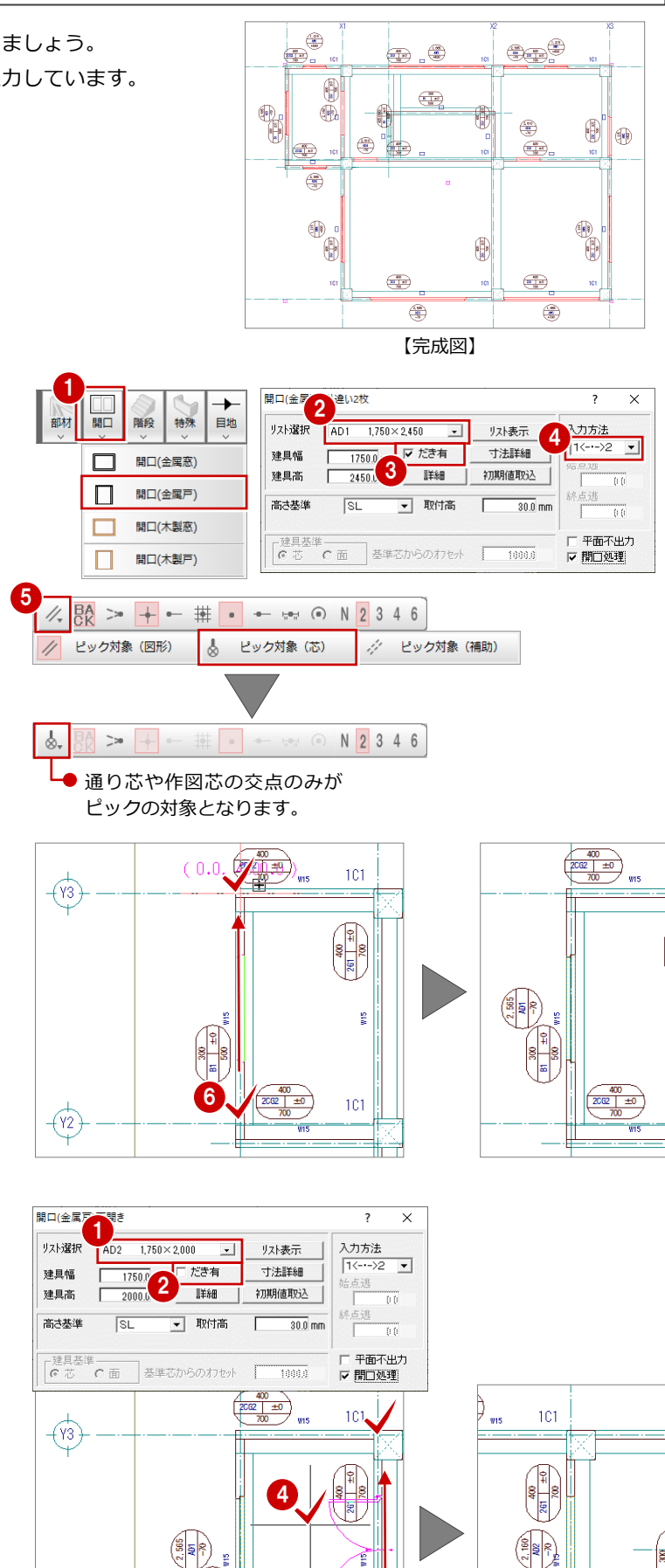

101

#### 始点からの逃げを指定して入力する

- 「リスト選択」を「AD4 900×2,450」に 変更します。
- 2 「だき有」のチェックを ON にします。
- 3 「入力方法」を 1.--->2 ▼ に変更します。
- 4 「始点逃」に「500」と入力します。
- 5 通り芯の交点をクリックして、開口の始点 と終点を指定します。
- ⑥ 扉の開く方向を指定します。

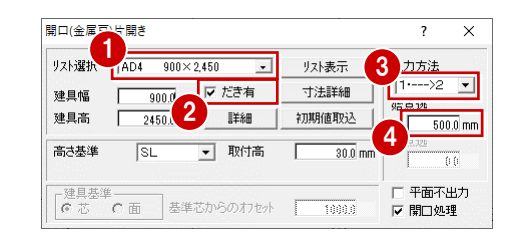

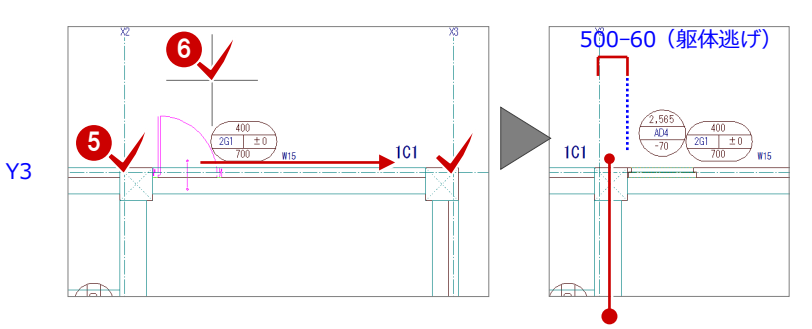

通り芯から開口の面までの距離には、躯体逃げ (60 mm)が考慮されているため、 「500-60=440 mm」となります。 なお、躯体逃げは、開口を属性変更して「開口」 ダイアログの「詳細」で確認できます。

#### 残りの開口を入力する

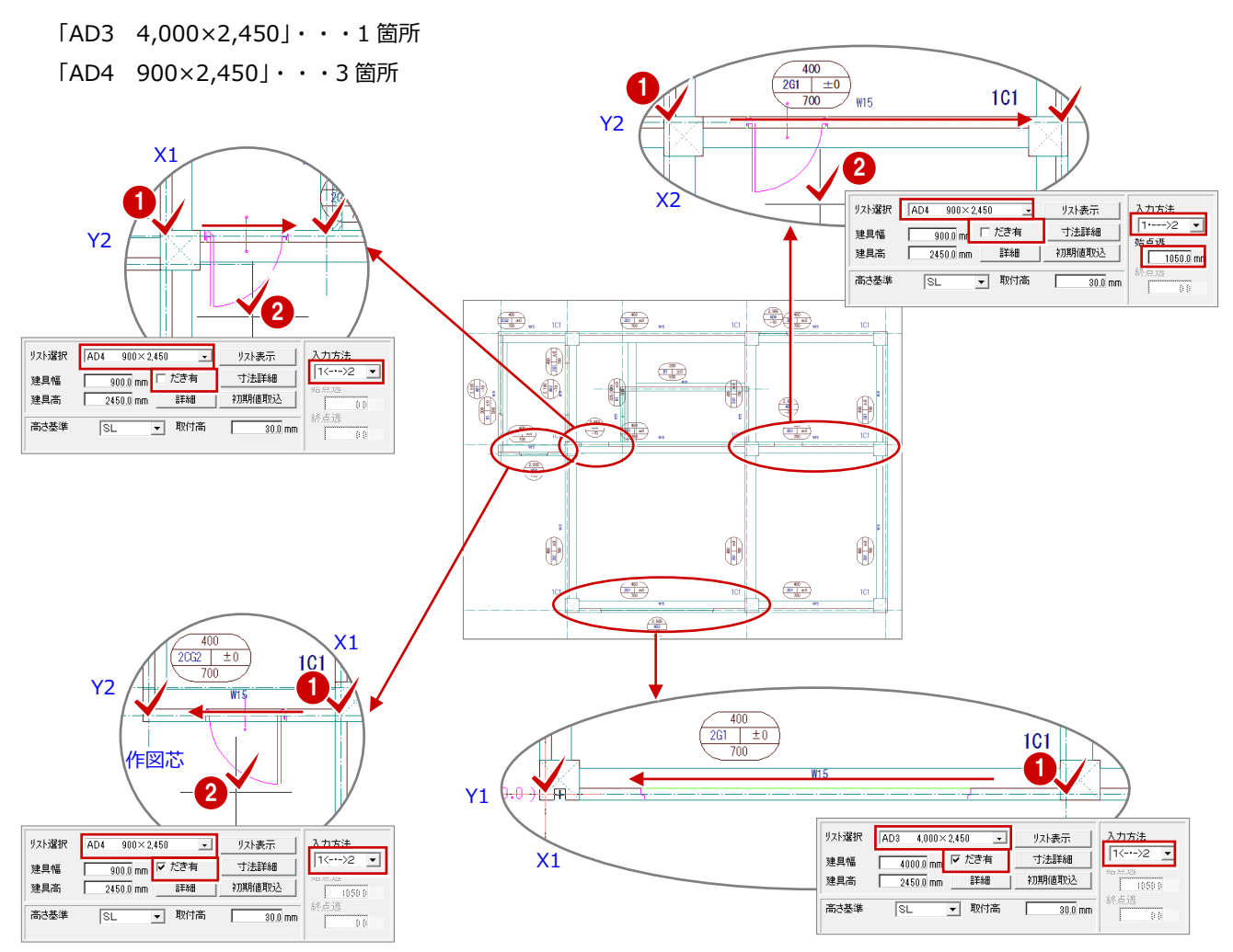
# 金属窓を入力する

通り芯または作図芯を基準にして、開口「AW1 ~AW4」を入力します。

#### 始点と終点の中央に入力する

- 「開口」メニューから「開口(金属窓)」を 選びます。
- 2「リスト選択」が「AW1 900×1,100」で あることを確認します。
- 3 「だき有」のチェックを ON にします。
- ④ 「取付高」を「900」に変更します。
- ⑤ 「入力方法」が <sup>1(--->2</sup> ▼ であることを確認します。
- ⑥ 通り芯と作図芯の交点をクリックして、開口の始点と終点を指定します。

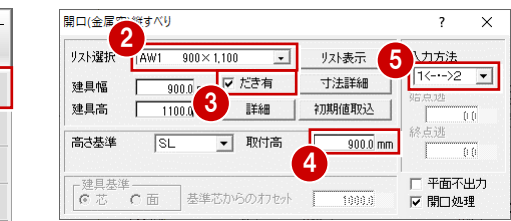

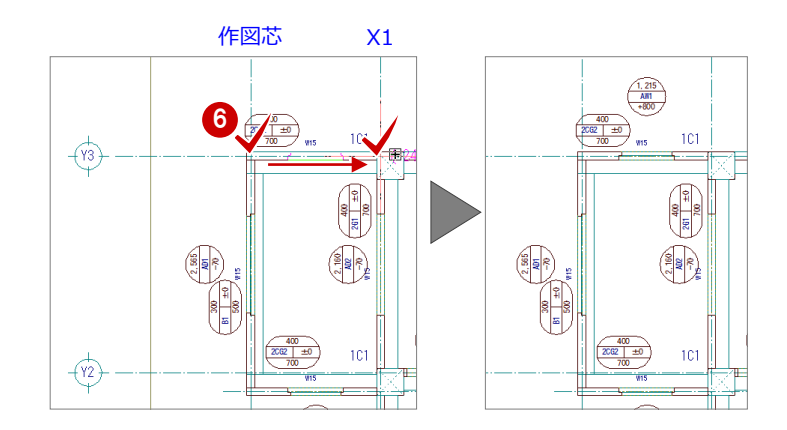

#### 終点からの逃げを指定して入力する

- ① 「入力方法」を <sup>1√---・2</sup> に変更します。
- 2 「終点逃」に「1850」と入力します。
- ③ 通り芯の交点をクリックして、開口の始点 と終点を指定します。

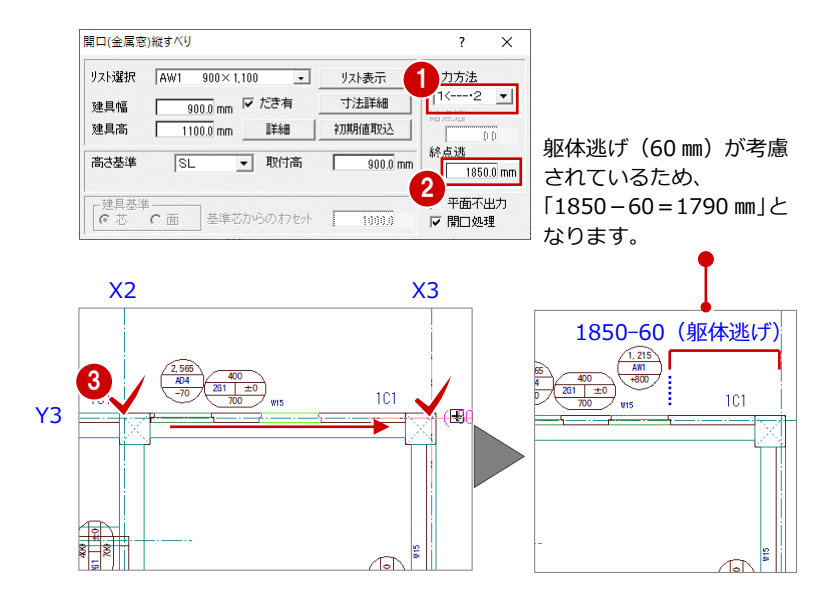

#### 残りの開口を入力する

| FAW2 | 1,600×1,100」・・・1 箇所 |
|------|---------------------|
| FAW3 | 4,000×1,550」・・・2 箇所 |
| ΓAW4 | 2,750×1,100」・・・2 箇所 |

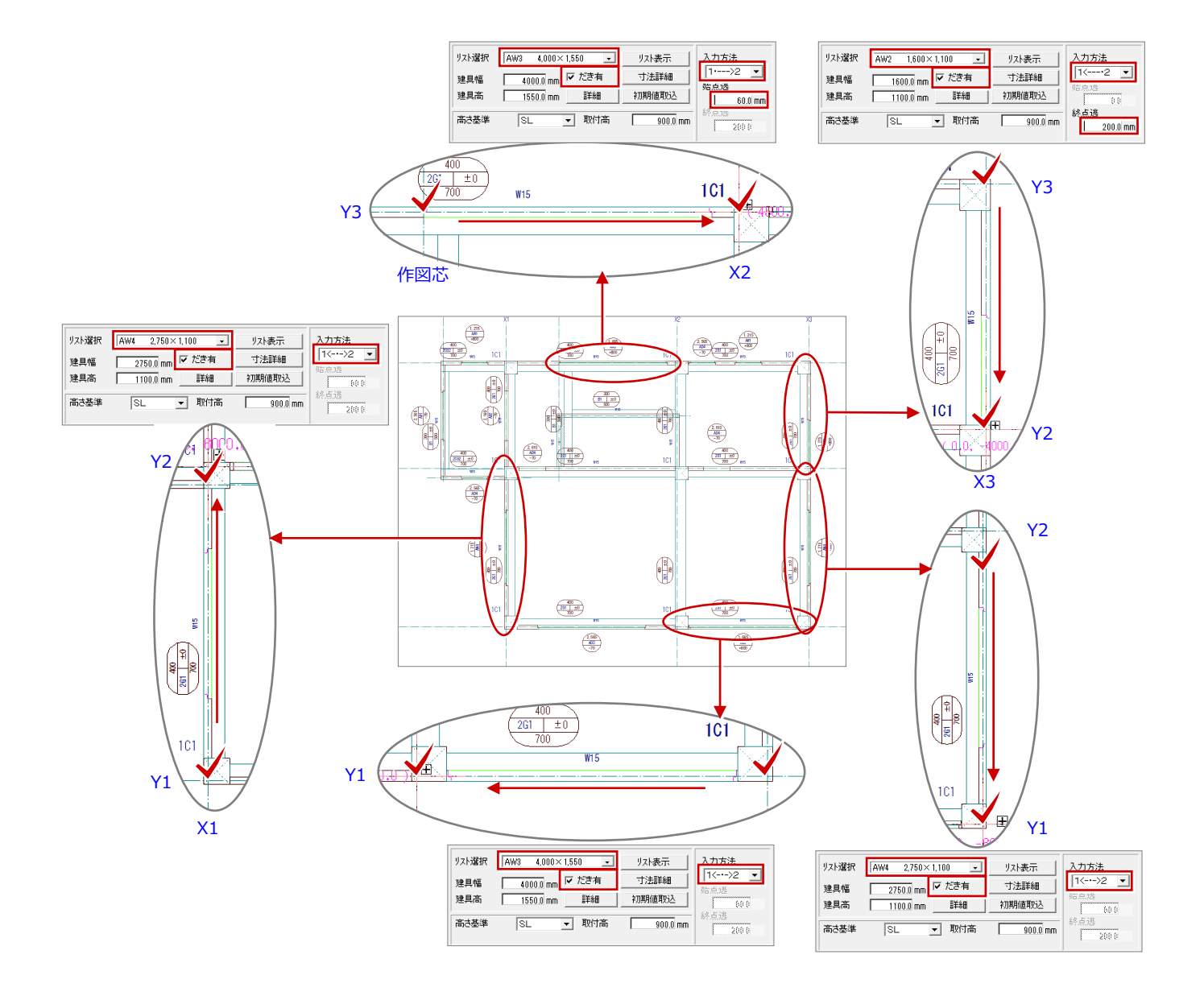

# 3-9 立体データの確認

パースモニタを開いて、ここまで入力したデータの立体を確認してみましょう。

## パースモニタを開く

- 「パースモニタ」をクリックします。
- ②「開いている図面」にチェックが ON になっていることを確認します。
- ③「全範囲で開く」をクリックします。
   「パースモニタ」ウィンドウが開いて、立体データが作成されます。
- 「パースモニタ」ウィンドウの「最大化」
   をクリックして、ウィンドウを最大化にしておきます。

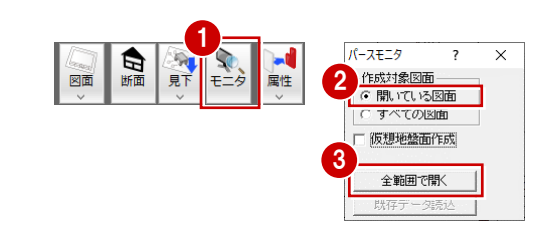

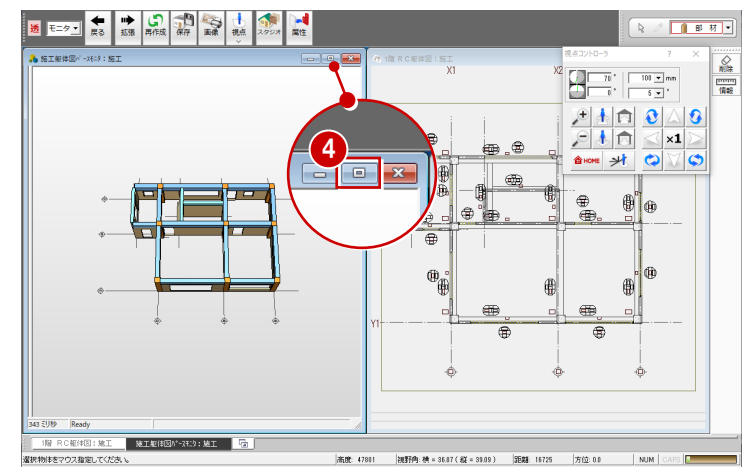

## 立体を確認する

「パースモニタ」ウィンドウ上で、ドラッグな どのマウス操作を使用して、視点位置を移動、 回転したり、立体を拡大・縮小したりして、ア ングルを決めます。

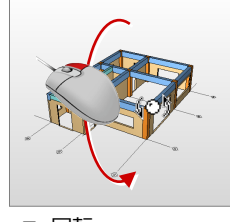

回転
 マウスの右ボタンを押
 したままドラッグします。

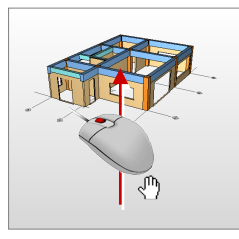

移動
 マウスのホイールボタンを押したままドラッグします。

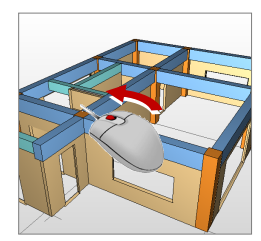

拡大・縮小
 マウスのホイールボタンを回します。
 両ボタンドラッグを使用しても拡大縮小できます。

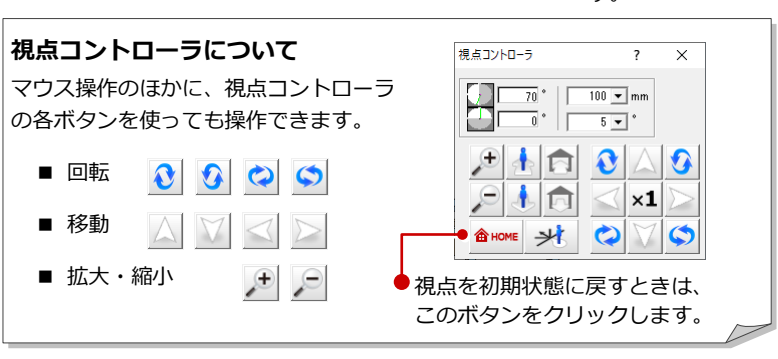

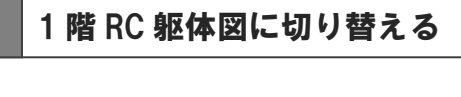

 「1 階 RC 躯体図:施工」タブをクリック します。

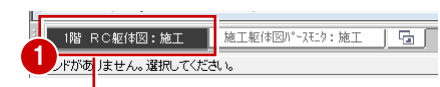

 「パースモニタ」ウィンドウを開いたまま、「1 階 RC 躯体図:施工」ウィンドウに切り替わります。

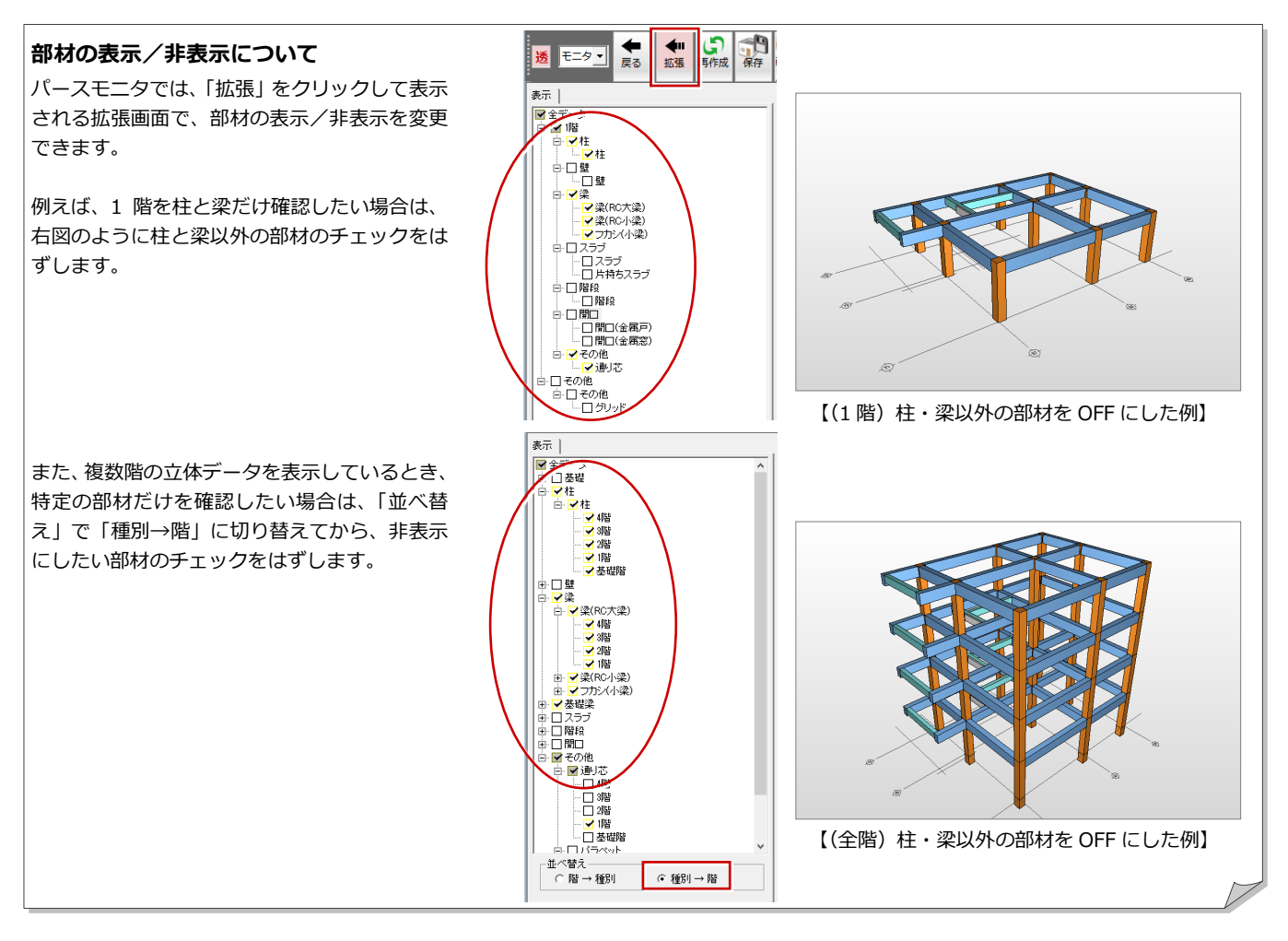

#### 部材の属性変更について

パースモニタでも立体データをダブルクリック して、部材の属性を確認(または変更)するこ とができます。

右図はたれ壁の高さを変更した例です。

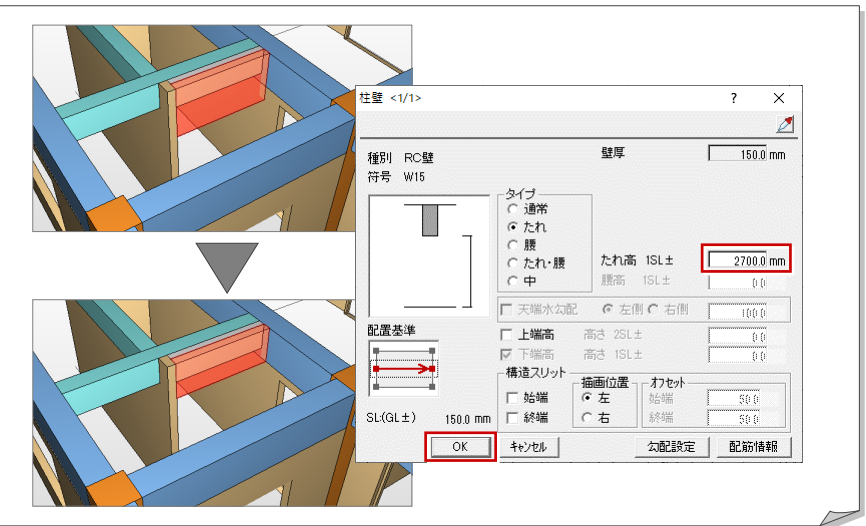

#### エッジ描画について

立体データの躯体ラインを強調して表示するには、パースモニタの 「専用初期設定:作成条件共通」の「エッジ描画」にチェックを付け ます。

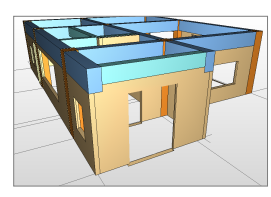

【エッジ描画:ON】

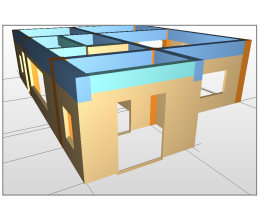

【エッジ描画:OFF】

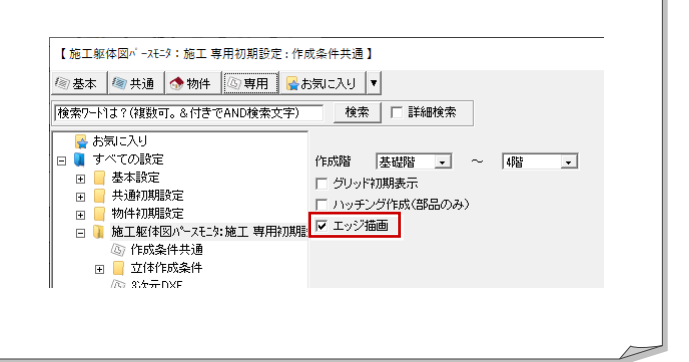

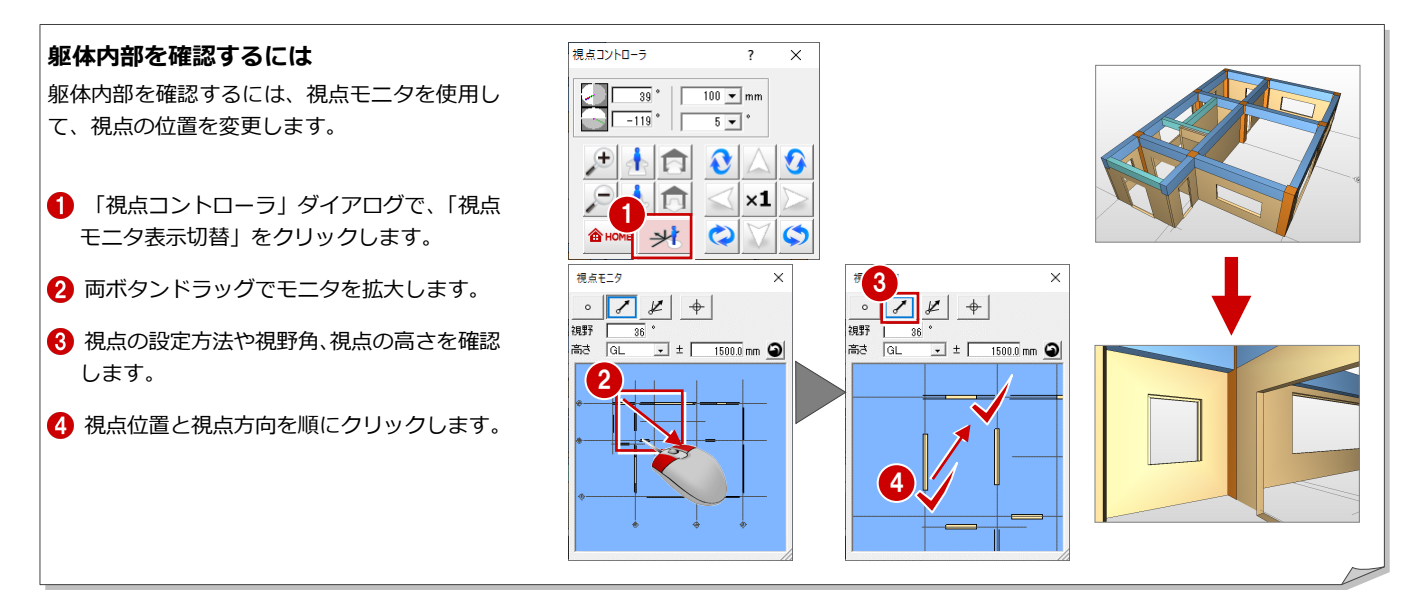

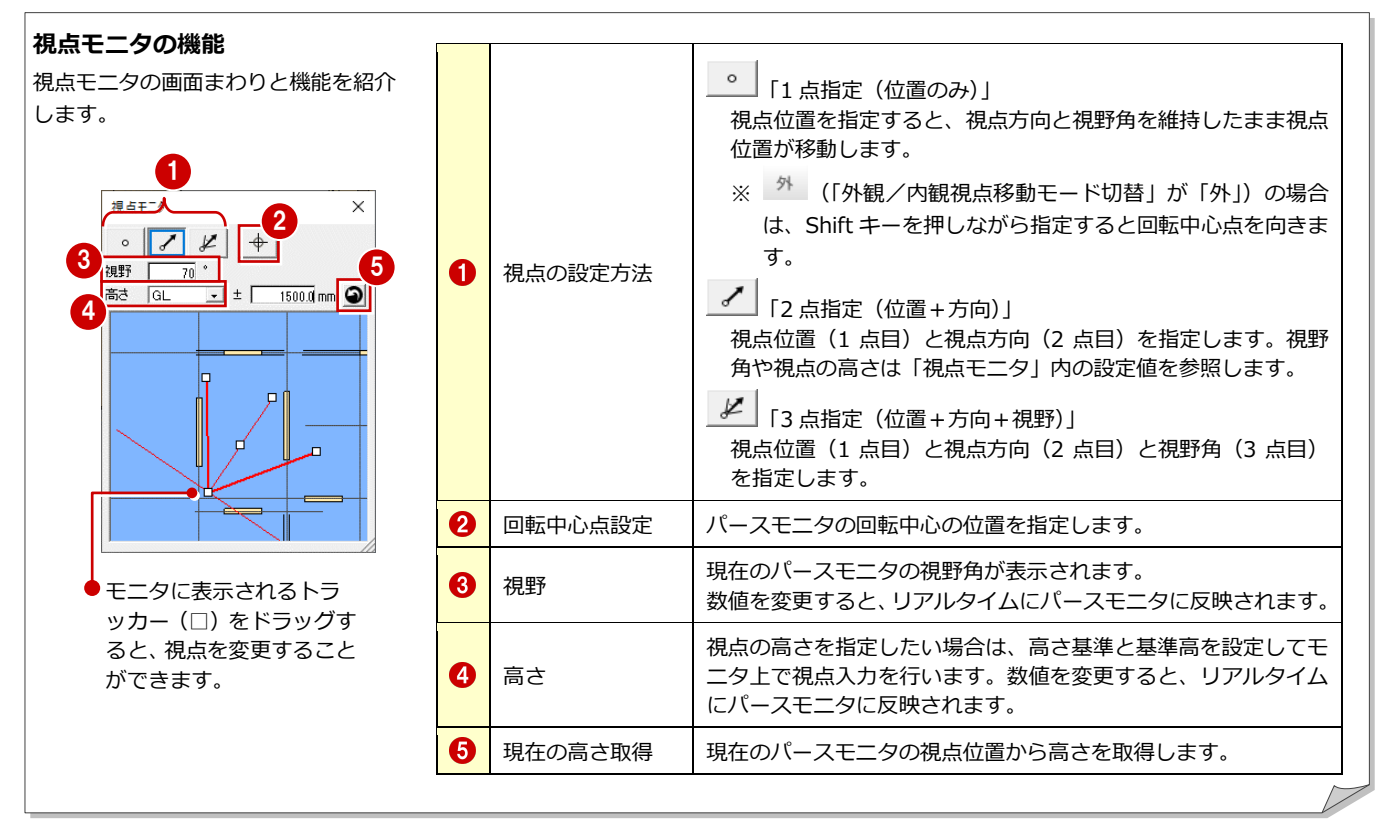

#### 回転の基準について

「外観/内観視点移動モード」が「外」の場合は、回転中心点を中心に視点位置が回転します。

「内」の場合は、視点位置を中心に視点位置が回転します。なお、クリックして「外」「内」を切り替えることができます。

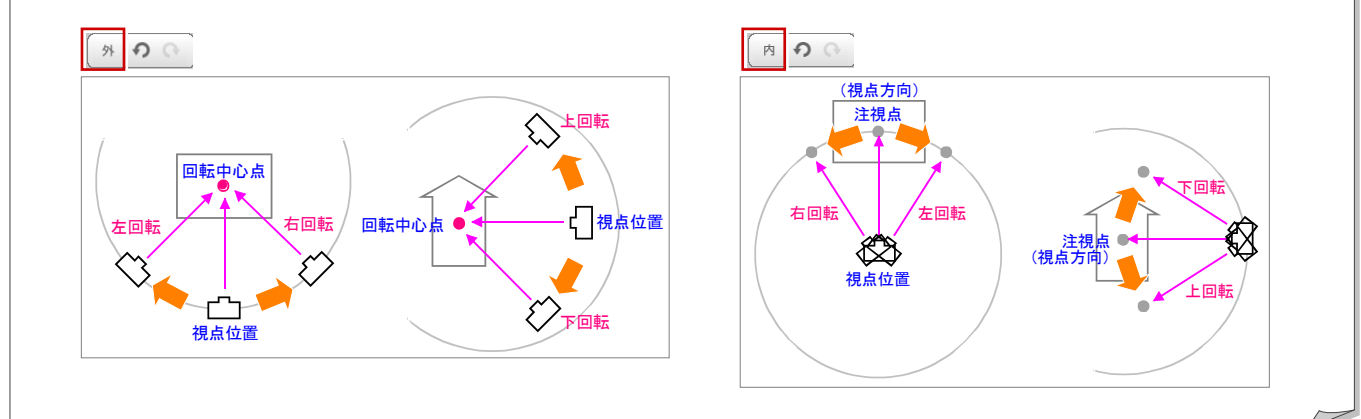

# 3-10 RC スラブの入力

梁間に RC スラブを入力しましょう。

- 「部材」メニューから「スラブ」の「RC ス ラブ」を選びます。
- 2 入力方法が「スパン」であることを確認します。
- ④「対象」で「梁」のみにチェック ON になっていることを確認します。
- 5 右図のように、梁間をクリックします。 スラブと記号が入力されます。

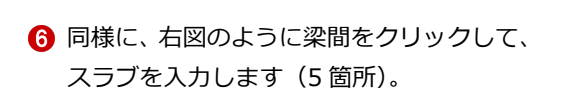

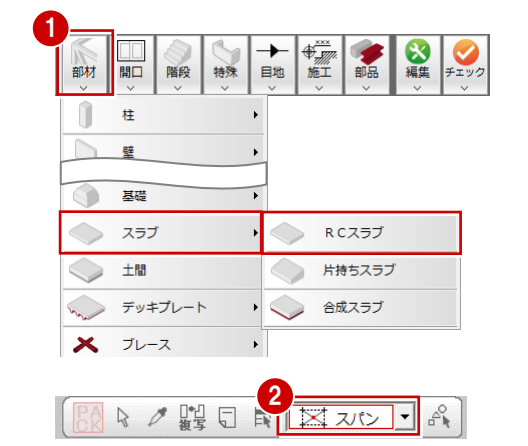

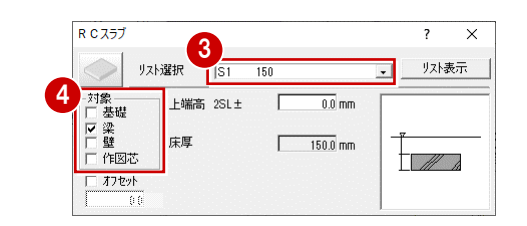

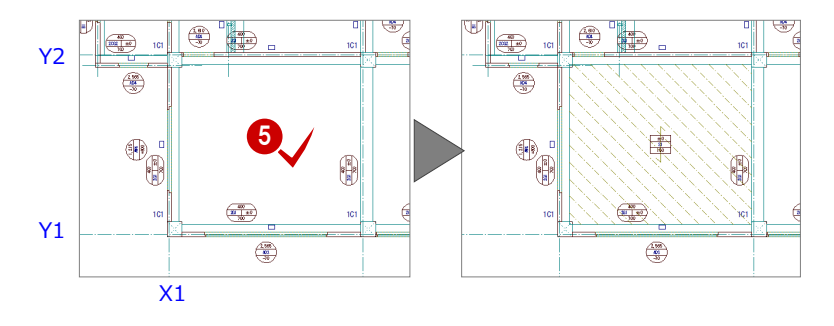

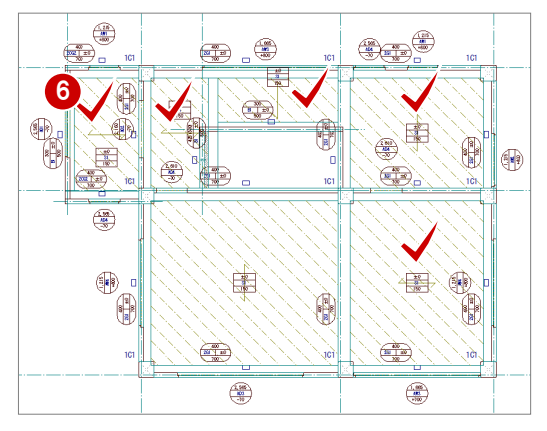

# 3-11 階段の入力

ここでは、直行階段を入力します。

- 「階段」メニューから「階段」の「直行」 を選びます。
- (段数等」が ON の状態であることを確認 します。
- 3 「踏面段数」を「18」に変更します。
- ④「蹴上」の「始」と「終」のチェックを OFF にします。

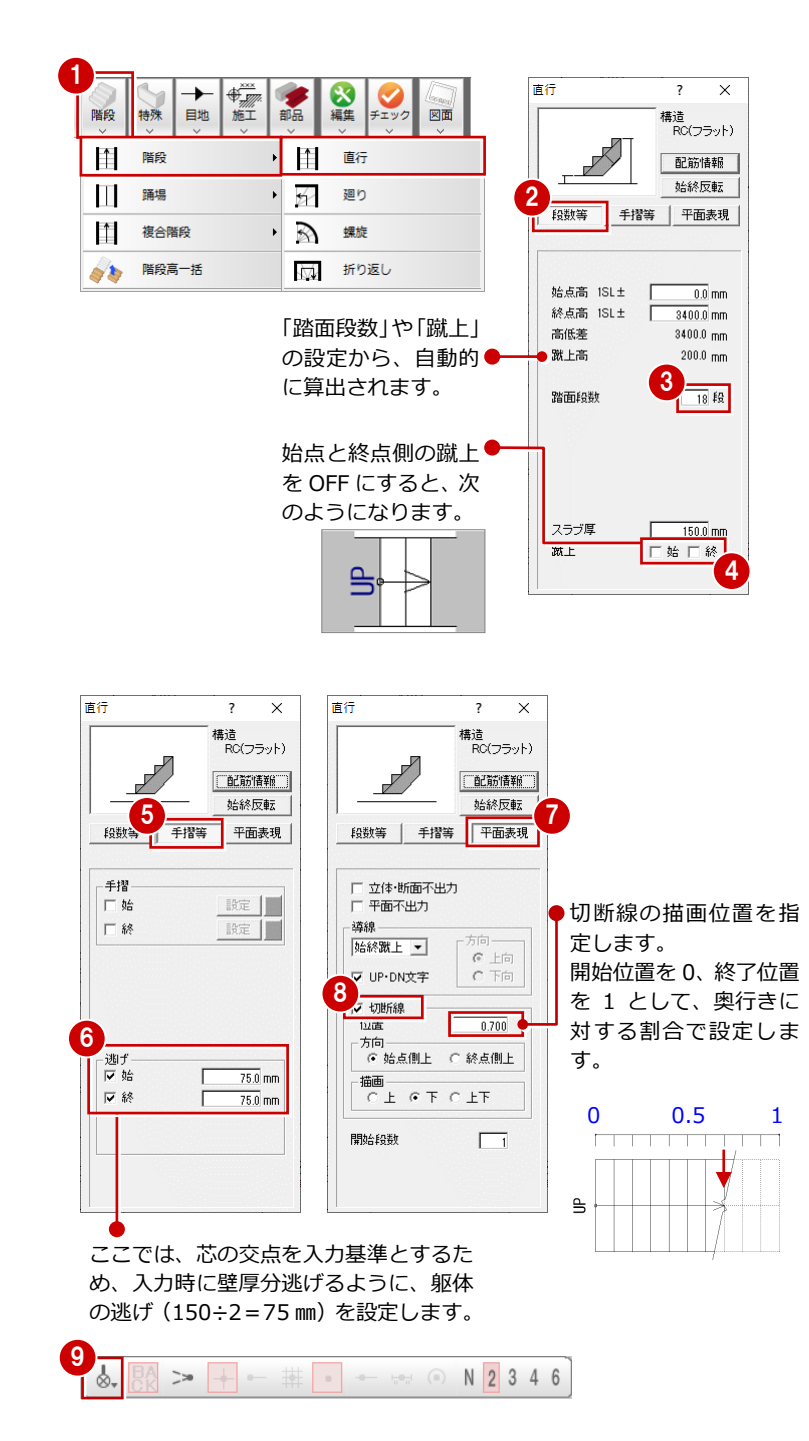

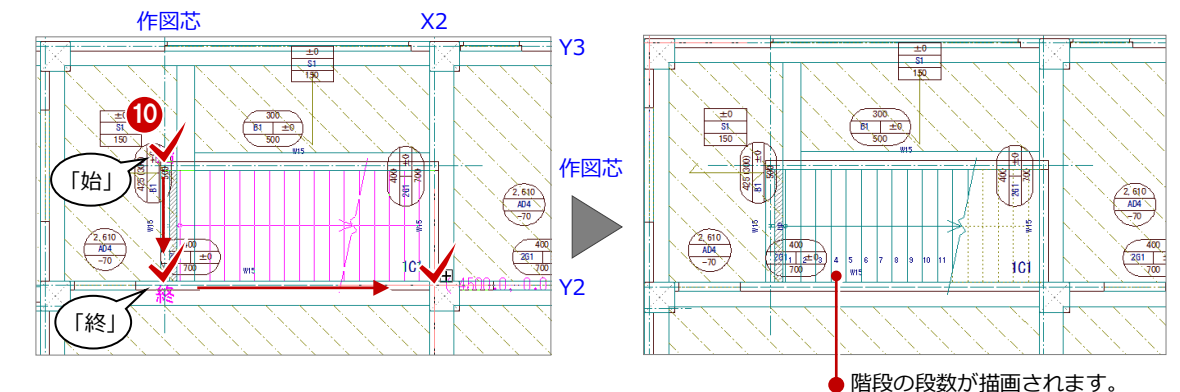

- 「手摺等」をクリックします。
- 「逃げ」の「始」と「終」にチェックを ON にします。
   このとき、「始」と「終」が「75」であることを確認します。
- 7 「平面表現」をクリックします。
- ③「切断線」のチェックを ON にします。
   「位置」を「0.7」に変更します。
- ジ ピックモードが「ピック対象(芯)」である ことを確認します。
- 次図のように、作図芯と通り芯の交点をク リックして、階段の始点、終点、奥行きの 順に指定します。

びます。

します。

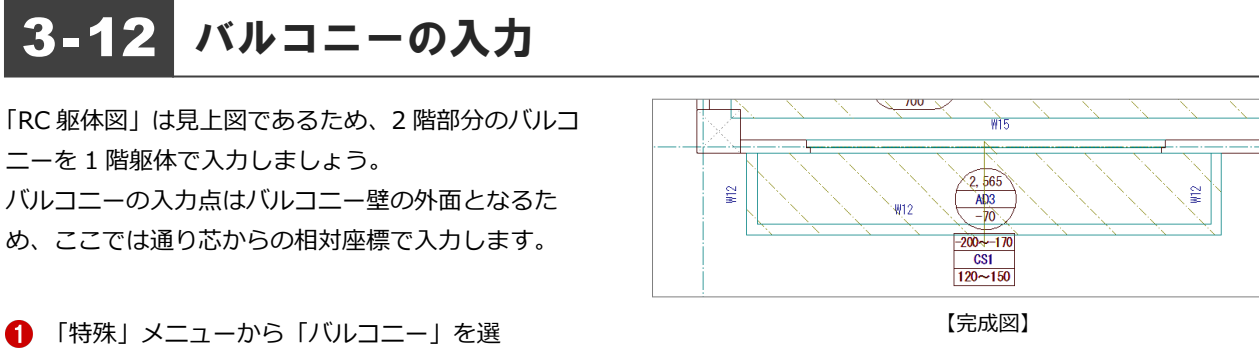

- -בבעוא + ●\_\_\_\_\_ 施工 х 2 特殊 目地 リスト表示 壁リスト選択 W12 リスト表示 「選択 150 - 120 |CS1 3 4 Ш フカシ 床天高 2SL± -170.0 mm 形状 新原 1 増し打ち 150.0 mm 壁厚 120.0 mm 基端厚 120.0 mm 腰壁高 床先端厚 吹抜 1100.0 mm 下壁高 0.0 mm 1012-□ 腰壁天端水勾配 ○ 内側 C 外側 RC出窓壁 シー スリーブ
- 「DXDY」を ON にすると、指定位置から座 BX 標を指定して入力することができます。 X1 X2 2G1 ±0 101 6 Y1 2, 565 座標入力 AD3 -70 相対座標 500.0 mm ← ↑ 🔽 dx  $\rightarrow$ +/-🔽 dy OK キャンセル 8 B¥

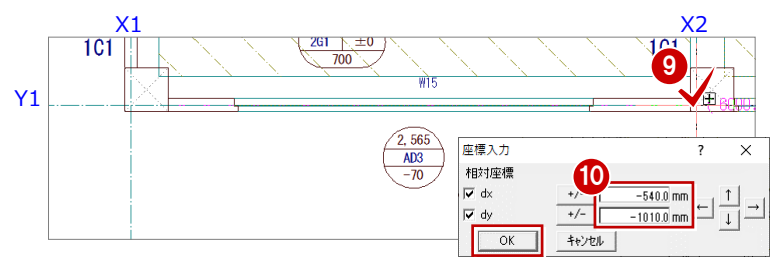

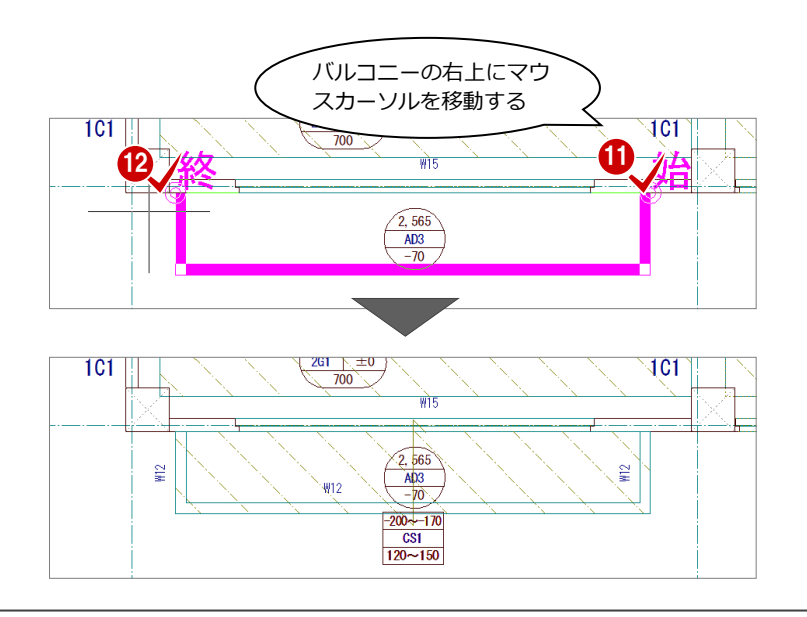

● 「DXDY」を ON にします。

あることを確認します。

- ⑥ 通り芯の交点をクリックします。
- 「dx」に「500」と入力し、「OK」をクリックします。
   バルコニーの範囲の1点目が指定されます。

2 「壁リスト選択」を「W12 120」に変更

③「床リスト選択」が「CS1 150-120」で

④ 「床天高」を「-170」に変更します。

- 8 再度、「DXDY」をONにします。
- 9 通り芯の交点をクリックします。
- 「dx」に「-540」、「dy」に「-1010」と入 カし「OK」をクリックします。
   バルコニーの範囲の2点目が指定され、バ ルコニーの範囲(壁の外面)と壁配置の開 始点を示すラバーバンドが表示されます。
- 1 右図のように、壁の開始点を指定します。 終了点を示すラバーバンドが表示されます。
- 12 右図のように、終了点を指定します。 バルコニーが入力されます。
- ※ 壁の配置方向を変更したい場合は、ラバーバンド 表示中にマウスの中ボタンを押す、または無変換 キーを押します。ラバーバンドの表示が逆まわり に切り替わります。

# 3-13 レベルの確認

1階の部材が一通り入力できたら、レベルが正しく入力できているか平面上で確認してみましょう。

- 「チェック」メニューから「レベルチェック」を選びます。
- 2 部材がレベルごとに色分けされて表示されます。 ここでは、すべての部材が「SL±0」で配置されていることを確認します。
- ・・
  ・
  ・
  ・
  ・
  ・
  ・
  ・
  ・
  ・
  ・
  ・
  ・
  ・
  ・
  ・
  ・
  ・
  ・
  ・
  ・
  ・
  ・
  ・
  ・
  ・
  ・
  ・
  ・
  ・
  ・
  ・
  ・
  ・
  ・
  ・
  ・
  ・
  ・
  ・
  ・
  ・
  ・
  ・
  ・
  ・
  ・
  ・
  ・
  ・
  ・
  ・
  ・
  ・
  ・
  ・
  ・
  ・
  ・
  ・
  ・
  ・
  ・
  ・
  ・
  ・
  ・
  ・
  ・
  ・
  ・
  ・
  ・
  ・
  ・
  ・
  ・
  ・
  ・
  ・
  ・
  ・
  ・
  ・
  ・
  ・
  ・
  ・
  ・
  ・
  ・
  ・
  ・
  ・
  ・
  ・
  ・
  ・
  ・
  ・
  ・
  ・
  ・
  ・
  ・
  ・
  ・
  ・
  ・
  ・
  ・
  ・
  ・
  ・
  ・
  ・
  ・
  ・
  ・
  ・
  ・
  ・
  ・
  ・
  ・
  ・
  ・
  ・
  ・
  ・
  ・
  ・
  ・
  ・
  ・
  ・
  ・
  ・
  ・
  ・
  ・
  ・
  ・
  ・
  ・
  ・
  ・
  ・
  ・
  ・
  ・
  ・
  ・
  ・
  ・
  ・
  ・
  ・
  ・
  ・
  ・
  ・
  ・
  ・
  ・
  ・
  ・
  ・
  ・

  ・
  ・
  ・
  ・
  ・
  ・
  ・
  ・
  ・
  ・
  ・
  ・
  ・
  ・
  ・
  ・
  ・
  ・
  ・
  ・
  ・
  ・
  ・
  ・
  ・
  ・
  ・
  ・
  ・
  ・
  ・
  ・
  ・
  ・
  ・
  ・
  ・
  ・
  ・
  ・
  ・
  ・
  ・
  ・
  ・
  ・
  ・
  ・
  ・
  ・
  ・
  ・
  ・
  ・
  ・
  ・
  ・<
- ※ レベルが違っていたら、「レベルチェック」ダイア ログを開いたまま、部材の属性変更で修正し、「再 チェック」で確認します。

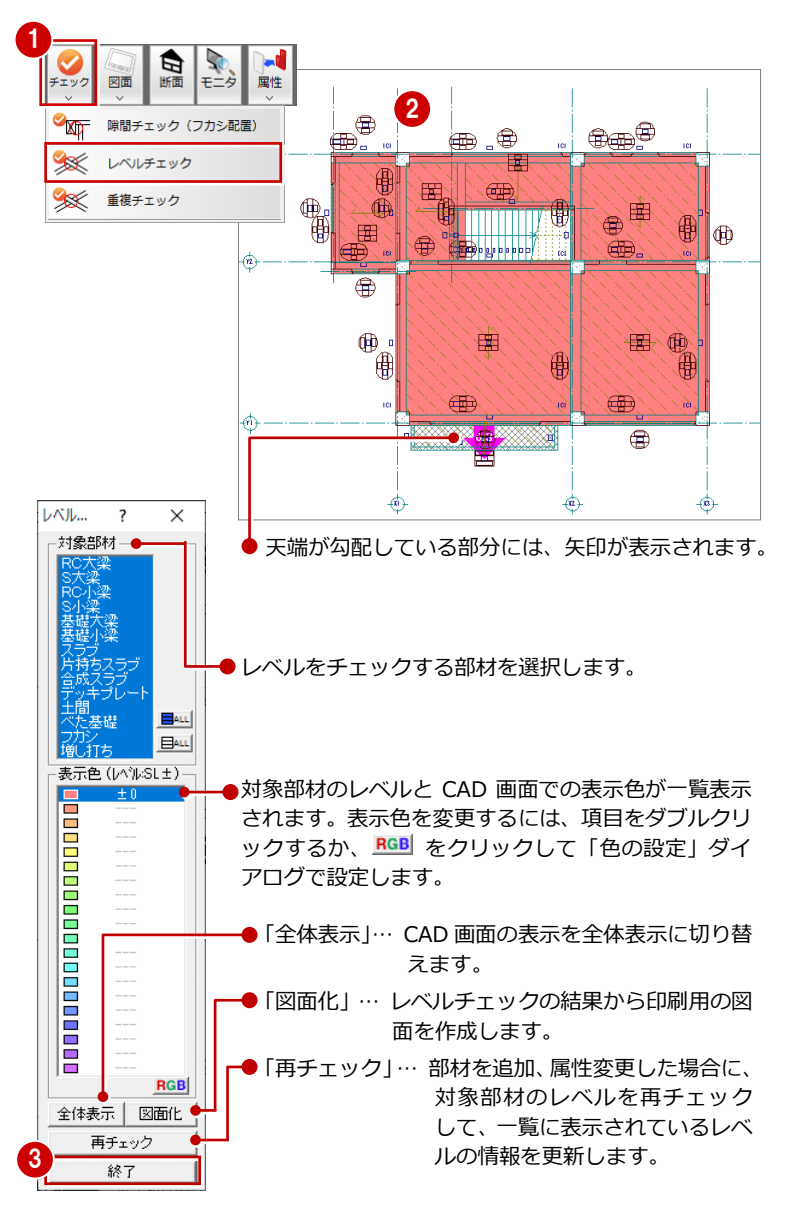

#### レベルチェックの内容を印刷するには

レベルを確認した後に、チェック内容を印刷したい場合は、「レベルチェック」ダイアログの「図面化」をクリックします。 「図面作成」ダイアログが表示されるので、「図面名」や「出力先」を確認した後に「OK」をクリックします。 次に、汎用図面ウィンドウが開くので、図面の配置位置を指定して、ツールバーの「印刷」から図面を印刷します。

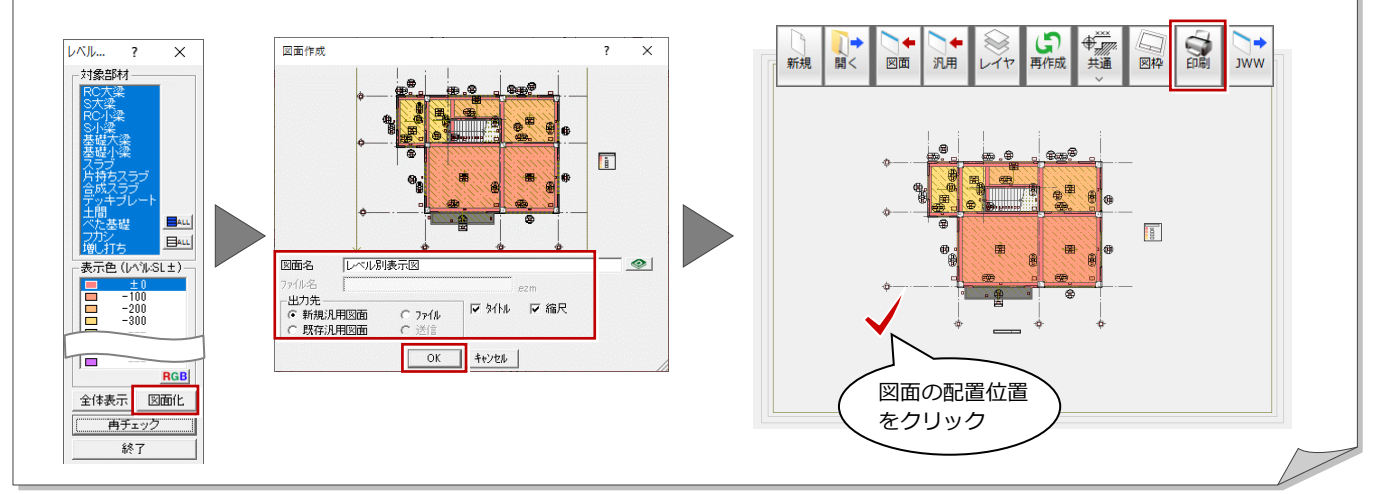

# 3-14 断面の確認

RC 躯体断面を開いて、ここまで入力したデータの断面を確認してみましょう。

5 編集 1 [RC 躯体断面図を開く]をクリックします。 R C 躯体断面図を開く × 図面モニター パックアップ 2 未登録箇所が選ばれていることを確認し、 「OK」をクリックします。 0 🗵 ○ 切断一覧 2 ОК キャンセル C.躯体断面図作成条件 × 2 2 3 「基準なし」が ON であることを確認しま 基準なし 基準指定 切断面を指定するときに基準 図面名称 RC躯体断面図-としたいライン(通り芯や壁・ す。 記号名称 梁などの線)を指定する場合 切断記号を登録 □ クランク ④「ピック対象切替」をクリックして、「ピッ ▶ 縦横固定入力 は、「基準指定」をクリックし 作成階 最下階 1階 ▼ ~ 最上階 1階 ます。 -ク対象(図形)」を選びます。 描画範囲 ☑ 上階表示 1000.0 mm ▼ 下階表示 1000.0 mm &\_ >> -+ -- ## • -- +== • N 2 3 4 6 ピック対象 (芯) ピック対象 (図形) // ピック対象 (補助) // 8 ●ピックモードをフリーにし 5\_ ておくと、移動先を指定しや A BA >> + - - - + ⑤ 「ピック (フリー)」のみ ON にします。 すくなります。 X1 X2 X3 ⑥ 右図のように、切断面の始点と終点をクリ 7 ックします。 8 ter t (FP) Y3 -(3 6 1 見えがかりの方向を指定します。 U, ۲ ₿ 断面データが作成されます。 曲 ( -(72) Y2 Je Be J. B. B. à -(\*)--۲ 8 確認を終えたら、「1 階 RC 躯体断面図 – 1」 J-BIM施工図CAD **8** データが変更されています。保存しますか? ウィンドウの「閉じる」をクリックして、 図面 1階 RC躯体図 1階 RC躯体断 ウィンドウを閉じます。 データ保存の確認画面が表示されます。 -9 保存する図面を確認して、「はい」をクリッ **初期値**− □ 物件 □ 専用 クします。 ー データをバックアップ(fcbz) +日付 🗖 ARCHI Boxlこアップロード g はい いいえ

?  $\times$ 

5 **-** °

 $\triangleleft$ ×1

# 3-15 立体データの確認

パースモニタに切り替えて、ここまで入力したデータの立体を確認してみましょう。

- 1 「施工躯体図パースモニタ:施工」タブをク リックします。
- 2 「視点コントローラ」 ダイアログなどを使っ て視点を変更して、立体を確認します。

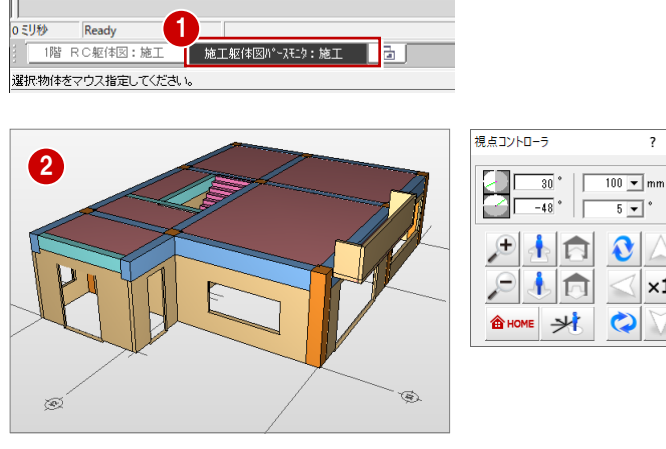

- 3 確認を終えたら、「パースモニタ」 ウィンド ウの「閉じる」をクリックします。
- ④ パースモニタデータの保存の確認画面が表 示されるので、「いいえ」をクリックします。
- ※ 確認のために作成した立体データなので、ここで は保存しなくて構いません。

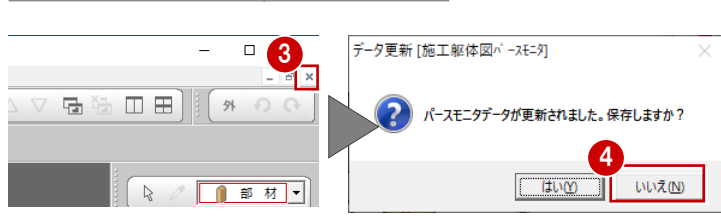

# **3-16** 一括処理の実行

RC の重なり部分の包絡と部材寸法や記号の作成を一括して処理します。すでに入力されている部材の寸法線、記号は、その ままの位置で再作成されます。

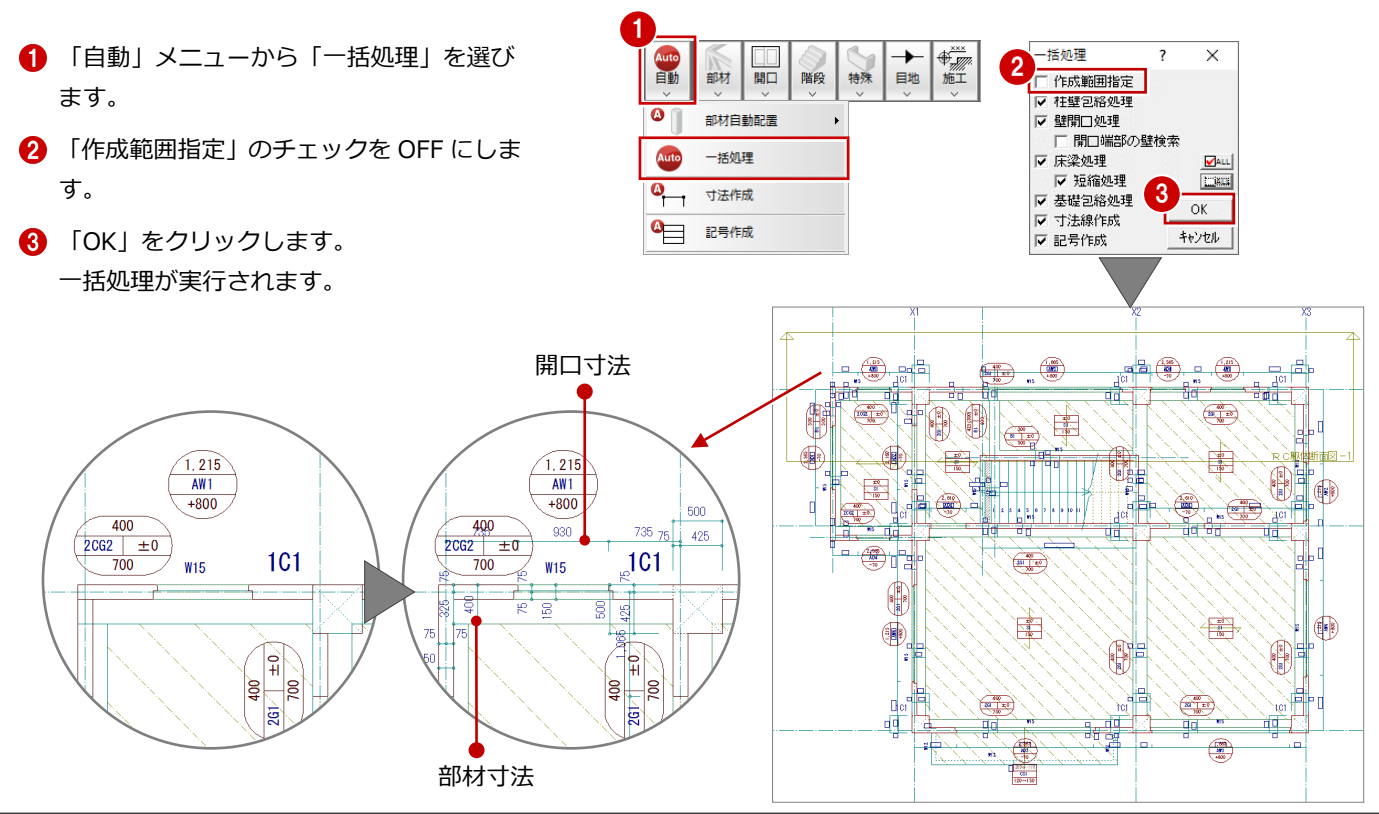

# 3-17 記号・寸法の編集

ー括処理により作成された記号や寸法線が重なり合っている場合があります。 ここでは、記号・寸法の移動方法について解説します。

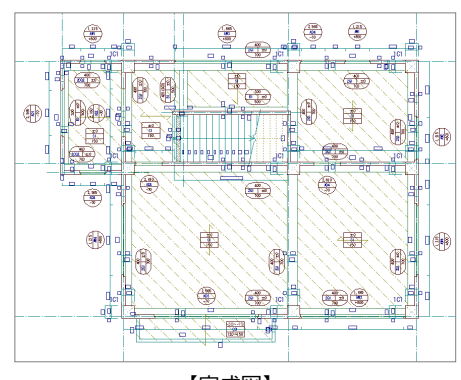

#### 【完成図】

## 記号を移動する

記号の編集には、任意に移動する方法と揃えて 移動する方法があります。

#### トラッカーを使って移動する

- 「対象データ選択」をクリックします。
- 2 移動する記号を選択します。
- 3 記号上のトラッカー(□)をクリックします。

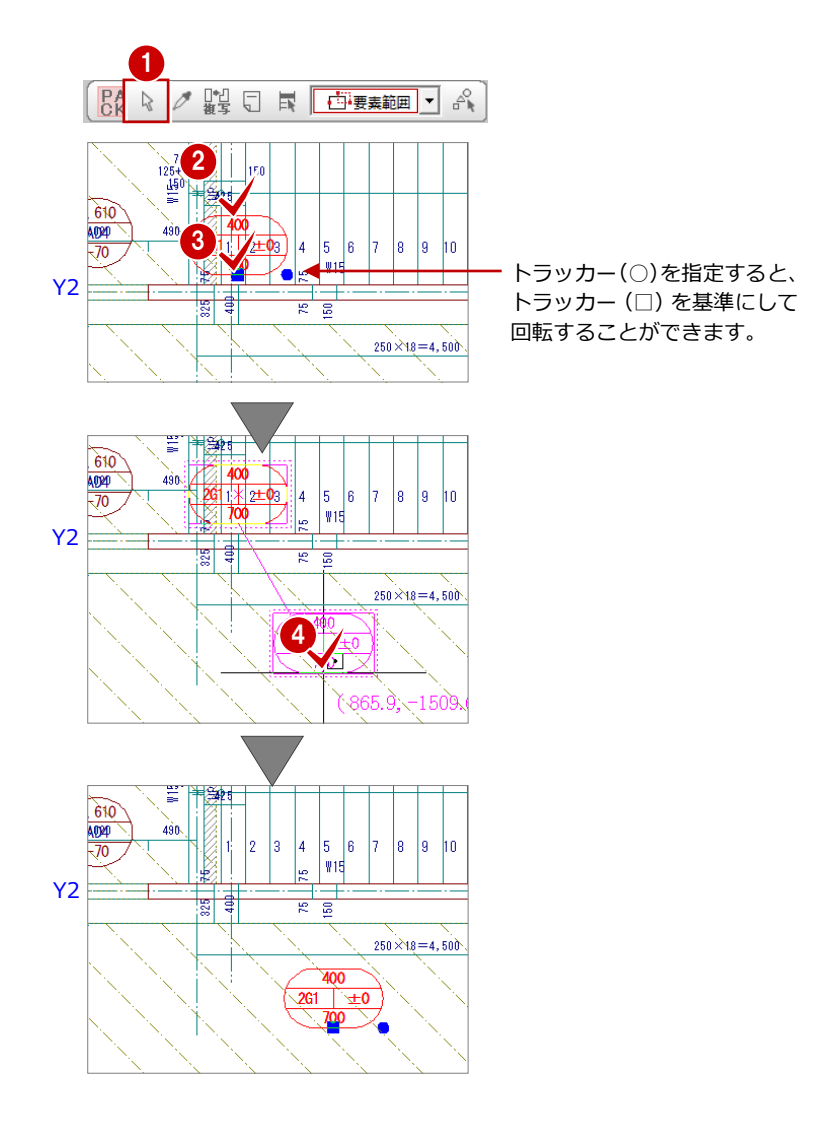

4 記号の移動先でクリックします。

※ 同様に、その他の記号も移動しておきましょう。

#### 指定した位置に揃えて移動する

配置方向が同じ記号は、水平または垂直に揃え ることができます。例えば、右図の梁の記号(4 個)を任意の位置に揃えるには、次のように操 作します。

●「編集」メニューから「寸法・記号移動」 の「記号/符号揃え」を選びます。

「垂直レベルで揃える」を ON にします。

- 3 揃える記号をすべてクリックします。 ラバーバンドが表示され、選択した記号が 垂直方向に揃えられます。
- 4 右クリックして、ポップアップメニューから「OK」を選びます。
- 記号の移動先を指定します。
   (ピックモード:フリー)

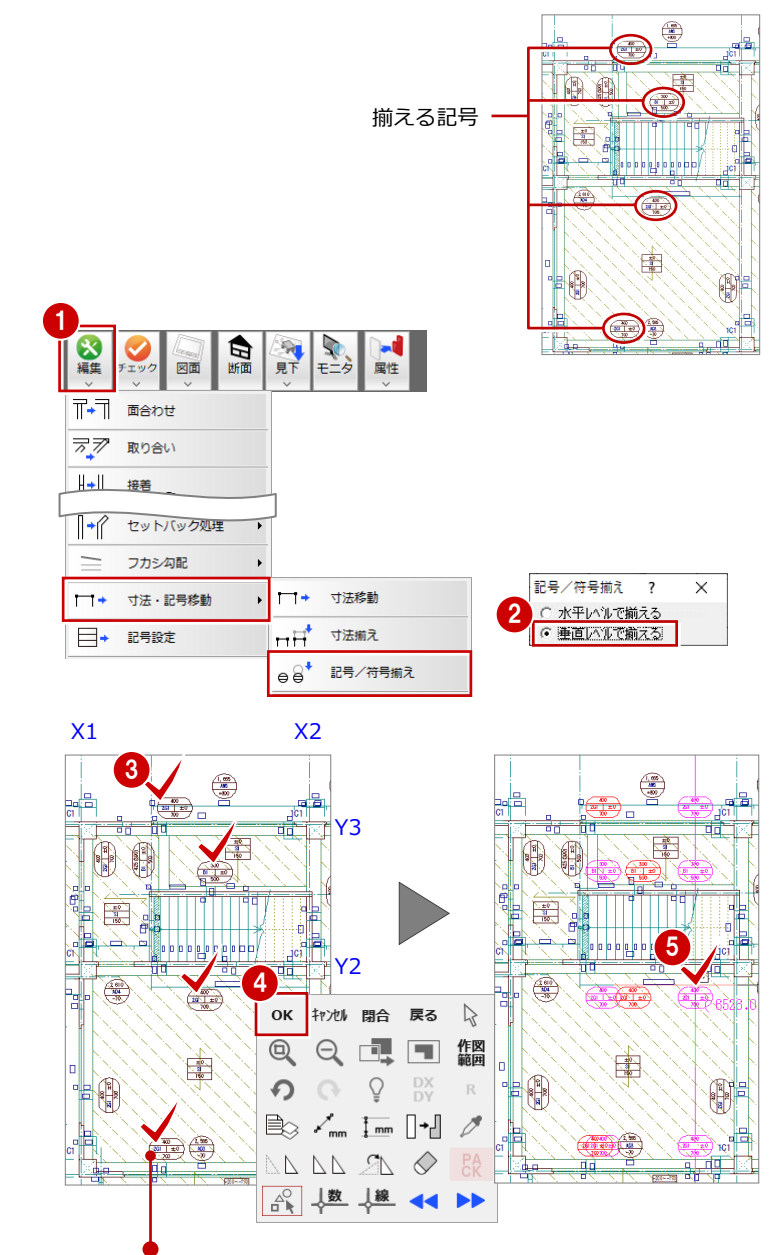

間違った記号を選択した場合は、ポップアップメニューの 「戻る」で1つ前の状態に戻って選び直します。

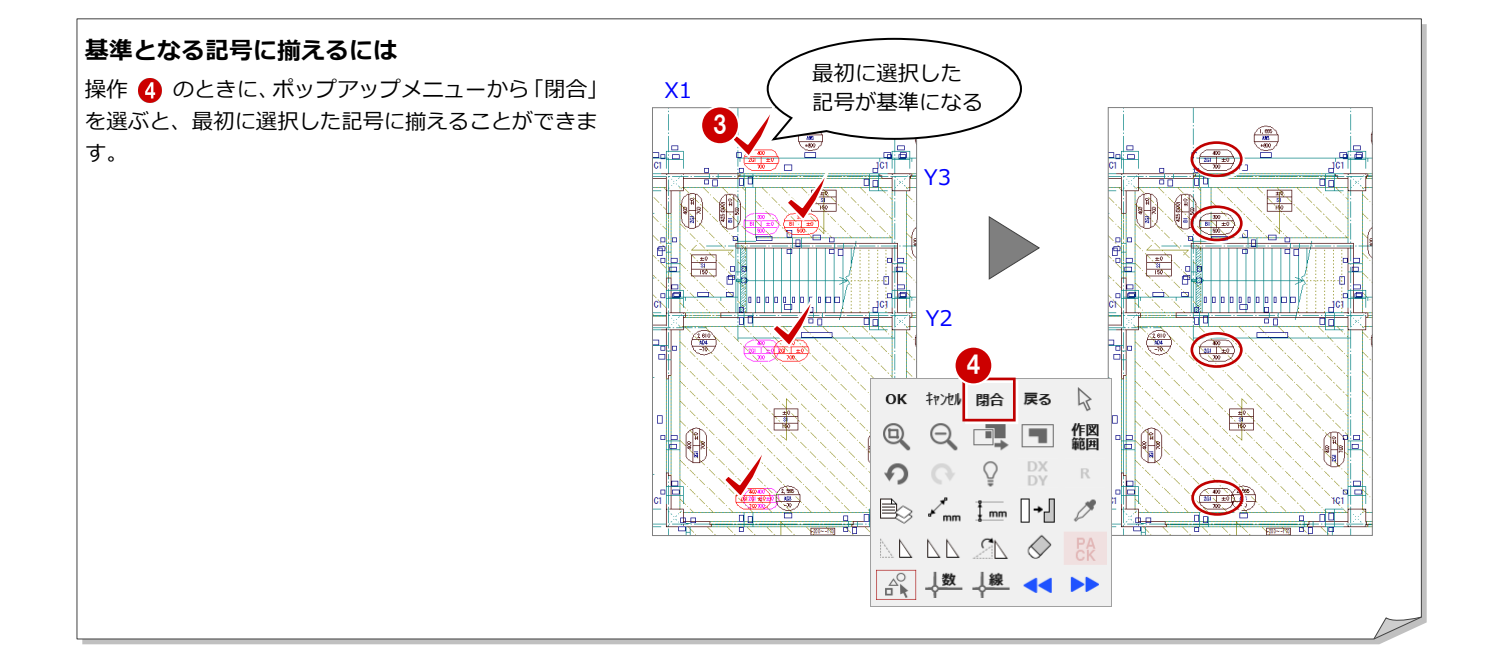

## 寸法を移動する

寸法の編集には、任意に移動する方法と揃えて 移動する方法があります。

#### コマンドを使って移動する

- 「編集」メニューから「寸法・記号移動」
   の「寸法移動」を選びます。
- 部材寸法をクリックします。
- 8 移動先を指定します。 (ピックモード:フリー)
- ※ 同様に、その他の部材寸法も移動しておきましょう。

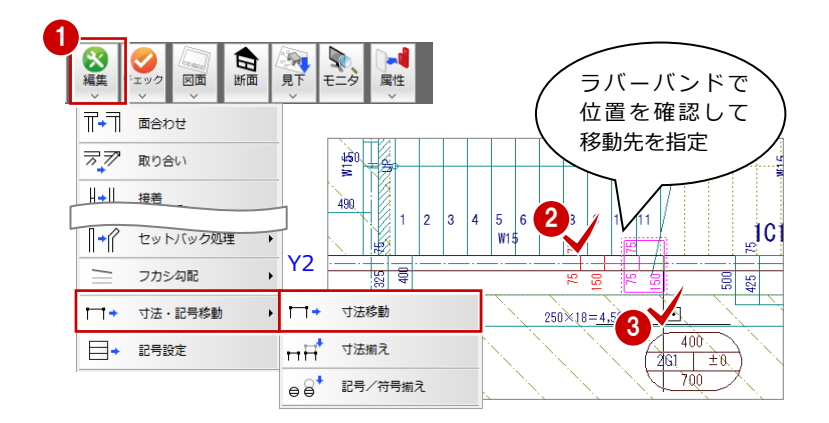

#### 寸法を反転移動するには

「編集」メニューの「寸法・記号移動」の「寸法移動」 で、Shift キーを押しながら寸法の移動先を指定する と、寸法の向きが反転して移動します。 右図のように、柱の寸法を反対側に表示したいとき などに有効です。

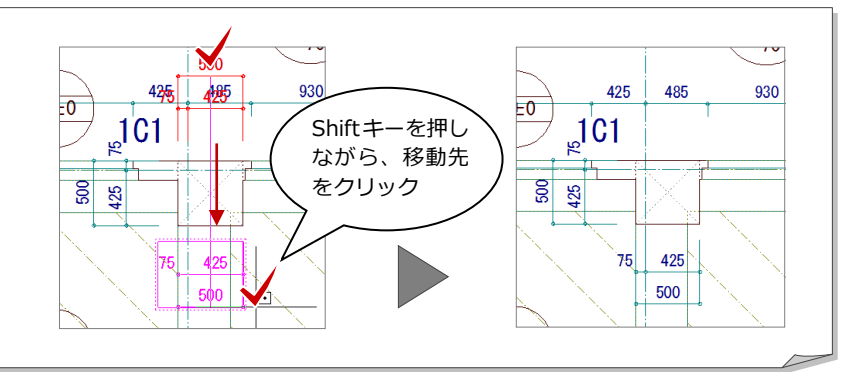

#### 指定した位置に揃えて移動する

- 「編集」メニューから「寸法・記号移動」 の「寸法揃え」を選びます。
- 2 揃える部材寸法をすべてクリックします。 ラバーバンドが表示され、選択した寸法が 垂直方向に揃えられます。
- 3 右クリックして、ポップアップメニューから「OK」を選びます。

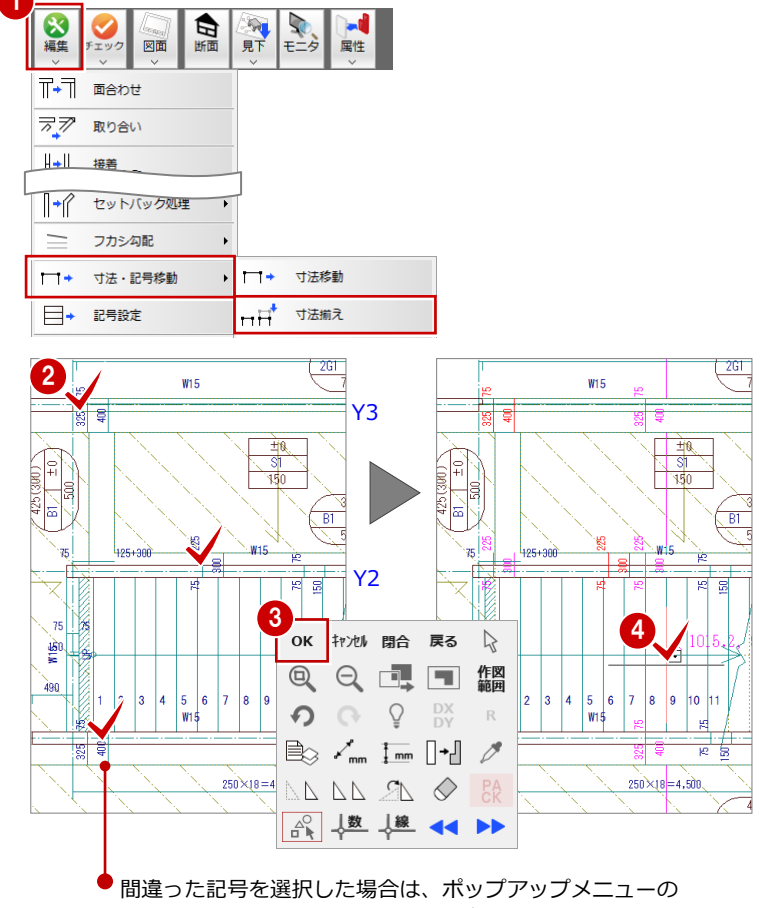

「戻る」で1つ前の状態に戻って選び直します。

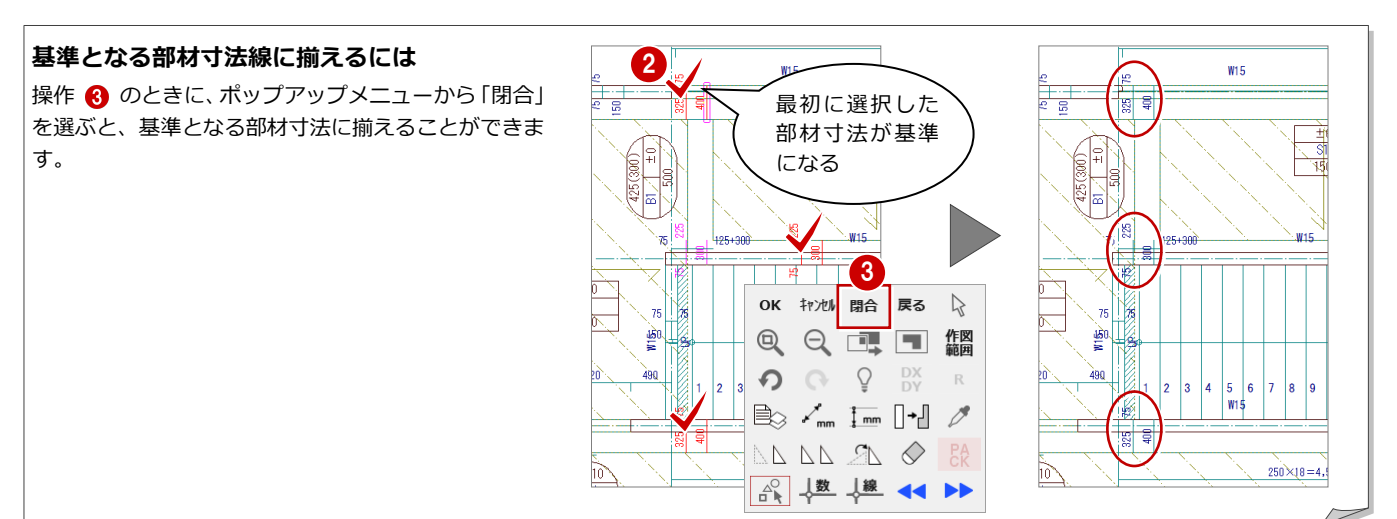

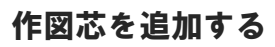

「6. 図面を作成する」で芯間に寸法線を作成するため、階段部材に配置した小梁の芯に作図芯を作成しておきましょう。

- 「ツール」メニューから「作図芯・補助点 線自動」を選びます。
- 2 梁をクリックします。
- ③「作図芯・補助線」のチェックが ON、「作 成タイプ」が「作図芯」であることを確認 します。
- ④「余長」に「1000」と入力し、「OK」をク リックします。
   梁に対して、作図芯が入力されます。
- 5 トラッカーを使用して、作図芯の端を伸ば します。

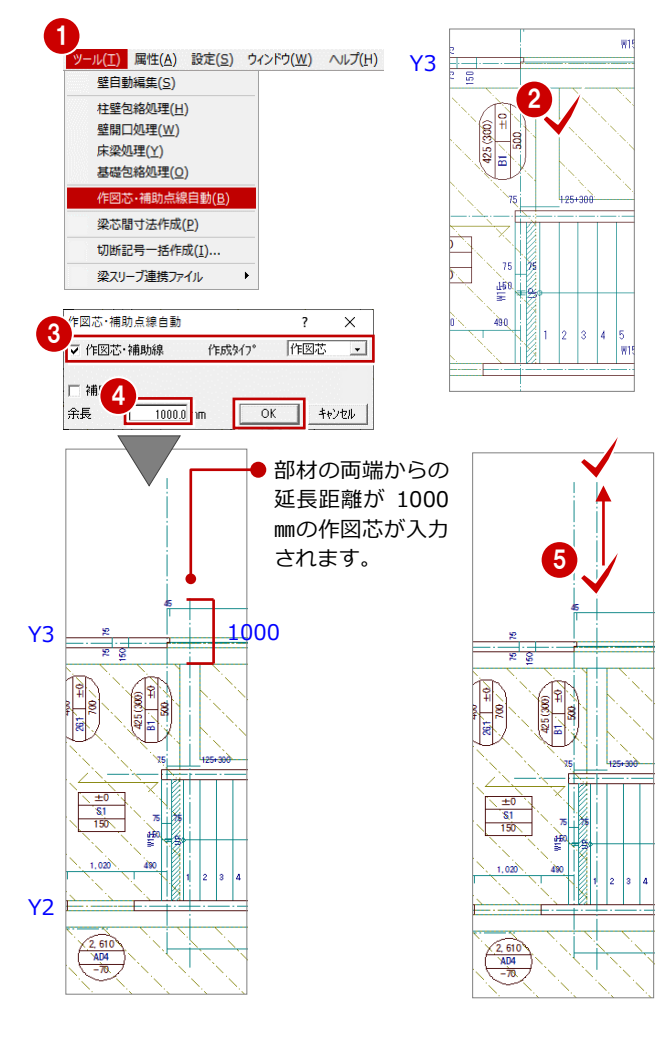

# データを保存する

1 階 RC 躯体図が入力できたら、データを保存

- しておきましょう。
- ※ P.25 で作図範囲を設定しましたが、その後の編集 などで図面が作図範囲内に収まらなくなった場合 は、再度作図範囲を設定する必要があります。
- ※ 作図範囲は他階に複写できるので、他階に変更す る前に設定しておくことをお勧めします。
- 「上書き保存」をクリックします。
   保存の確認画面が開きます。
- 2 保存する図面を確認して、「はい」をクリックします。

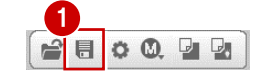

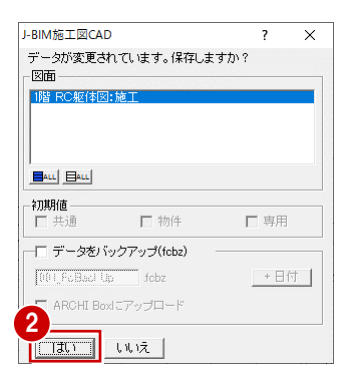

# 4 RC 躯体図基礎階を入力する

基礎階では、まず1階データのうち、基礎階で利用するデータを複写し、それから基礎部材を入力していきます。

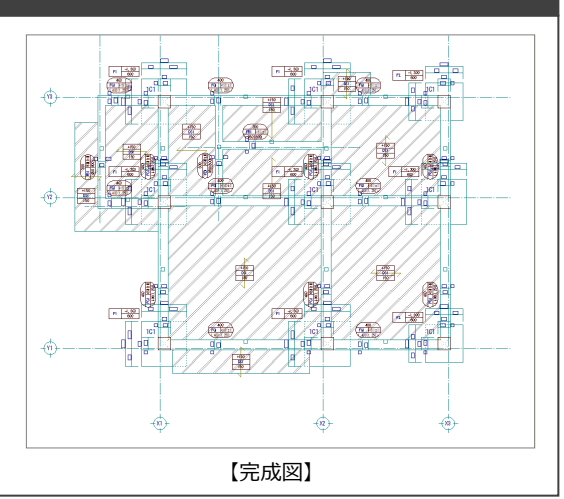

# 4-1 作成階の変更と階複写

# 基礎階を開く

作成階を1階から基礎階に変更しましょう。

1 「下階を開く」をクリックします。

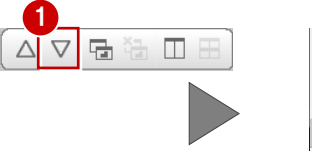

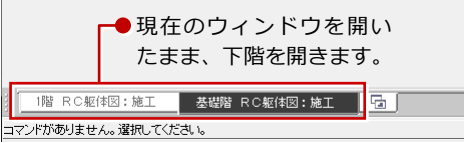

# 1階データを複写する

1 階データのうち、基礎階で利用するデータを 複写しましょう。基礎階では、1 階の RC 柱、 通り芯、作図芯を利用して、独立基礎や基礎梁 などを入力します。

- 「ファイル」メニューから「階複写」を選びます。
- 2 「図面」から「○1階」をクリックします。
- 「部材」から「通り芯」「作図芯」「柱」を 選択します。
- ④「作図範囲」にチェックが付いていること を確認し、「OK」をクリックします。 右図のように、通り芯と作図芯、柱、およ び作図範囲が複写されます。

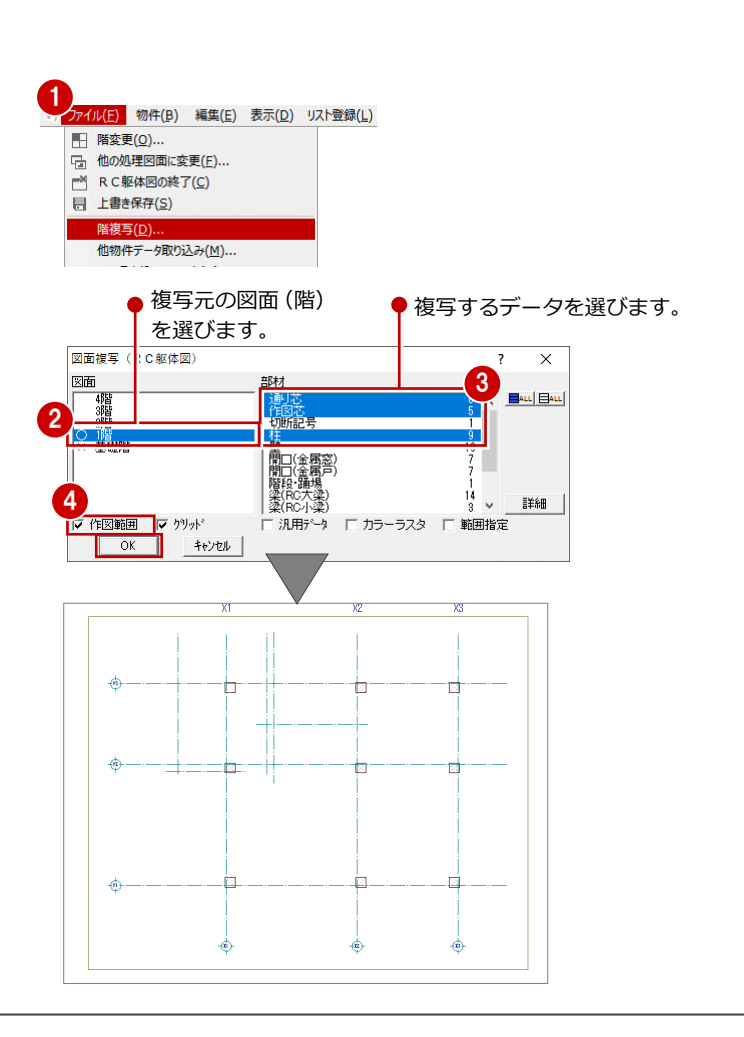

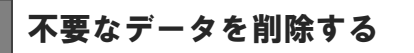

1 階データを複写したら、基礎階で使用しない 作図芯を削除しましょう。

- 1 「対象データ選択」をクリックします。
- 2 作図芯をクリックします。
- 3 右クリックして、ポップアップメニューから「削除」を選びます。
   作図芯が削除されます。

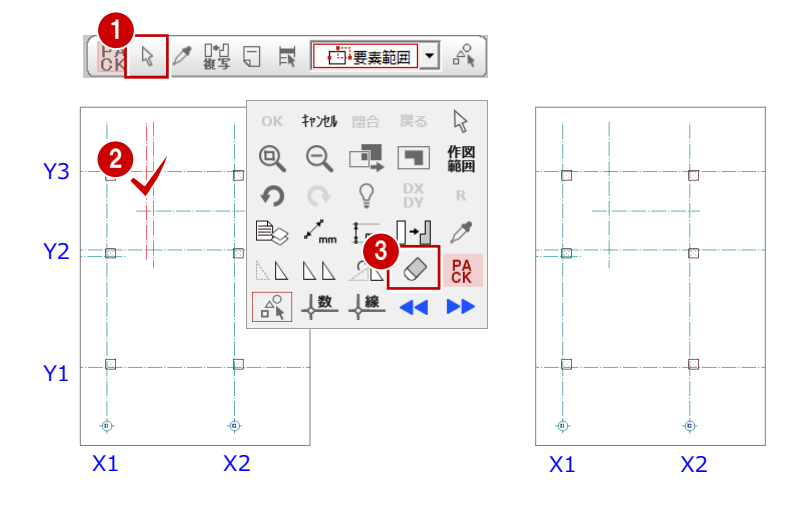

# 4-2 独立基礎の入力

通り芯と作図芯、柱芯を参照してリスト登録で登録した独立基礎「F1」 「F2」を配置しましょう。

## 独立基礎を自動配置する

ここでは、独立基礎「F1」の芯が柱芯となるように、X1・X2通り芯上に自動配置します。

- 「自動」メニューから「部材自動配置」の
   「独立基礎自動配置」を選びます。
- 2 「リスト選択」が「F1 1,800×1,800」で あることを確認します。
- ③「柱芯」のチェックが ON になっていることを確認します。
- ④ X1・X2 通り芯を囲むように、始点、対角 点をクリックして範囲を指定します。
- ⑤ 独立基礎の幅と同じ方向となる通り芯(ここではY1)をクリックします。 独立基礎が自動配置されます(6箇所)。

F1 -1,300 600

•

4

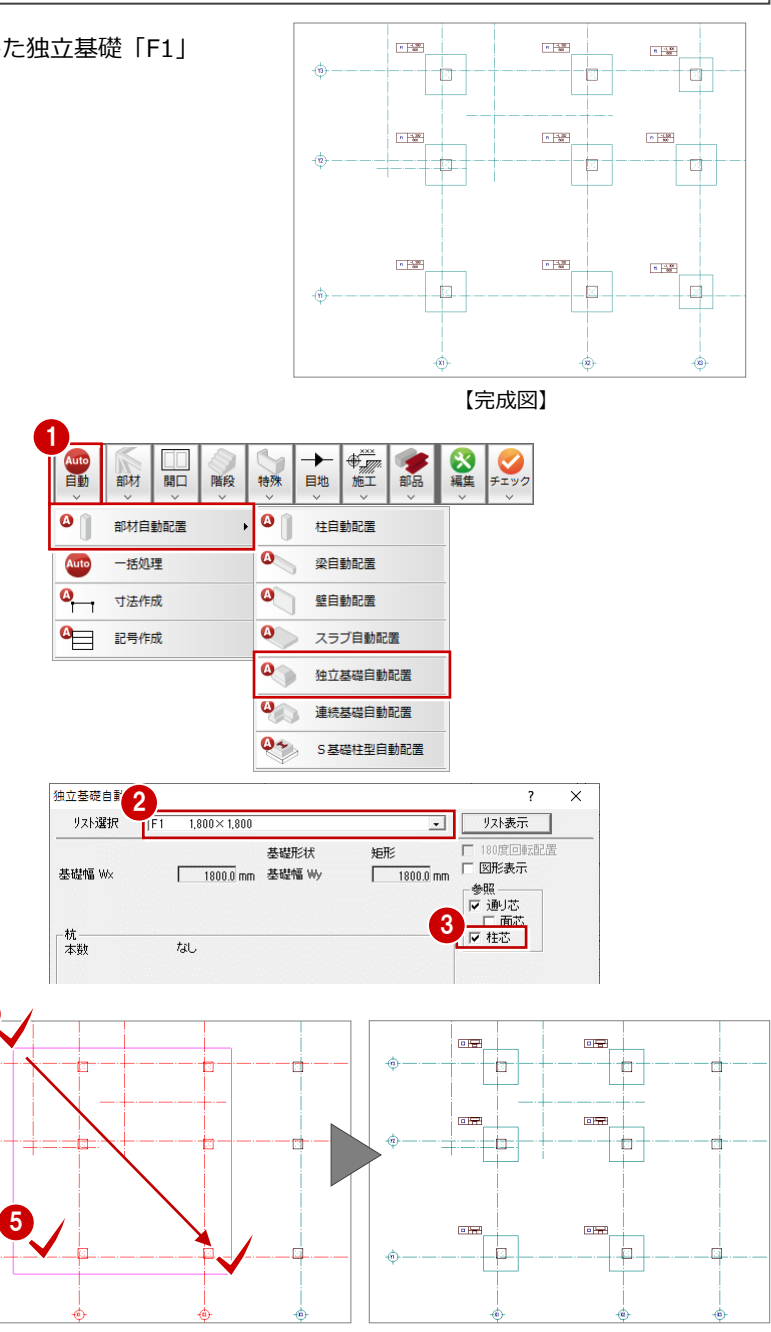

柱芯に独立基礎の中心 がくるように自動配置● されます。 また、独立基礎の左上 には記号が配置されま す。

# 独立基礎を個別に入力する

ここでは、独立基礎「F1」「F2」の芯が柱芯となるように、X3通り芯上に個別配置します。

- 「部材」メニューから「基礎」の「独立基 礎」を選びます。
- 2 「リスト選択」が「F1 1,800×1,800」で あることを確認します。
- ③「柱芯」のチェックが ON になっていることを確認します。
- ④ 入力方法が「1点」であることを確認します。
- 5 X3 通り、Y2 通りの交点の柱をクリックします。
   独立基礎が配置されます。

リストから、サイズの異なる独立基礎「F2」を 選び、残りの箇所へ配置します。

- 「リスト選択」を「F2 1,500×1,500」に 変更します。
- 入力する位置の柱をクリックします。
   (Y1・Y3 通り芯の 2 箇所)
   独立基礎が配置されます。

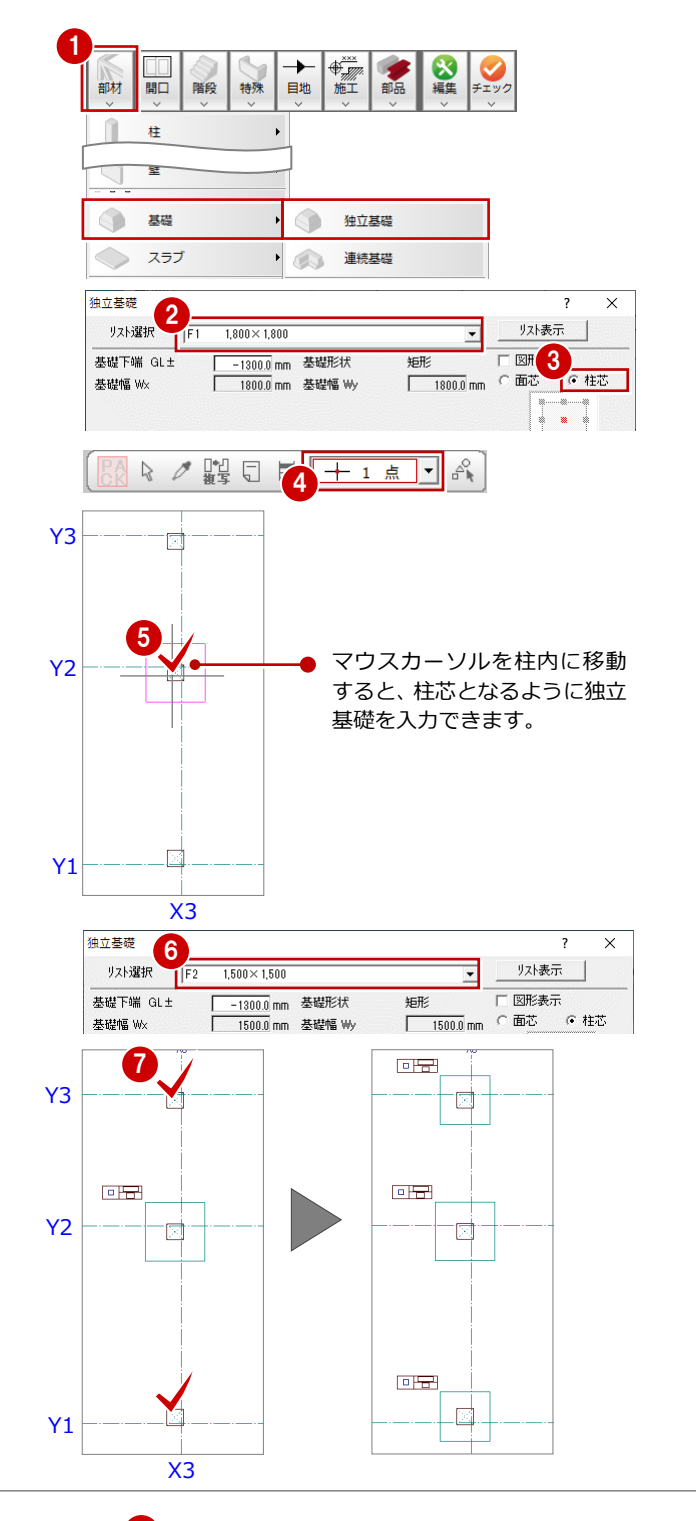

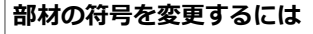

部材の部号を変更するには、「属性変更」メニュー の「符号変更」を選びます。ここでは、配置されて いる部材を別の符号に変更する操作を解説します。 (例:独立基礎「F1」⇒「F2」に変更)

- 1 「属性」 メニューから「符号変更」を選びます。
- 2 独立基礎を選択します。
- 3 「リスト一覧」から「F2」を選びます。
- 「OK」をクリックします。
   独立基礎が「F2」に変更されます。

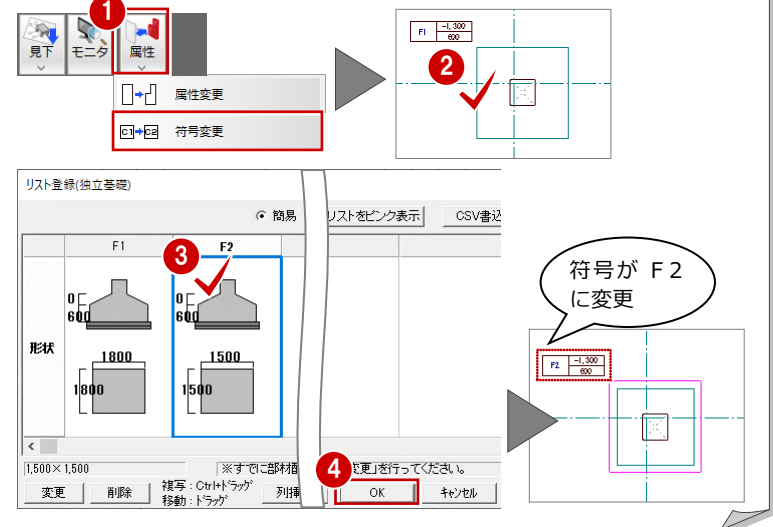

# 4-3 基礎梁の入力

通り芯、面芯距離を参照して基礎大梁を自動配置しましょう。その後で個別に 基礎大梁と基礎小梁を配置してみましょう。

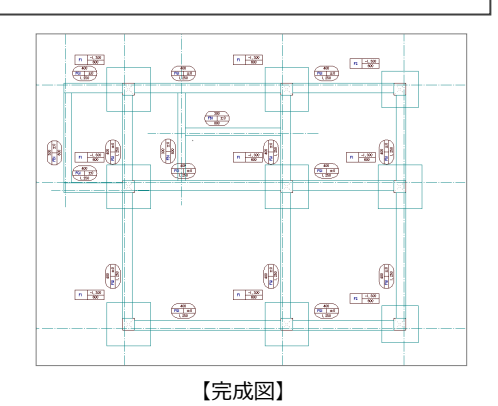

## 基礎梁を自動配置する

面芯距離を利用して、リスト登録で登録した基礎大梁「FG1」を自動配置します。

- 「自動」メニューから「部材自動配置」の
   「梁自動配置」を選びます。
- ②「リスト選択」が「FG1 400×1,250」で あることを確認します。
- ③「通り芯」と「面芯」のチェックが ON に なっていることを確認します。
- すべてのデータが対象となるように、始 点、対角点をクリックして範囲を指定しま す。
   梁と記号が自動配置されます。

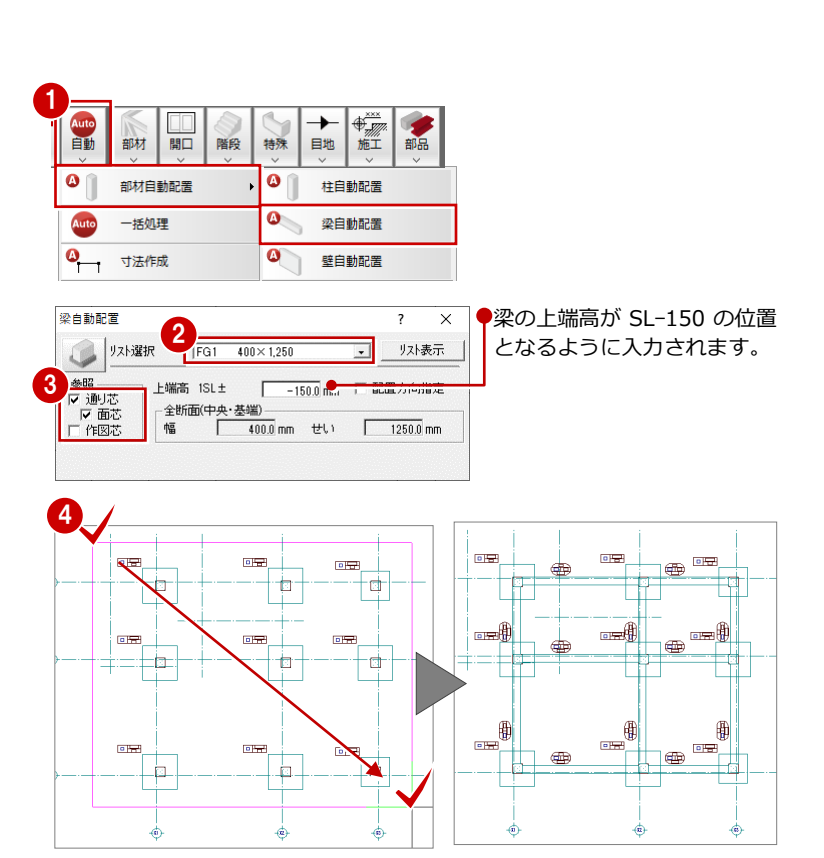

# 基礎梁を個別に配置する

個別入力では面芯距離を参照して入力できないため、通り芯からの梁面までの距離を指定して、リスト登録で登録した片持ちの基礎大梁 「FCG2」、基礎小梁「FB1」を入力します。

#### 片持ち基礎大梁を入力する

- 「部材」メニューから「梁」の「基礎大梁」 を選びます。
- 2 「リスト選択」を「FCG2 400×1,250」に変更します。
- 3 「配置基準」を「面基準」に変更します。
- ④ 「面寄り」に「75」と入力します。

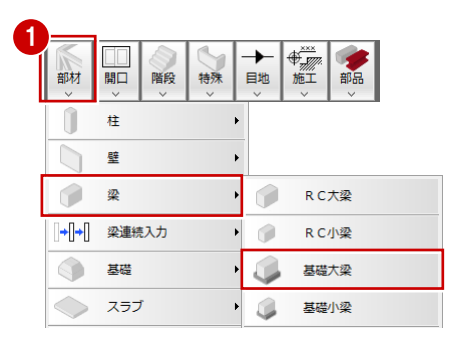

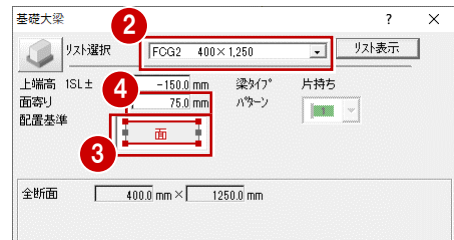

- 5 右図のように、Y3 通り芯の上側をクリックします。
   梁と記号が入力されます。
- 6 同様に、右図のように作図芯の下側をクリ ックして、梁を入力します。

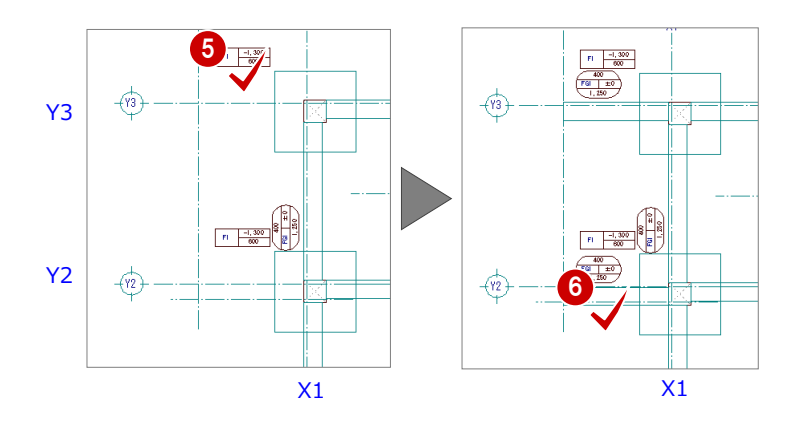

#### 基礎小梁を入力する

- 「基礎大梁」ダイアログの「基礎大梁」を クリックして、「基礎小梁」を選びます。 「基礎小梁」ダイアログに切り替わります。
- 2 「リスト選択」が「FB1 300×800」であることを確認します。
- ③「配置基準」が「面基準」、「面寄り」が「75」 であることを確認します。
- 4 右図のように、作図芯の左側をクリックします(入力方法:スパン)。
   梁と記号が入力されます。

続けて、作図芯を参照して、階段部分に基礎小 梁を入力します。

- 「基礎小梁」ダイアログの「リスト選択」
   が「FB1 300×800」であることを確認します。
- ⑥ 「配置基準」を「芯基準」に変更します。
- 7 右図のように、作図芯をクリックします。
   (入力方法:スパン)
   梁と記号が入力されます。

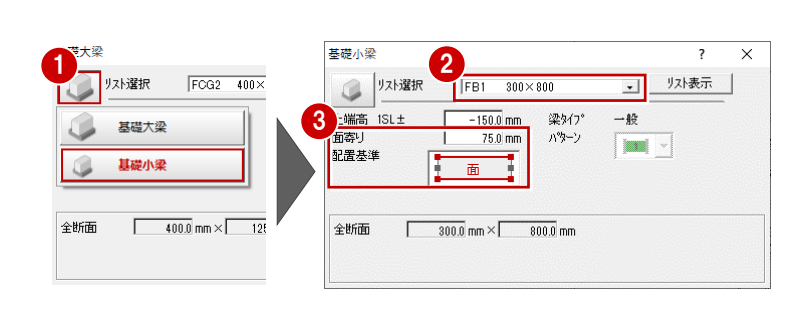

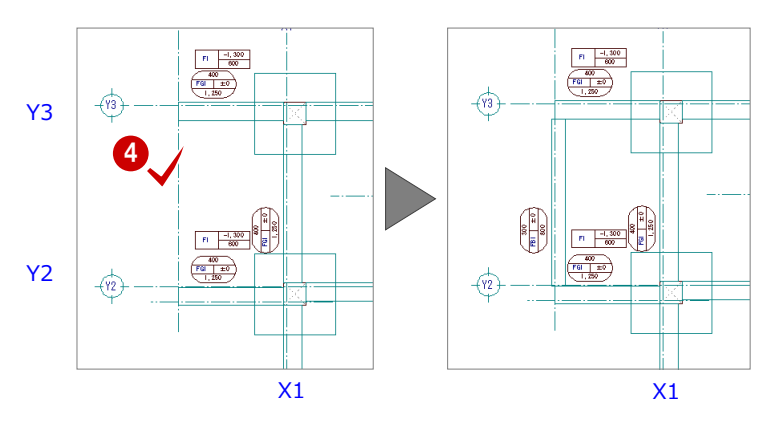

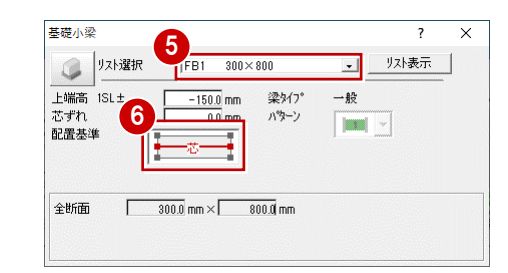

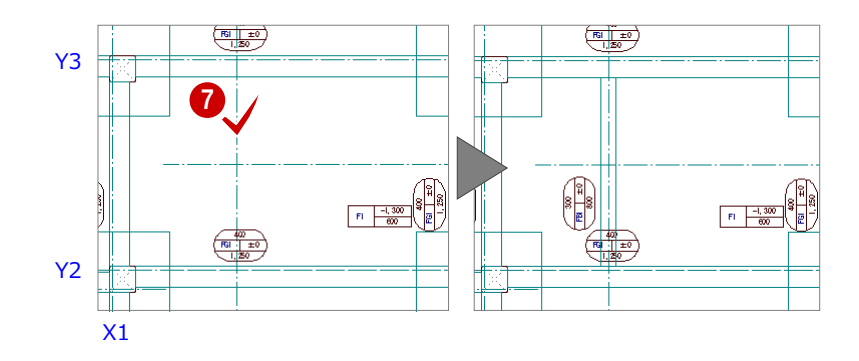

配置基準を変更して、階段の壁の側面に基礎小 梁を入力します。

- 8 「配置基準」を「面基準」に変更します。
- ⑤「面寄り」が「75」であることを確認します。
- 10 右図のように、作図芯の下側をクリックします(入力方法:スパン)。

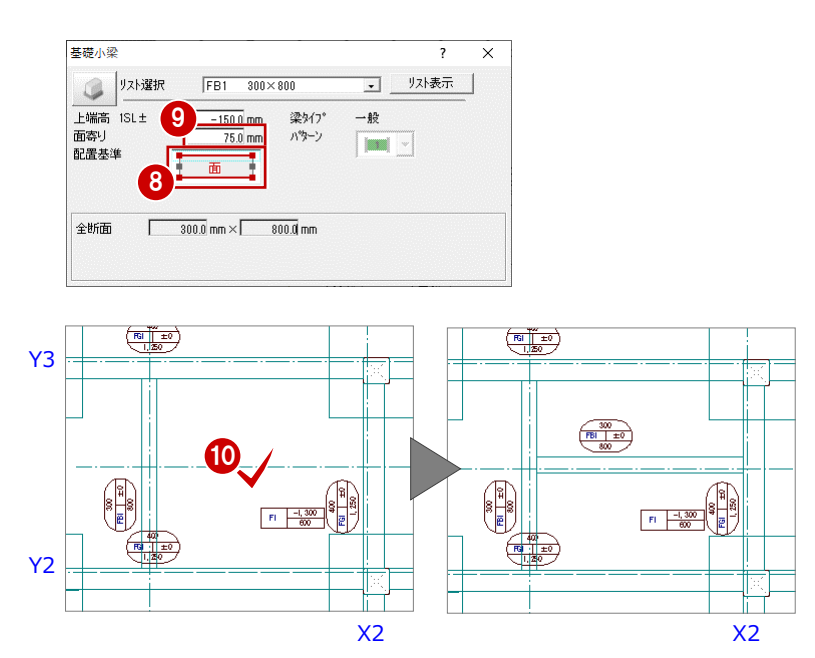

## 部材を編集する

風除室部分に入力した基礎大梁において、基礎 小梁と梁面が合っていないため、梁面を合わせ ます。

- ※ 梁面が合っていない状態で梁にふかしを入力する と、そのままの部材の配置状態でふかしが入力さ れますので、ふかしの入力前に部材面を合わせて おきましょう。
- 「編集」メニューから「伸縮」の「伸縮(線 分指定)」を選びます。
- 2 基礎小梁の外側の梁面をクリックします。
- ④ 伸縮させる基礎大梁をクリックします(2 箇所)。

基礎大梁が、指定した基礎小梁の外側の梁 面まで伸縮します。

※「ツール」メニューの「床梁処理」を選んで、この 部分を指定しても同様の結果になります。

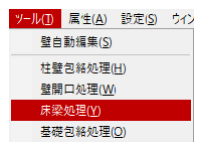

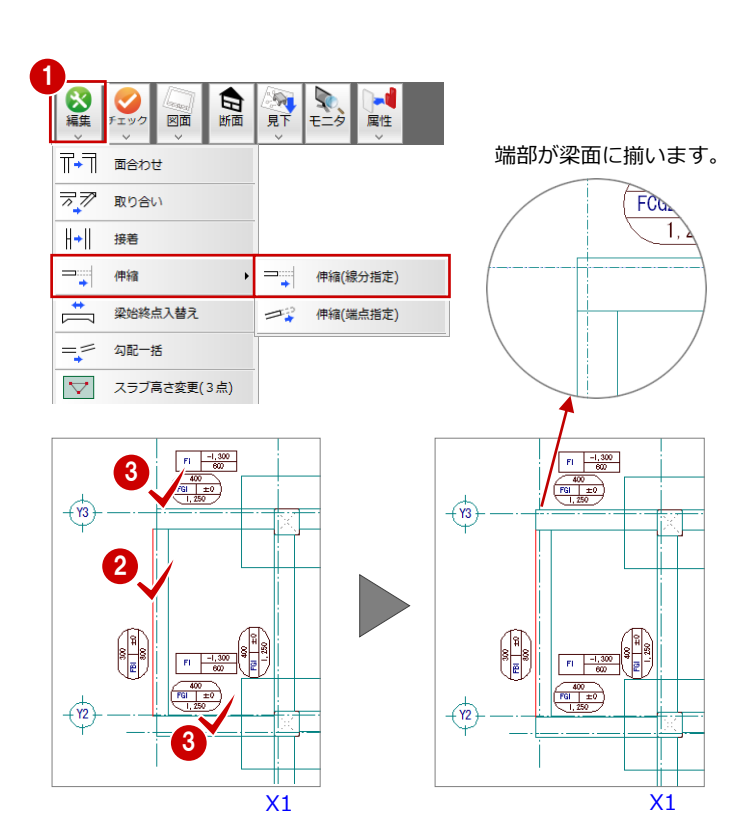

#### 土間の入力 4-4

スパン入力や入力補助機能を使って、梁間やポーチ部分に土間を入力しま しょう。

また、高さ合わせの必要な部分には、ふかしを入力しましょう。

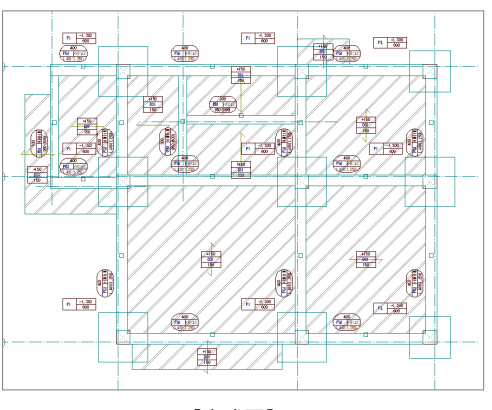

【完成図】

? Х

-

0.0 mm

·150.0 mm 同厚

150.0 mm

リスト表示

777 D

n 300

# 土間をスパンで入力する

梁間に土間をスパン入力しましょう。

- 1 「部材」メニューから「土間」を選びます。
- 2 「リスト選択」が「DS1 150」であるこ と、「対象」で「梁」のみにチェックが付い ていることを確認します。
- 3 梁間をクリックします。 スラブと記号が入力されます。
- Y2 H H n -1,300 n <u>-1,50</u> 500 Y1 X2 X1 n 4,50 P1 -1,330 800

→目地 ● 施工

土間

2 リスト選択

対象 □ 基礎 □ 2 2 □ 作図芯

| オフセット

DS1 150

上端高 1SL±

下端高 1SL±

形状

床厚

特殊

Þ

Þ

Þ

•

•

開口

柱 

壁

+ + + 2

スラブ

土間

----

階段

部材

梁

基礎

④ 同様に梁間をクリックして、土間を入力し ます (6箇所)。

# ふかしを入力する

基礎梁は SL-150(上端高)の位置に、土間は SL±0の位置に入力されているので、天端が合 っていません。基礎梁部分にふかしを入力し、 基礎梁の天端と土間の天端を合わせます。

- 1 「特殊」メニューから「フカシ」の「上下 フカシ」を選びます。
- 「入力方法」を「範囲」に変更し、「フカシ 厚」に「150」と入力します。
- 3 「対象部分」の「上フカシ」のチェックが ON であることを確認します。
- ④ 「対象部材」の「床、土間、べた基礎」の チェックを OFF にし、「梁」のみチェック ON にします。
- 5 基礎梁をすべて囲むように範囲を指定しま す。
- 6 確認画面で「はい」をクリックします。 梁に対して、150 mmのふかしが入力されま す。

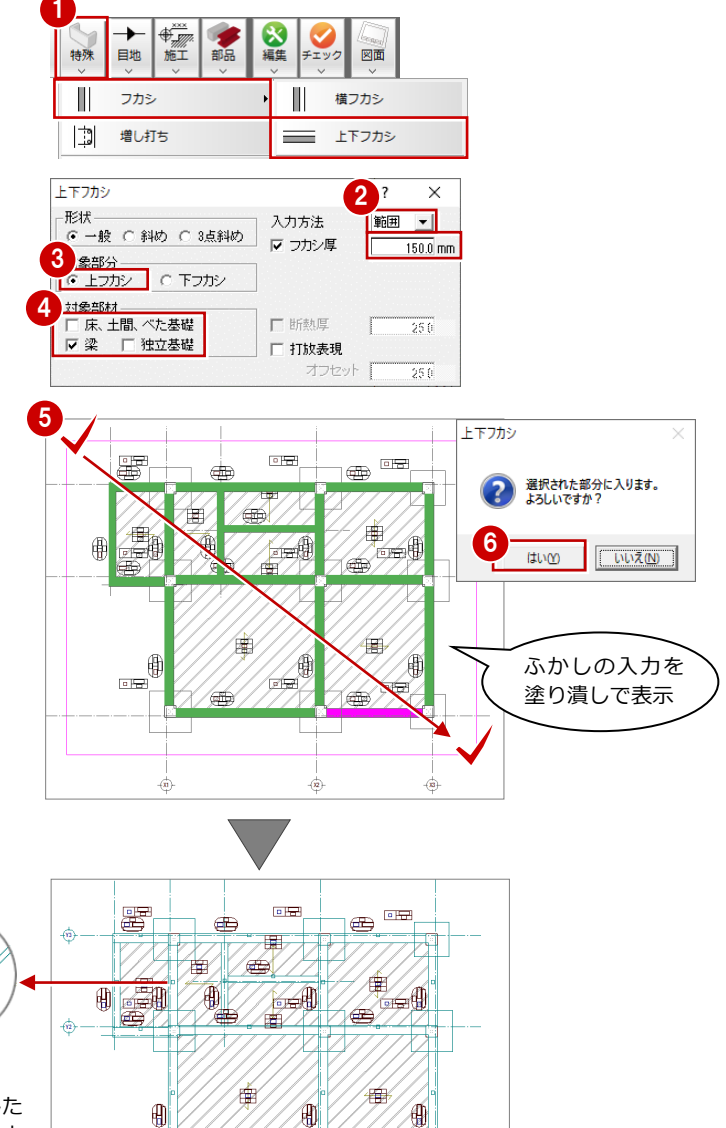

जिस 102

「上フカシ」を入力した 部分には、部材の中央 付近に「△」マークが 表示されます。

の場合は、「対象」が設定 できなくなります。

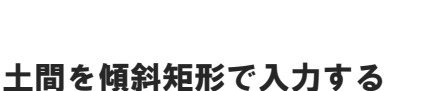

ポーチ部分に、梁と重ならないように土間を入 カしましょう。

- 1 「部材」メニューから「土間」を選びます。
- 入力方法を「傾斜矩形」に変更します。
- ③「リスト選択」が「DS1 150」であるこ とを確認します。

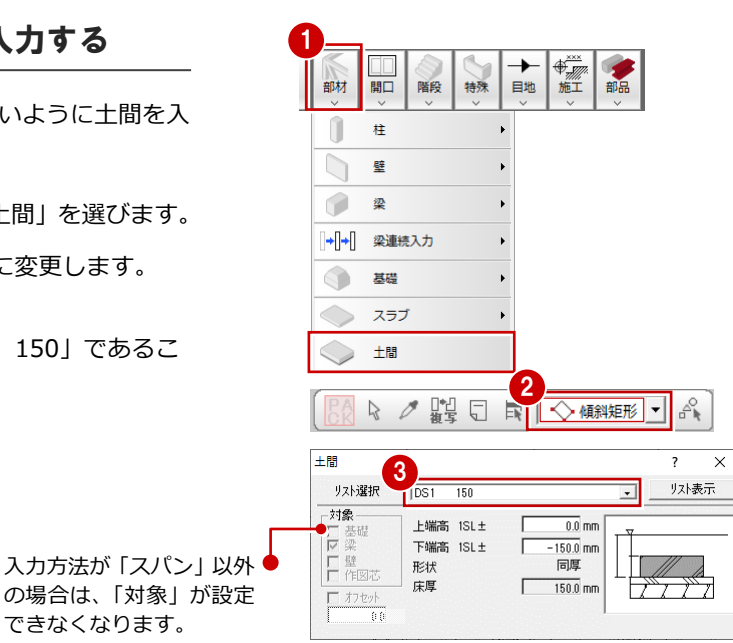

- 4 土間の1点目として、通り芯と梁面の交点 をクリックします。 (ピックモード:交点)
- 5 土間の2点目として、基礎小梁と大梁の交 点をクリックします。
- 「極座標入力」を ON にします。
- 7 「距離」に「-925」と入力し、「OK」をク リックします。 土間が入力されます。

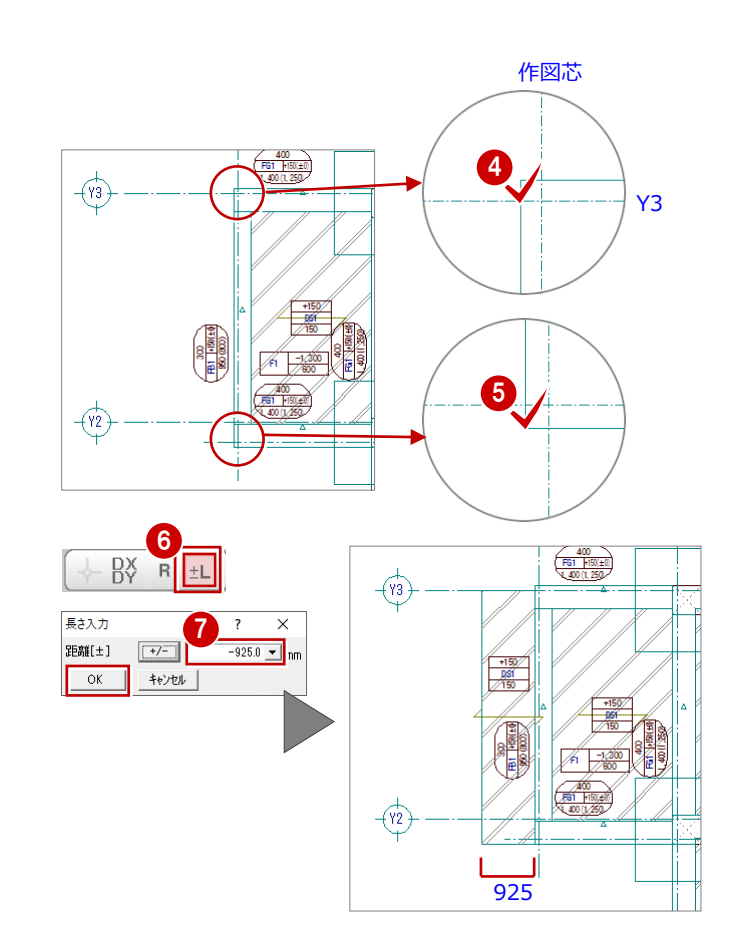

## 土間の領域を編集する

座標入力、トラッカー機能、汎用コマンドの領 域プラスを使って、土間の領域を右図のように 編集します。

- 「対象データ選択」をクリックします。
- 2 土間をクリックします。
- 3 土間の上辺(Y3 通り芯側)のトラッカー (△)をクリックします。
- 4 「相対座標入力」を ON にします。
- 6 「dy」に「-1000」と入力し、「OK」をク リックします。 土間が Y 方向へ 1000 mm 縮みます。
- ⑥ 「変形」メニューから「領域+・−」を選 びます。
- 7 「領域プラス」 が ON になっていることを 確認します。

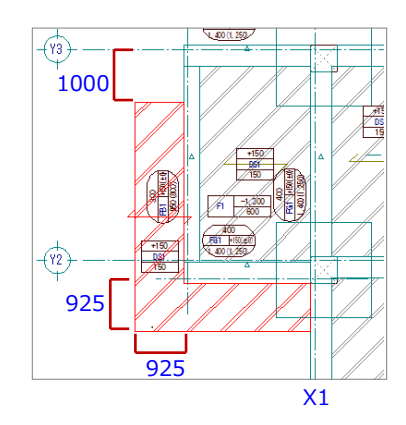

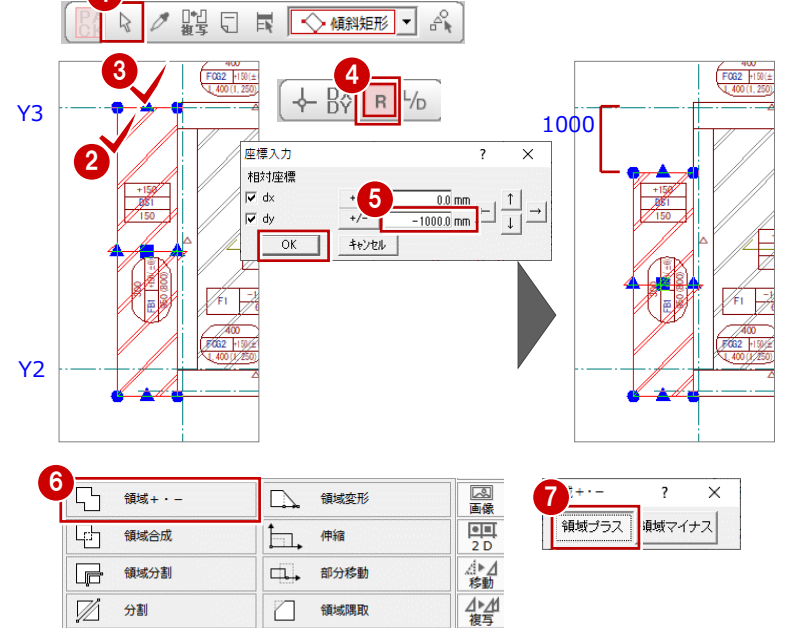

 $\square$ 

Ð

領域隅取

領域重複

○●○ 円の線分化

□\_\_\_\_ 変形

 $\mathbb{Z}$ 分割

「」 パック

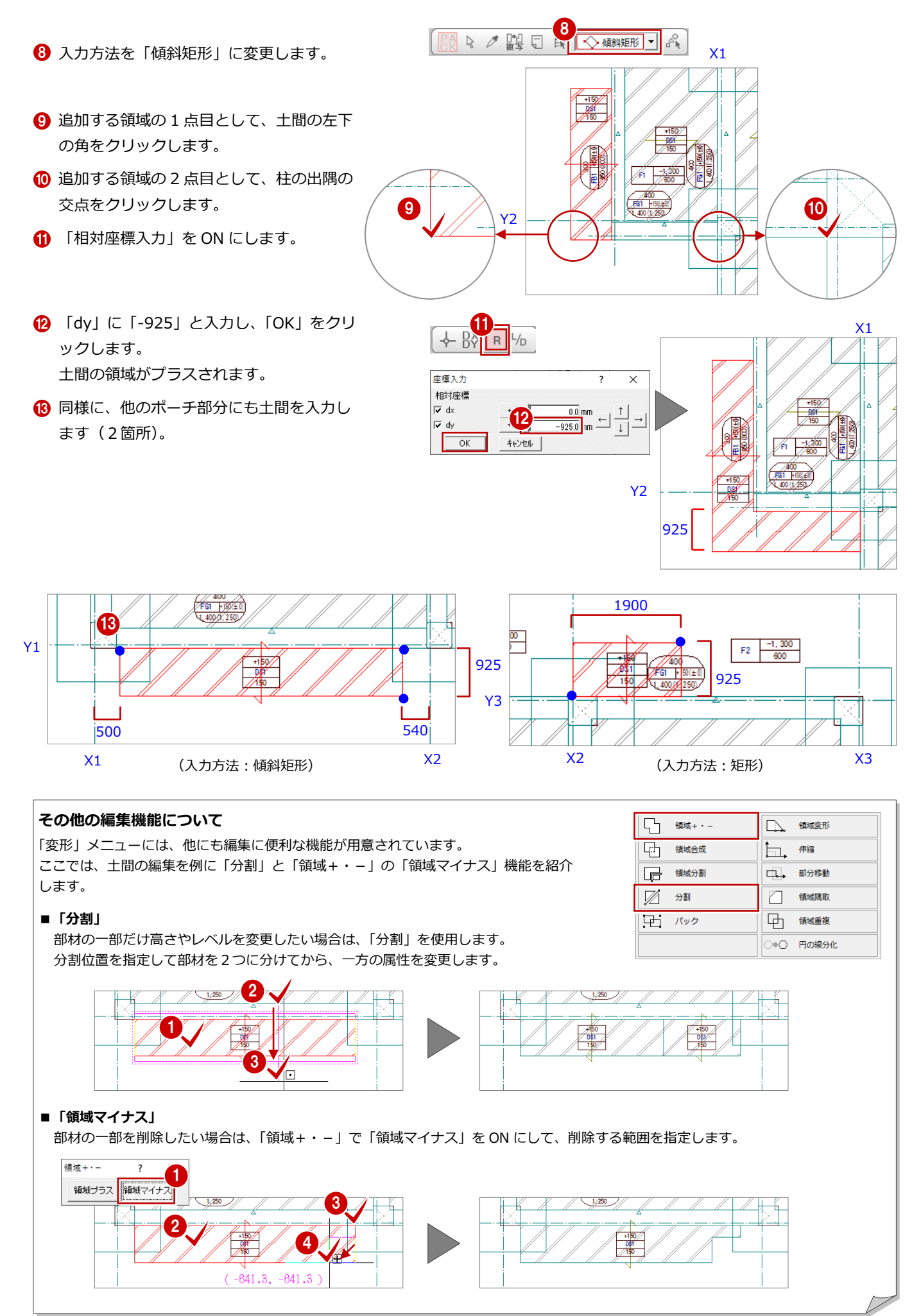

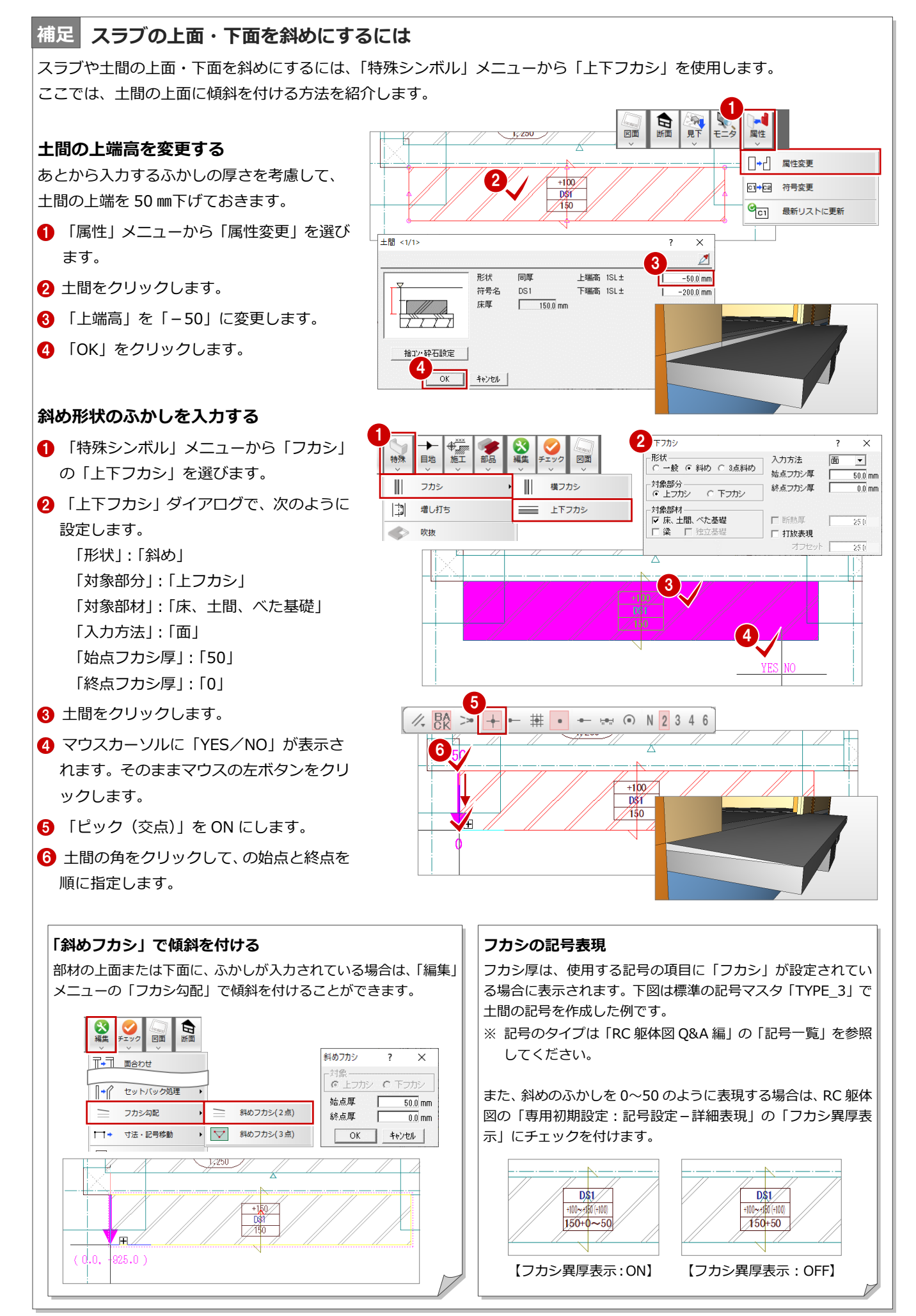

# **4-5** 一括処理の実行

RCの重なり部分の包絡と部材寸法や記号の作成を一括して処理します。すでに入力されている部材の寸法線、記号は、そのままの位置で再作成されます。

- 「自動」メニューから「一括処理」を選び ます。
- 2 「作成範囲指定」のチェックが OFF になっていることを確認します。
- (3) 「OK」をクリックします。
   一括処理が実行されます。

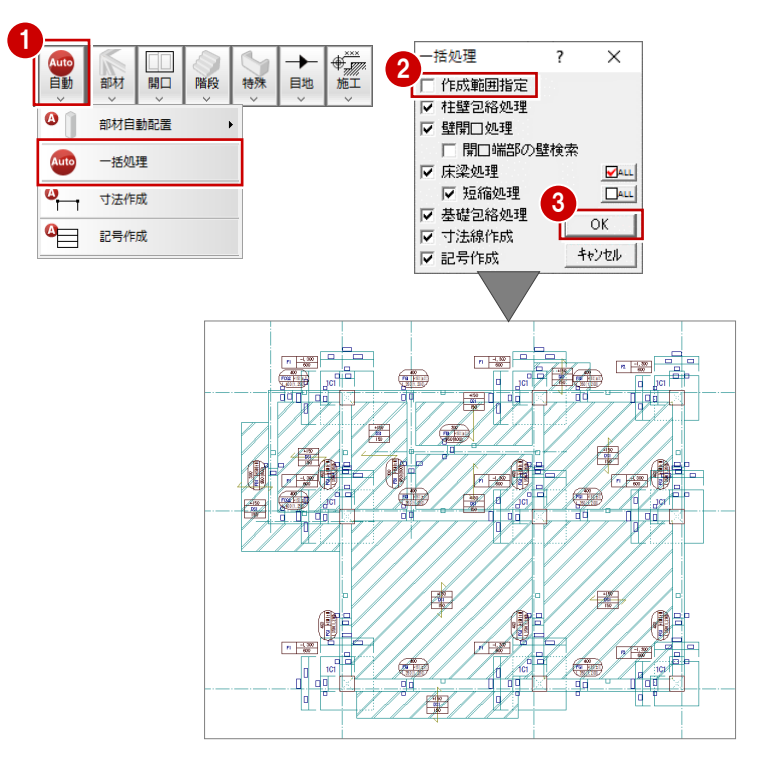

# 4-6 記号・寸法の編集

ー括処理により作成された記号や寸法線が重なり合っている 場合は、トラッカーや編集機能を使用して記号や寸法線を移動 しましょう。

⇒ P.48「記号・寸法の編集」参照

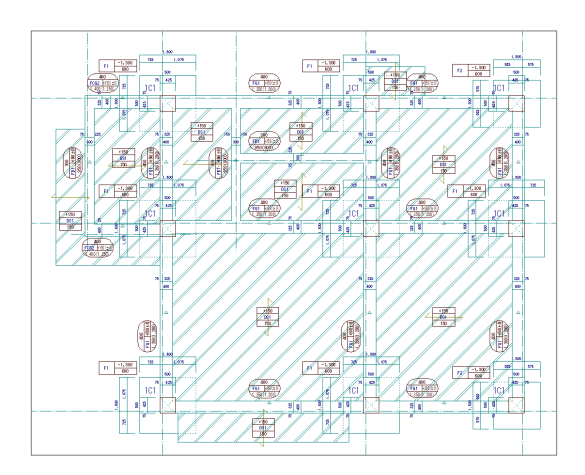

基礎階が入力できたら、データを保存しておきましょう。

(**2** 8 0 0 2 2

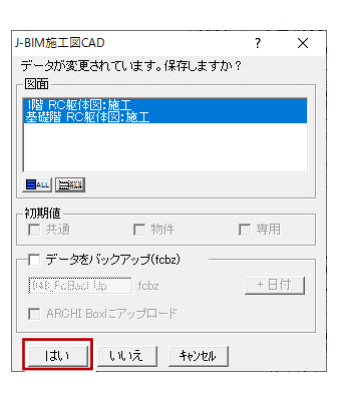

# 5 RC 躯体図 2~4 階を入力する

#### 2 階~4 階 RC 躯体図を入力しましょう。

2 階では、1 階の全データを複写し、不要な開口(戸)の削除、および開口(窓)の入力を行います。3 階は、2 階と同じ であるため、複写と一括処理のみを行います。4 階では、3 階から必要なデータのみを複写し、バルコニーや階段など不要 なデータを削除し、スラブ、パラペットなどの入力を行います。

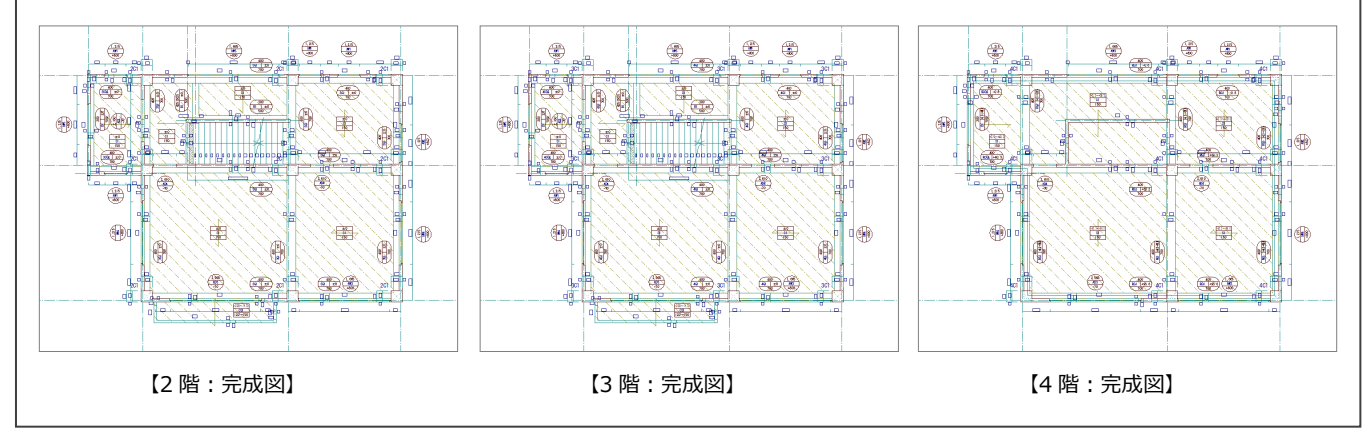

# 5-1 2階の入力

## 作成階を変更する

作成階を基礎階から2階に変更し、1階の全デ ータを2階に複写します。

- 「上階を開く」を2回クリックし、「2階 RC 躯体図:施工」を開きます。
- 「ファイル」メニューから「階複写」を選びます。
- 3 「図面」から「1 階」をクリックします。
- ④ 「全選択」をクリックします。
   「部材」の全データが選択されます。
- 「作図範囲」のチェックが ON になっていることを確認します。
- ⑥ 「OK」をクリックします。

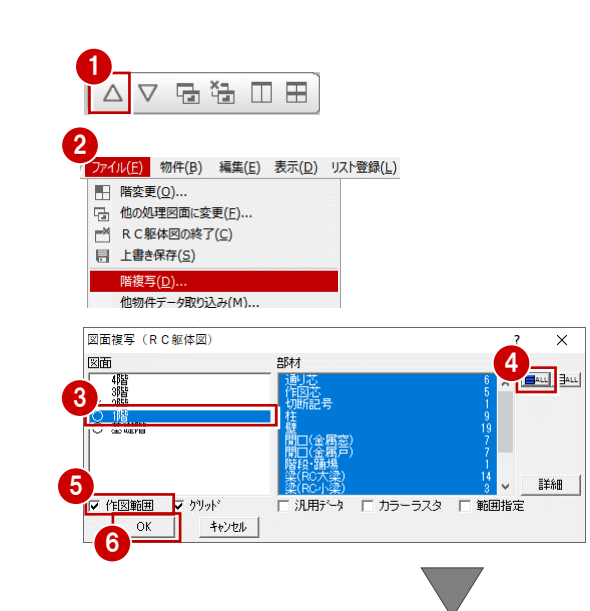

#### 階複写した柱や梁について

使用階ごとに部材リストを登録している柱や梁は、「階複写」を実行すると、自動的にその階の部材が 配置されます。

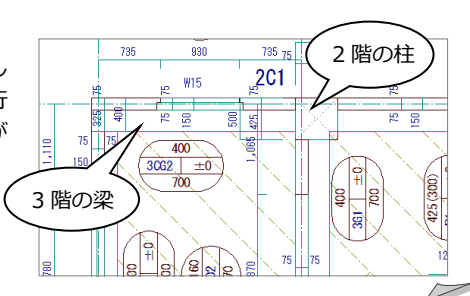

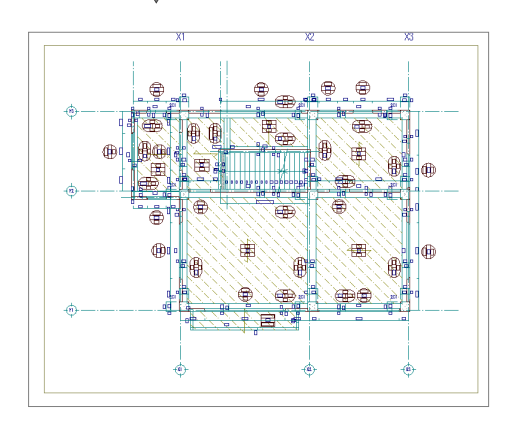

# 不要なデータを削除する

2階で使用しない開口(戸)を削除します。

「対象データ選択」をクリックします。

2 右図の開口(戸)をクリックします。

- 3 右クリックのポップアップメニューから
   「削除」を選択します。
   開口(戸)と記号、開口寸法線が削除され
   ます。
- ④ 同様な操作で、右図のように残りの開口 (戸)を削除します。

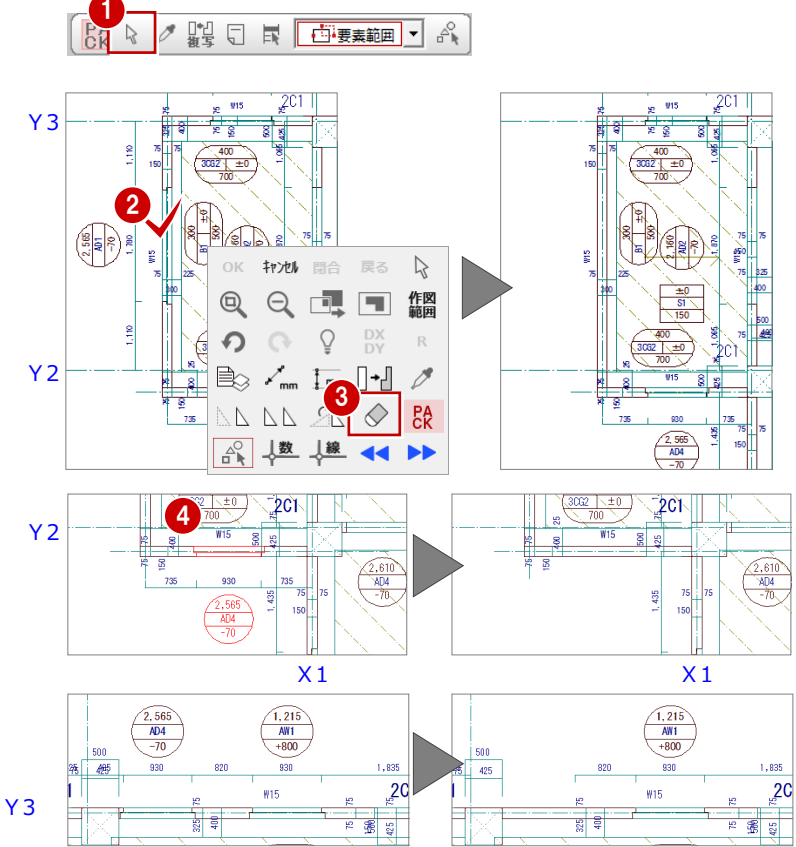

⊟⊡ X2

8

## 壁開口を入力する

P.37「金属窓を入力する」を参照して、削除した開口(戸)の部分に開口(窓)を入力しましょう。

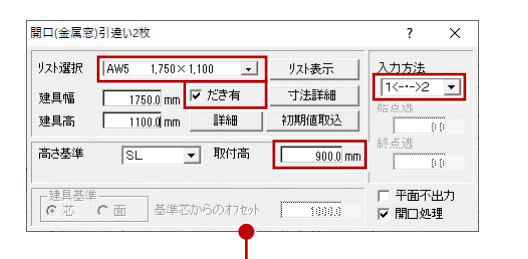

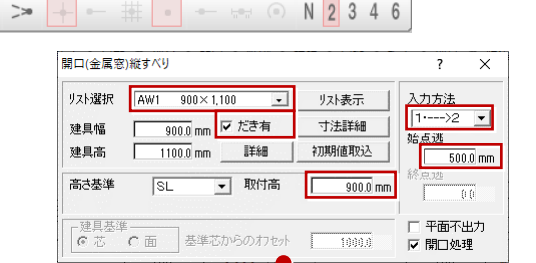

X 2

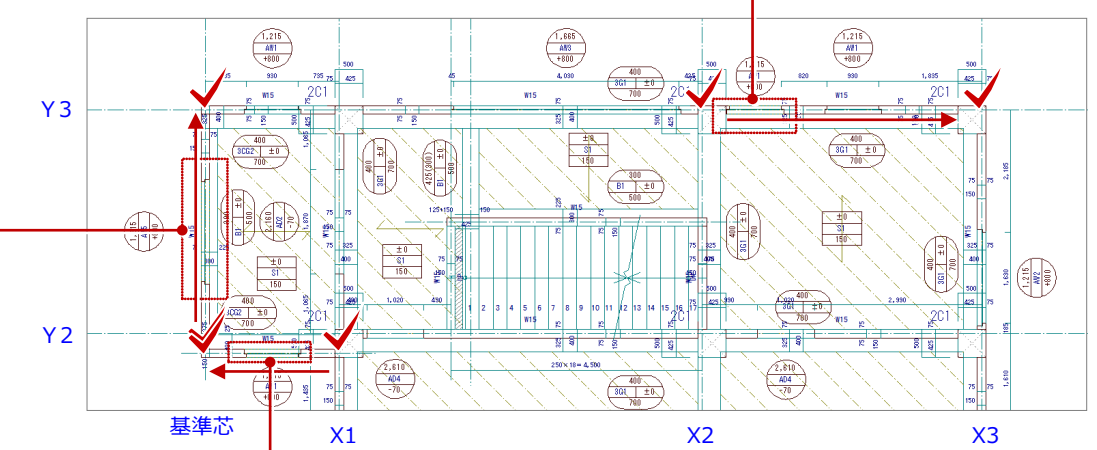

| スト選択 | AW1 900×1,100 💽 | リスト表示    | 入力方法   |
|------|-----------------|----------|--------|
| 2月幅  | 900.0 mm 🔽 だき有  | 寸法詳細     | 1<>2 ▼ |
| 1月高  | 1100.0 mm       | 初期值取込    | 96,729 |
| おき基準 | SL _ 取付高        | 900.0 mm | 終点逃    |

## 壁の属性を変更する

1 階データを複写した状態では、階段の昇降部 分に壁があり、出入りできない状態であるた め、その部分に配置されている壁の属性をたれ 壁に変更しましょう。

- 「属性」メニューから「属性変更」を選び ます。
- 2 階段部分の RC 壁をクリックします。
- ③ 「タイプ」の「たれ」のチェックを ON に します。
- ④ 「たれ高」に「2400」と入力します。
- OK」をクリックします。

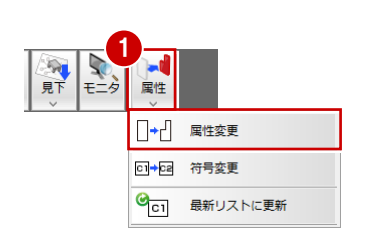

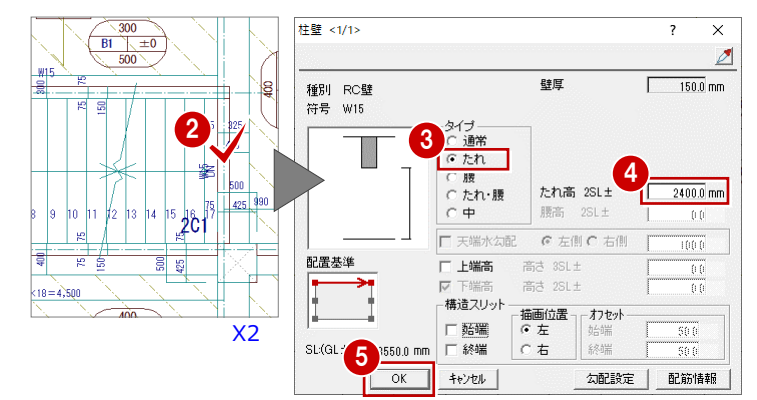

## -括処理を実行する

階複写を行った場合、RC の重なり部分の包絡 処理がされていません。また、開口(戸)を削 除した際、開口寸法も削除されたため、再作成 する必要があります。

ここでは、RC の重なり部分の包絡と開口寸法 を一括して処理します。すでに入力されている 部材寸法や記号は、そのままの位置で再作成さ れます。

- 「自動」メニューから「一括処理」を選び ます。
- 2 「作成範囲指定」のチェックが OFF になっていることを確認します。
- (3)「OK」をクリックします。
   一括処理が実行されます。

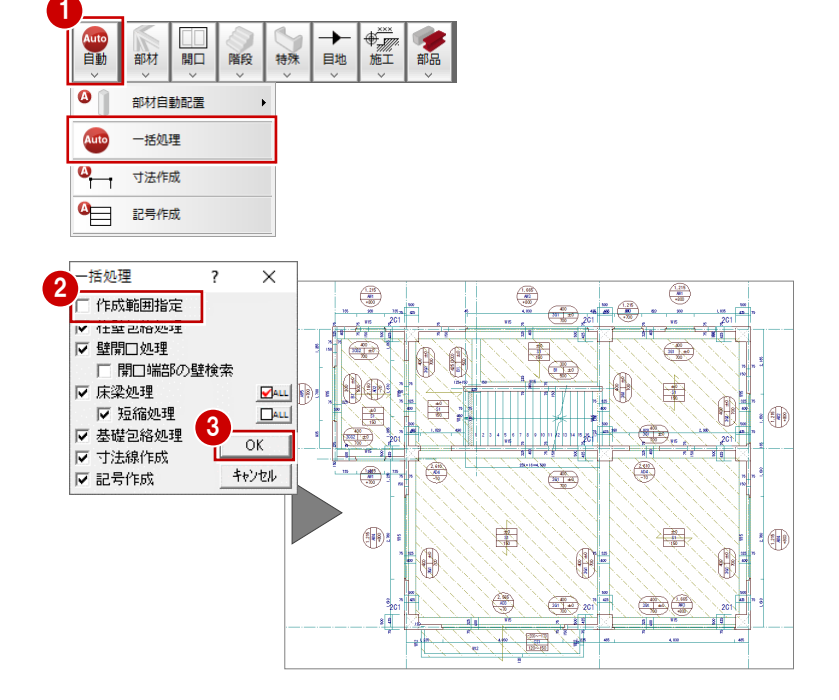

## 記号・寸法を編集する

一括処理により作成された記号や寸法線が重なり合っている場合は、トラッカーや編集機能を使用して記号や寸法線を移動しましょう。
 ⇒ P.48「記号・寸法の編集」参照

2 階 RC 躯体図が入力できたら、データを保存 しておきましょう。

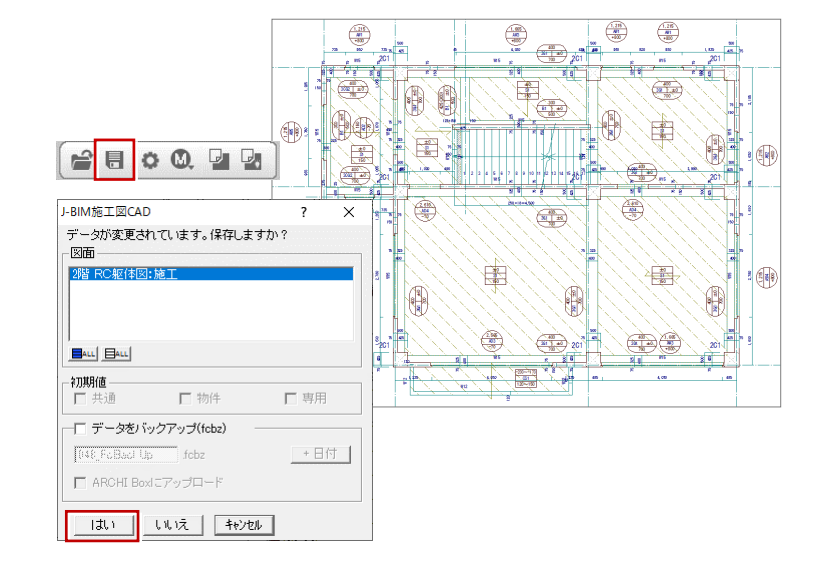

# 5-2 3階の入力

## 作成階を変更する

3 階は2 階と同じ構造になっています。作成階 を2 階から3 階に変更し、2 階の全データを複 写しましょう。

- 「上階を開く」をクリックし、「3 階 RC 躯 体図:施工」を開きます。
- ? 「ファイル」メニューから「階複写」を選びます。
- 3 「図面」から「2階」をクリックします。
- 「作図範囲」のチェックが ON になっていることを確認します。
- ⑥ 「OK」をクリックします。

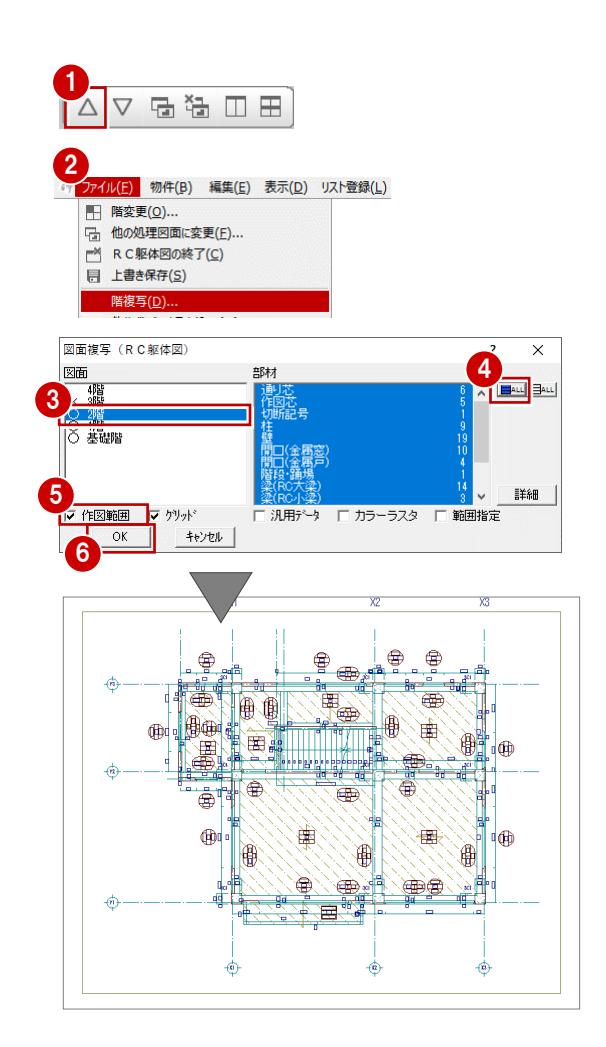

## 一括処理を実行する

RC の重なり部分の包絡を一括して処理しましょう。

ここでは、部材寸法や記号の作成は不要である ため、一括処理の対象からはずしています。

- 「自動」メニューから「一括処理」を選び ます。
- 2 「作成範囲指定」のチェックが OFF になっていることを確認します。
- 「寸法線作成」と「記号作成」のチェック
   を OFF にします。
- (OK)をクリックします。
   一括処理が実行されます。

3 階 RC 躯体図が入力できたら、データを保存 しておきましょう。

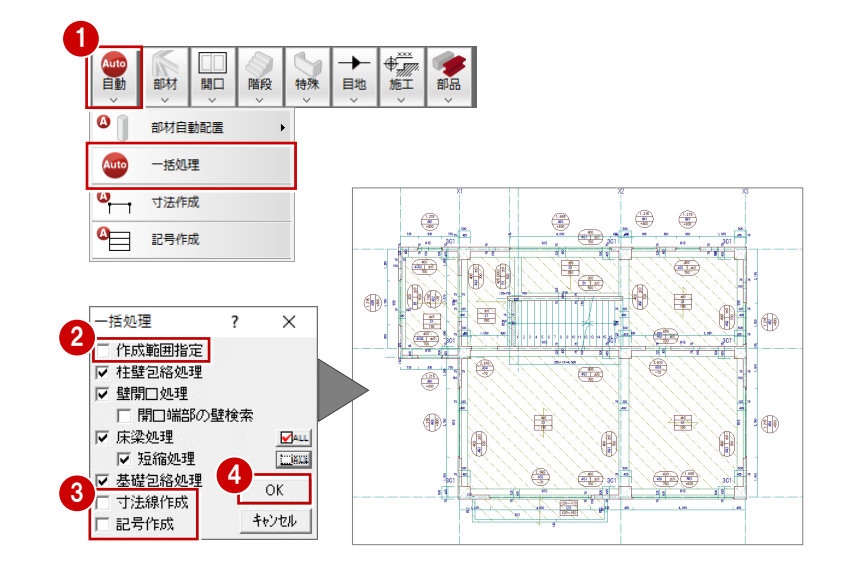

# 5-3 4階の入力

# 作成階を変更する

作成階を3階から4階に変更し、3階のデータのうち、利用できるデータを4階に複写します。

- 「上階を開く」をクリックし、「4 階 RC 躯 体図:施工」を開きます。
- 「ファイル」メニューから「階複写」を選びます。
- 3 「図面」から「3階」をクリックします。
- ④ 「全選択」をクリックします。
- ⑤ 「部材」から「階段・踊場」をクリックして選択を解除します。
- 「作図範囲」のチェックが ON になっていることを確認します。
- 7 「OK」をクリックします。

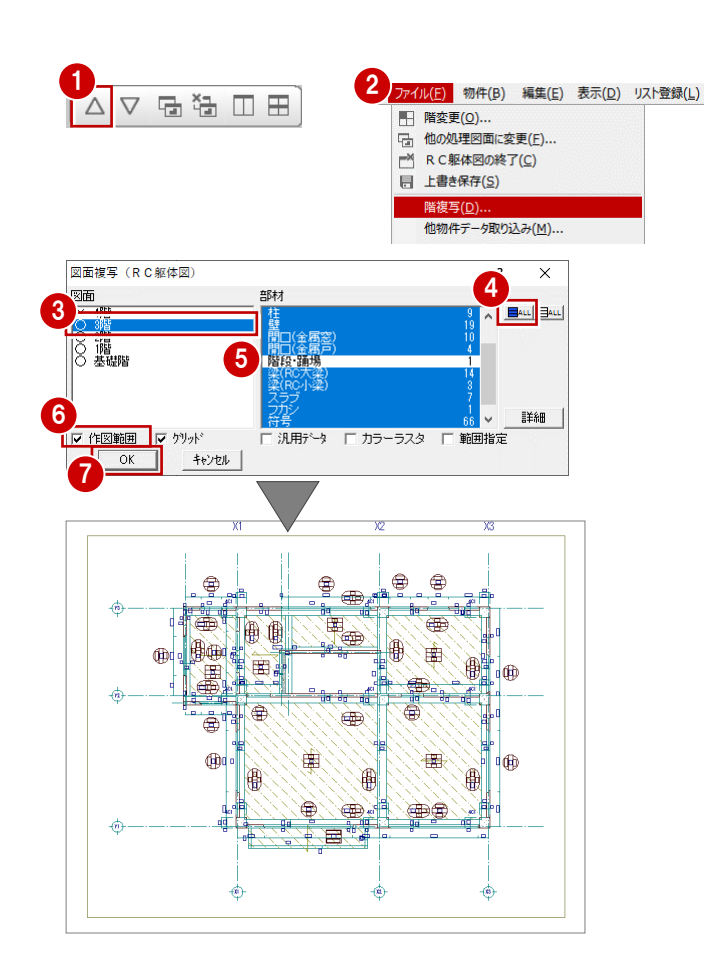

## 不要なデータを削除する

P.65「不要なデータを削除する」を参照して、4 階で使用しない部材を 削除しましょう。ここでは、下図の部材を削除します。 部材を削除すると、同時に記号、符号、部材寸法線も削除されます。

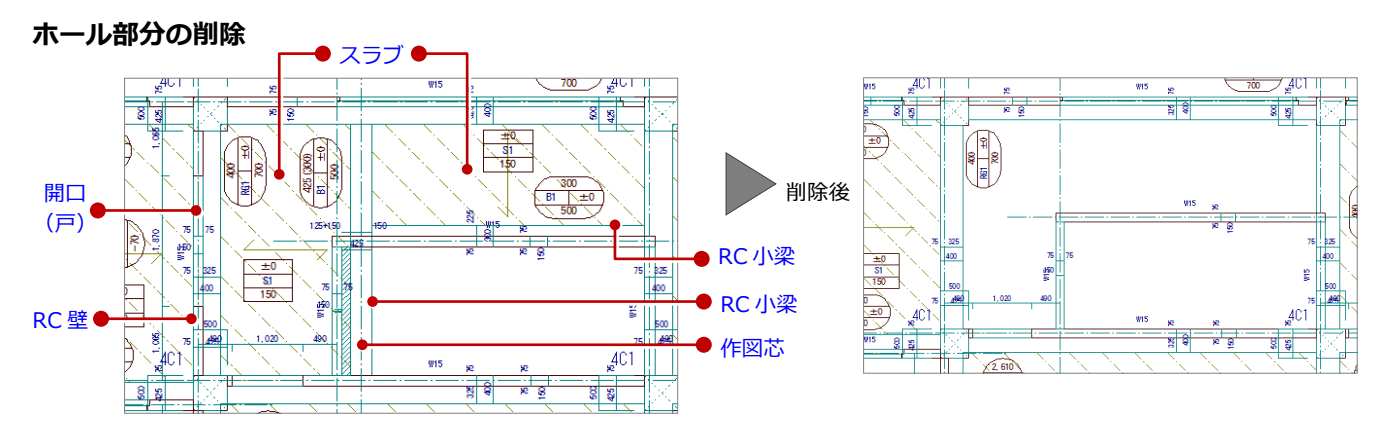

#### バルコニー部分の削除

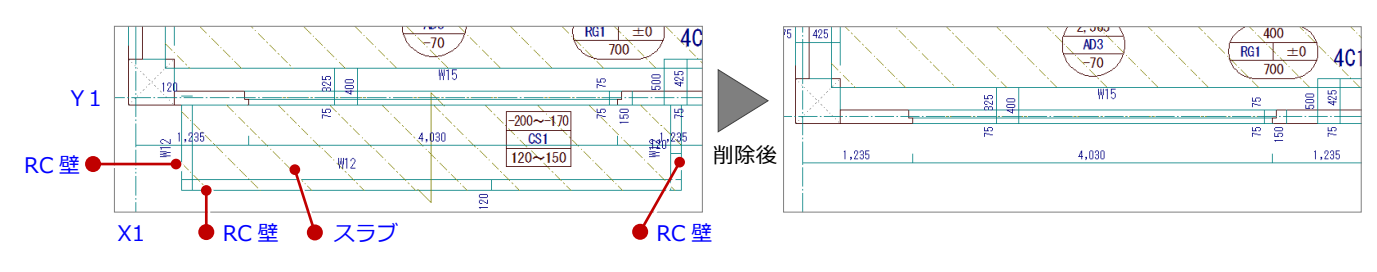

# 壁の属性を変更する

3階データを複写した状態では、階段の昇降部 分の壁が両方ともたれ壁であるため、一方を通 常の壁に変更しましょう。

- 「属性」メニューから「属性変更」を選びます。
- 2 階段部分の RC 壁をクリックします。
- ③ 「タイプ」の「通常」のチェックを ON に します。
- ④ 「OK」をクリックします。

見下 □₊┘ 属性変更 c1→ca 符号変更 <mark>0</mark>с1 最新リストに更新 Y 2 2, 610 AD4 -70 X2 柱壁 <1/1> × ? D 壁度 150.0 mm 種別 RC壁 符号 W15 3 ○ 通常 たれ ○ 腰 ○ 腰 ○ たれ・腰 ○ 中 上端 4SL± 下端 4SL± □ 天端水勾配 € 左側 C 右側 配置基準 □ 上端高 下端高 構造スリット 描画位置コーわセット □ 始端 □ 終端 6 左 〇右 SL(GL±) 10350.0 mm 終端 4 OK キャンセル 勾配設定 自己预计清单位

## RC スラブを入力する

ホール・階段部分の梁間に RC スラブを入力しましょう。

- 「部材」メニューから「スラブ」の「RCス ラブ」を選びます。
- 2 入力方法を「スパン」に変更します。
- ③「リスト選択」が「S1 150」であること
   を確認します。
- ④ 「対象」で「梁」のみにチェックが ON に なっていることを確認します。
- 5 右図のように、梁間をクリックします。 スラブと記号が入力されます。

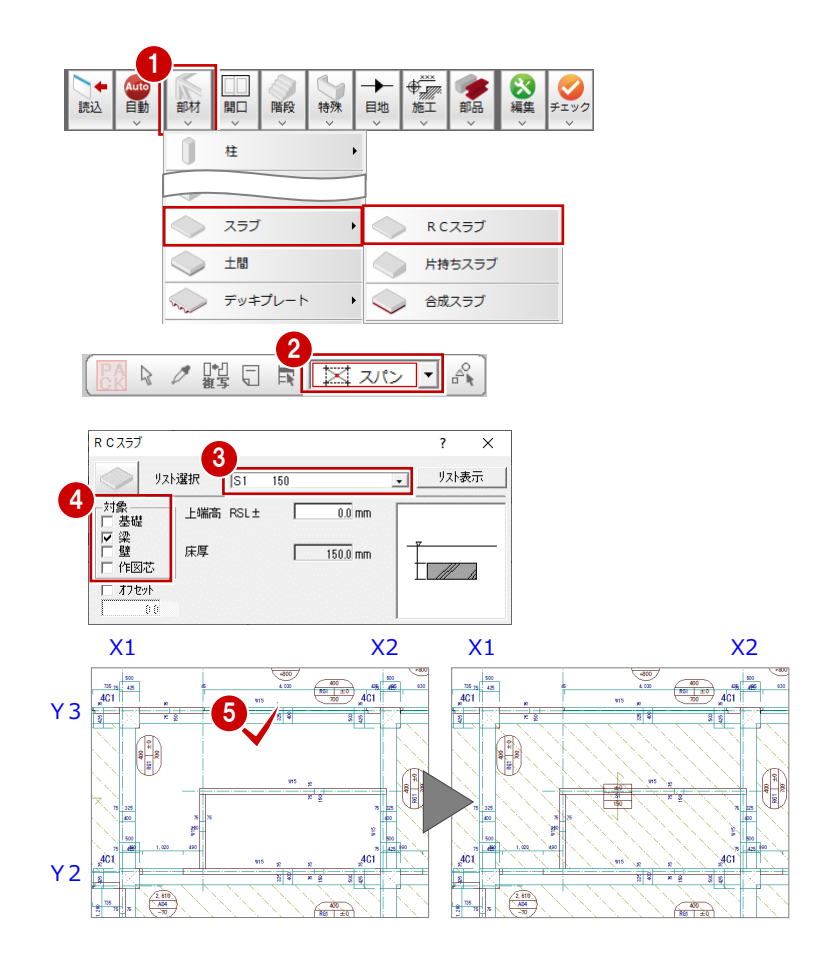

# スラブや梁に勾配を設定する

4 階スラブ、梁に勾配(1/100)を設定しましょう。

ここでは、Y1 通り芯から Y3 通り芯間の距離 (10000 mm)をもとに勾配を設定します。

- 「編集」メニューから「勾配一括」を選び ます。
- 2 すべてのデータが対象となるように、勾配 を設定する範囲を指定します。
- 3 「ピック対象切替」をクリックして、「ピッ ク対象(芯)」を選びます。
- ④ 勾配基準の1点目として、X2・Y3通りの 交点をクリックします。
- ⑤ 勾配基準の2点目として、X2・Y1通りの 交点をクリックします。
- 6 「1 点目の高さ」が「0」であることを確認 します。
- 7 「2 点目の高さ」に「100」と入力します。
- (3)「OK」をクリックします。
   スラブ、梁全体に勾配(1/100)が設定されます。
- ※ 勾配は、スラブ、梁以外に、土間、べた基礎にも 設定できます。

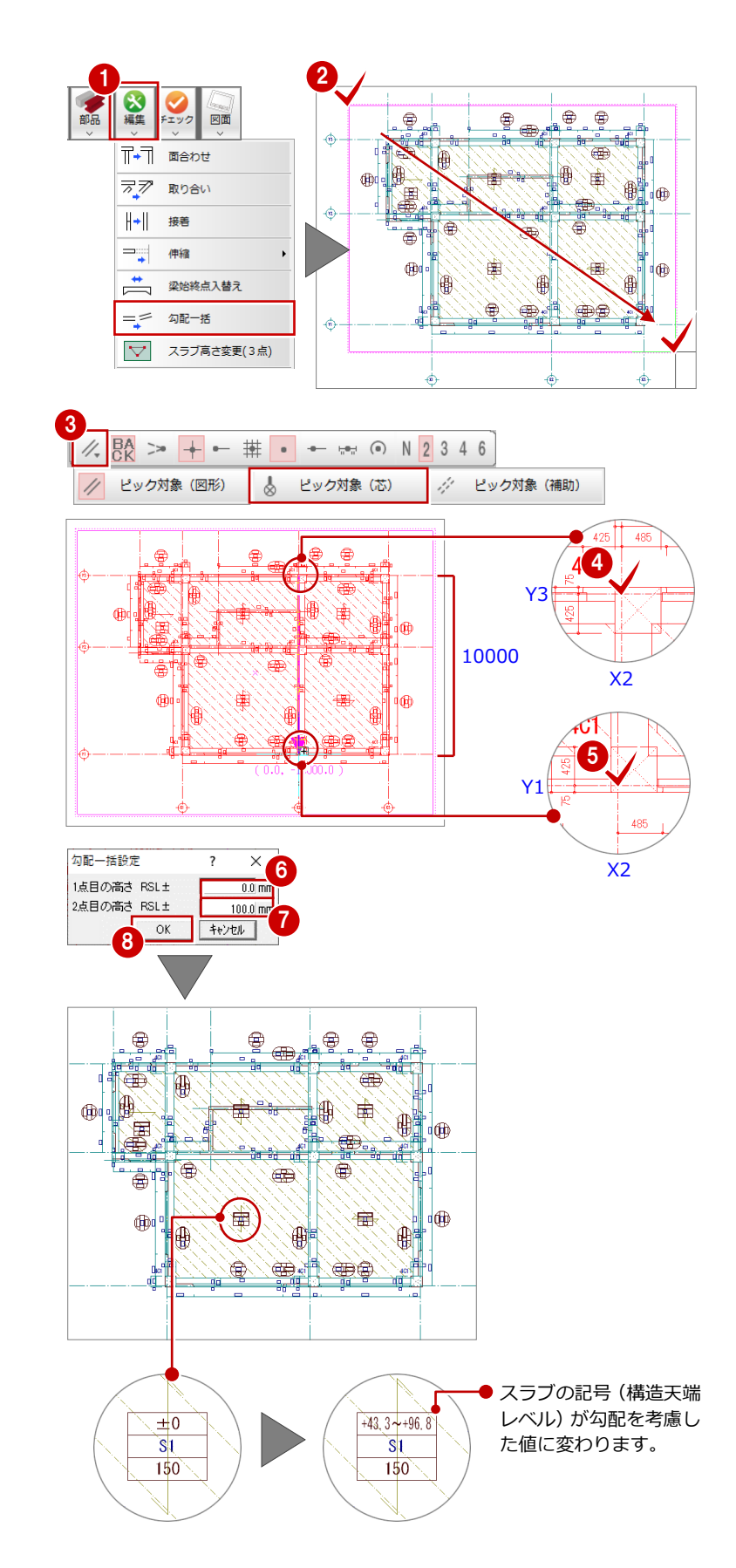

# パラペットを入力する

パラペットを外壁に面合わせで入力しましょ う。

- 「特殊」メニューから「パラペット」を選びます。
- 「入力基準」で「RSL」のチェックが ON になっていることを確認します。
- ③「入力方法」で「外面」のチェックを ON にします。
- ビック対象切替」をクリックして、「ピック対象(図形)」を選び、「交点ピック」を

   ON にします。
- ⑤ 次図のように、柱壁の角を順にクリックします。

最後に1点目と同じ箇所をクリックしま す。

パラペットの外面が外壁面に合うように入 力されます。

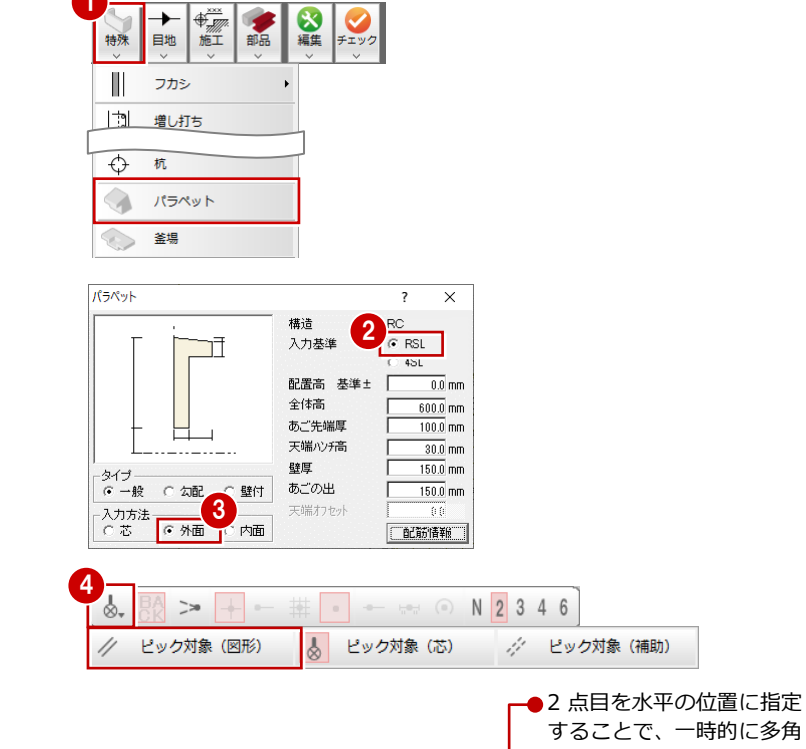

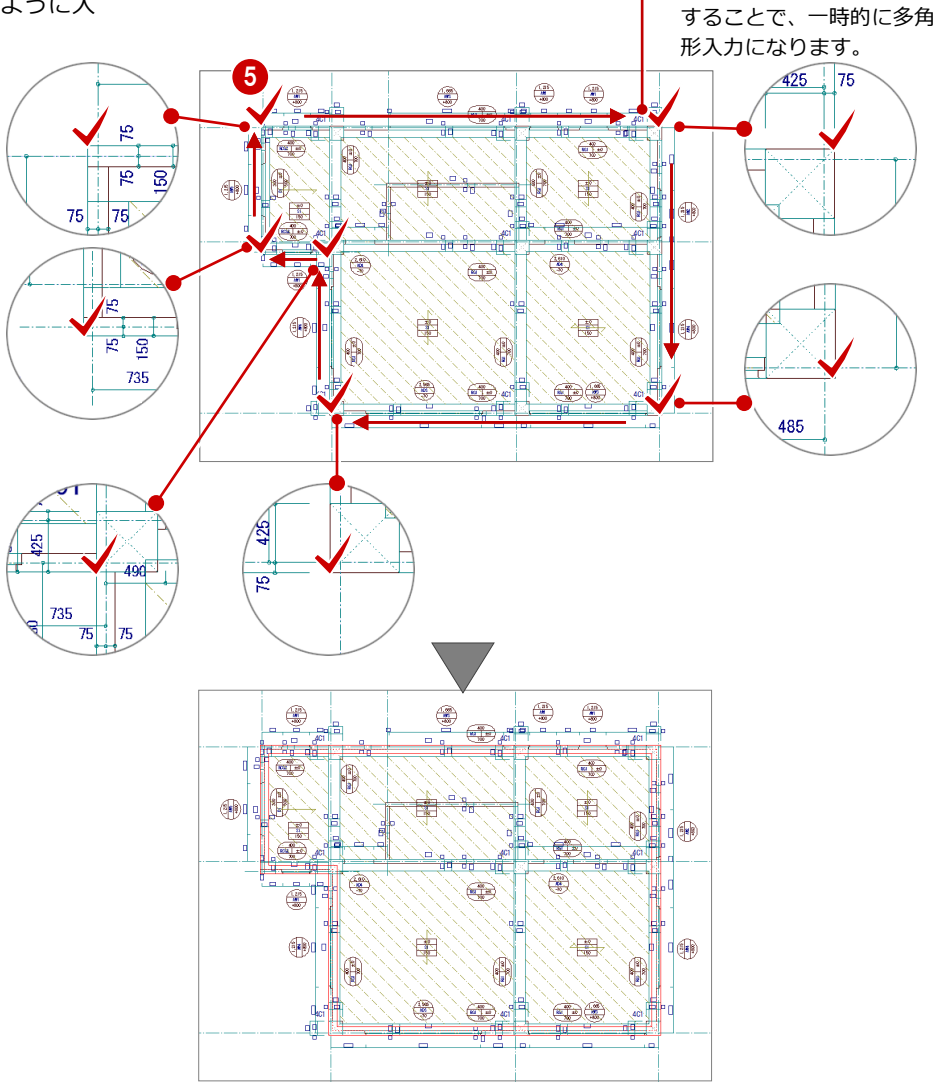

## -括処理を実行する

RC の重なり部分の包絡などを一括して処理しましょう。

- 「自動」メニューから「一括処理」を選びます。
- 2「作成範囲指定」「寸法線作成」「記号作成」 のチェックが OFF になっていることを確認 します。
- 「OK」をクリックします。
   一括処理が実行されます。

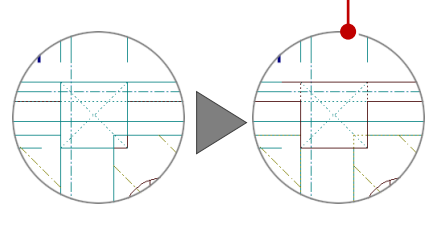

4 階 RC 躯体図が入力できたら、データを保存 しておきましょう。

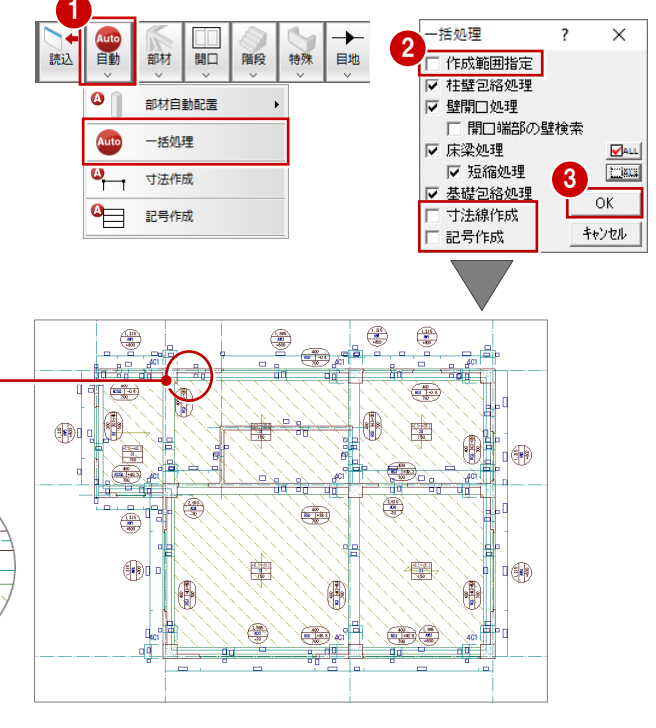

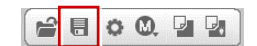
# 6 図面を作成する RC 躯体図のデータから見上図、基礎伏図、断面図を作成して、印刷しましょう。 パーマーク パーマーク マーク (中国) (日本) (日本) (日本) (日本) (日本) (日本) (日本) (日本) (日本) (日本) (日本) (日本) (日本) (日本) (日本) (日本) (日本) (日本) (日本) (日本) (日本) (日本) (日本)

# **6-1** 見上図の作成

1 階 RC 躯体図を開き、1 階の見上図を作成しましょう。

- 「1階 RC 躯体図:施工」タブをクリック します。
   ※「他のウィンドウを閉じる」をクリック して、その他のウィンドウを閉じておきま しょう。
- 2 「図面」メニューから「見上図作成」を選びます。
- 3 用紙範囲の中心をクリックします。
- ④ 躯体データが収まるように作図領域を指定します。
- 図面を配置するときの基準点をクリックします。

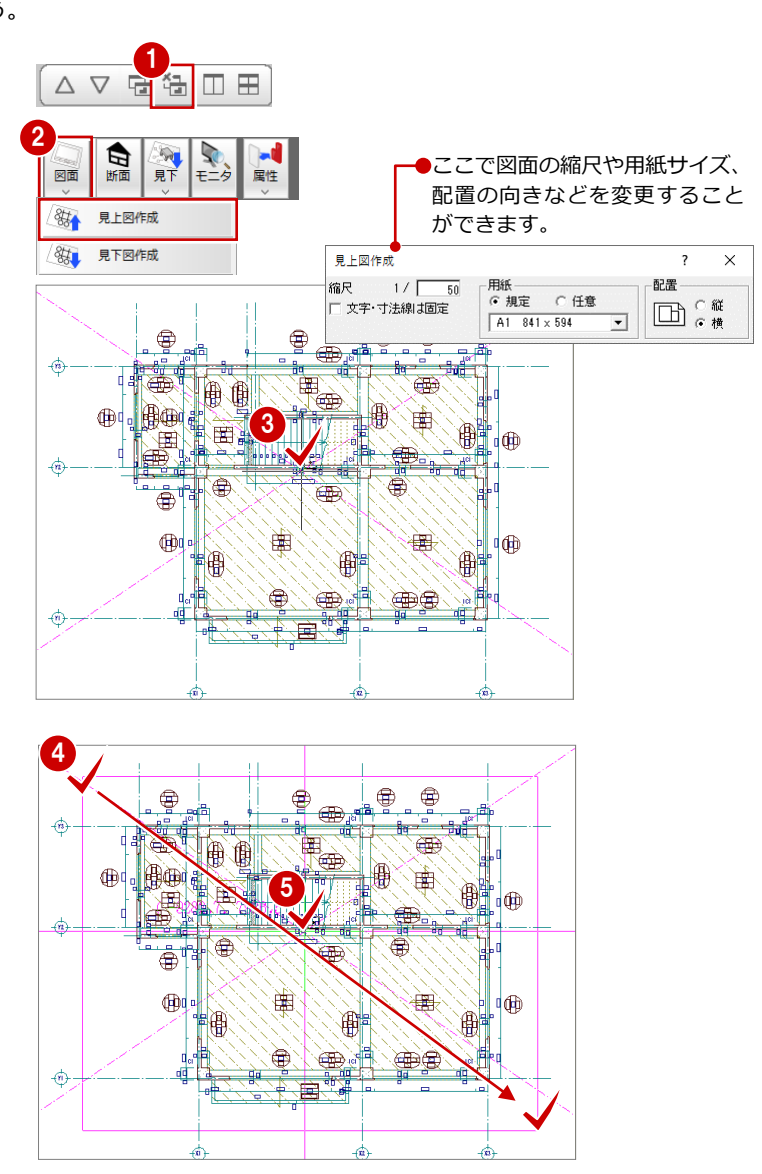

- 6 図面を作成する
- ダイアログの内容を確認して、「OK」をク リックします。

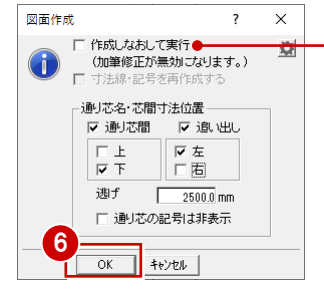

包絡処理を行った状態の躯体データから図面を作成する場合は、チェックを付けます。躯体のラインを加筆修正している場合は、チェックを付けると編集前の状態で作図されますので、注意してください。

⑦ 出力先が「新規汎用図面」になっていることを確認し、「OK」をクリックします。 新しい汎用図面のウィンドウが開きます。

8 図面の配置位置をクリックします。

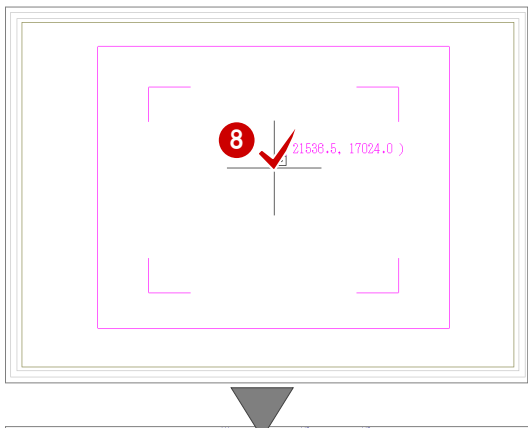

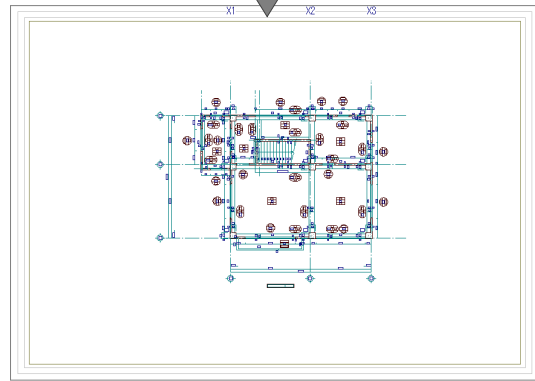

### 図面の基準位置に補助点が入力されます

作成した図面を配置したときの基準位置に補助点(不出力)が入力 されます。

図面を再配置するときに、入力されている補助点を利用すること で、同じ位置に再作成した図面を配置することができます。

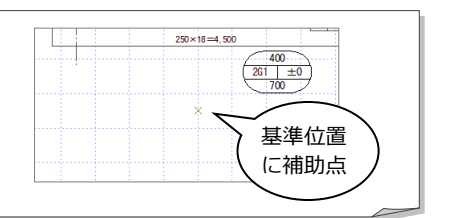

# 6-2 断面図の作成

次に、X軸、Y軸に対する断面図を作成しましょう。

# X軸に対する断面を開く

- 「1 階 RC 躯体図:施工」を開き、「RC 躯 体断面図を開く」をクリックします。
- 2 「一覧」の未登録欄をダブルクリックします。

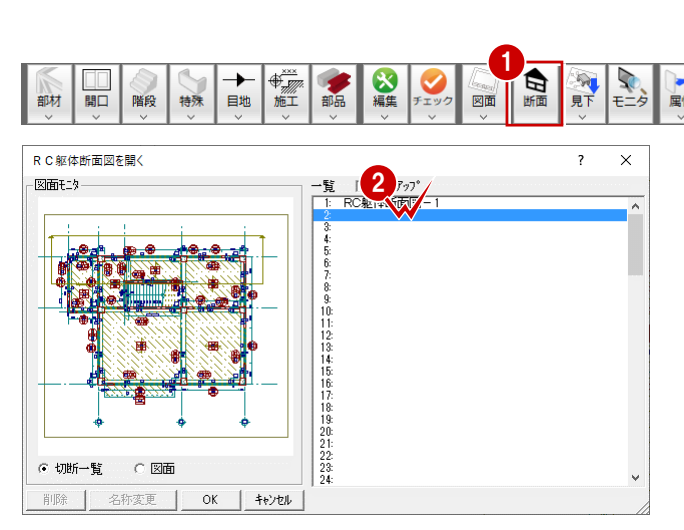

- 3 ここでは、次のようにダイアログを設定します。
   「基準なし」: ON<</li>
   「図面名称」:「X-X断面図」
   「最下階」:「基礎階」
   「最上階」:「4 階」
- ④ 切断線の始点、終点をクリックします。
- 5 見えがかりの方向をクリックします。
   ウィンドウが開いて、X軸に対する断面デ
   ータが作成されます。

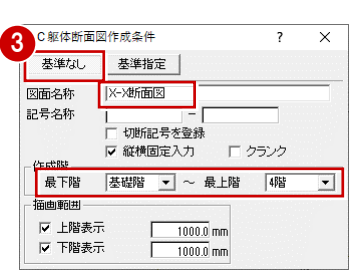

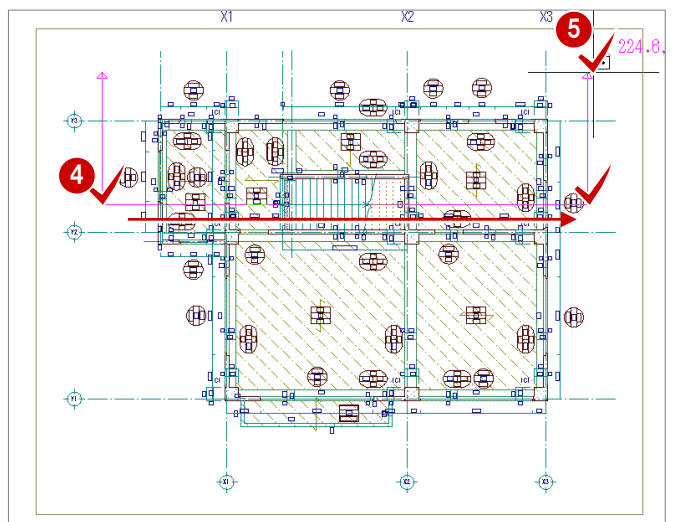

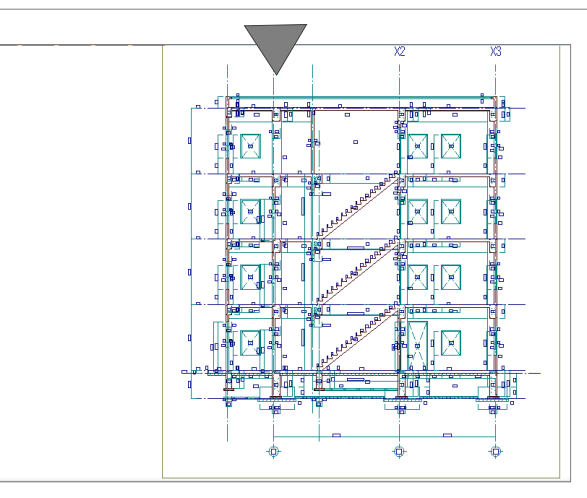

# 断面図を作成する

1 「図面作成」をクリックします。

2 用紙範囲の中心をクリックします。

- 3 作図領域を指定します。
- ④ 図面を配置するときの基準点をクリックします。

- ⑤ 出力先が「新規汎用図面」になっていることを確認します。
- 「OK」をクリックします。
   新しい汎用図面のウィンドウが開きます。
- 7 図面の配置位置をクリックします。

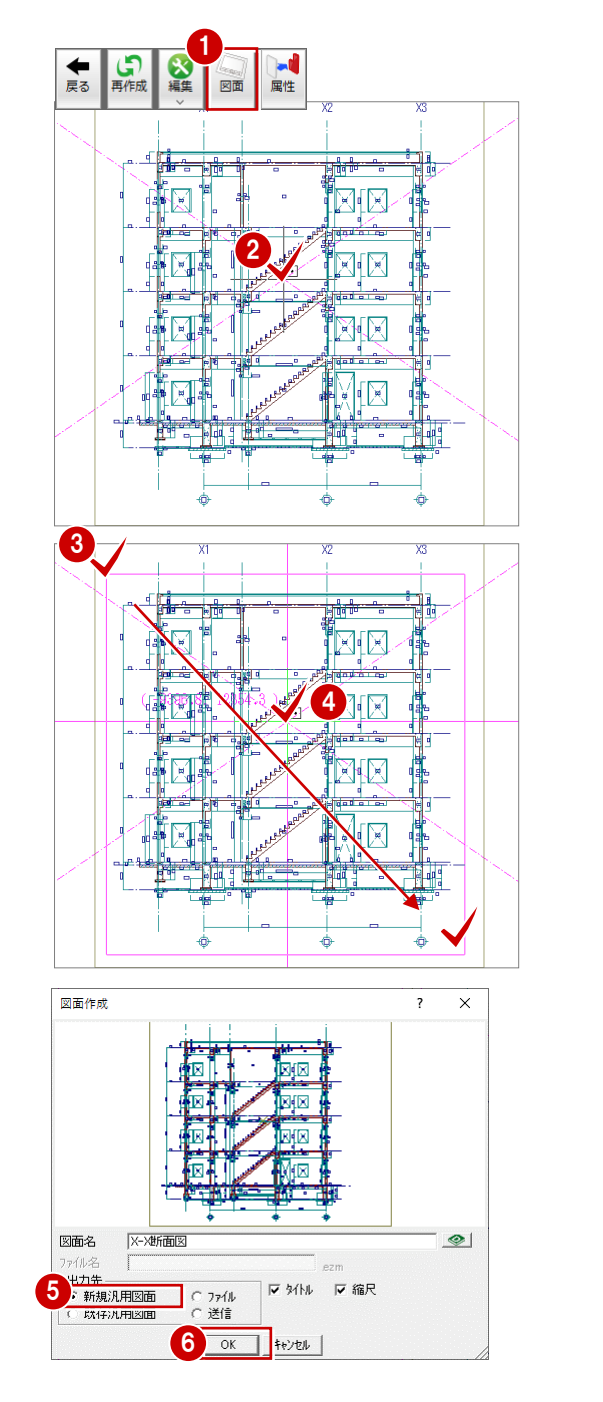

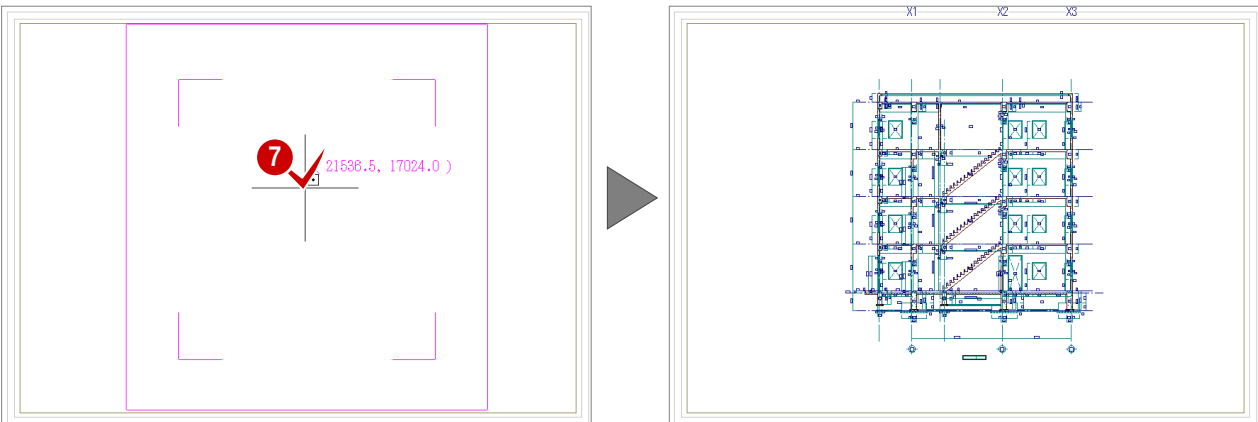

6 「1 階 RC 躯体図:施工」ウィンドウに戻 り、同様な操作で、Y軸に対する断面(Y-Y 断面図)を開いて、断面図を作成します。

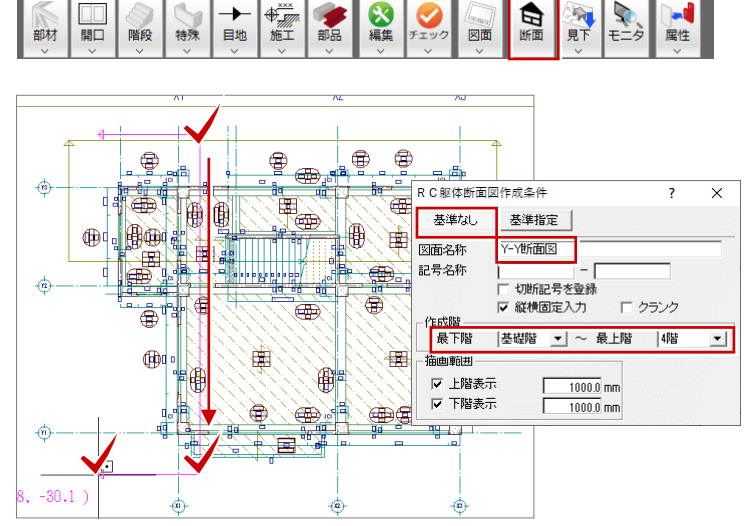

≁

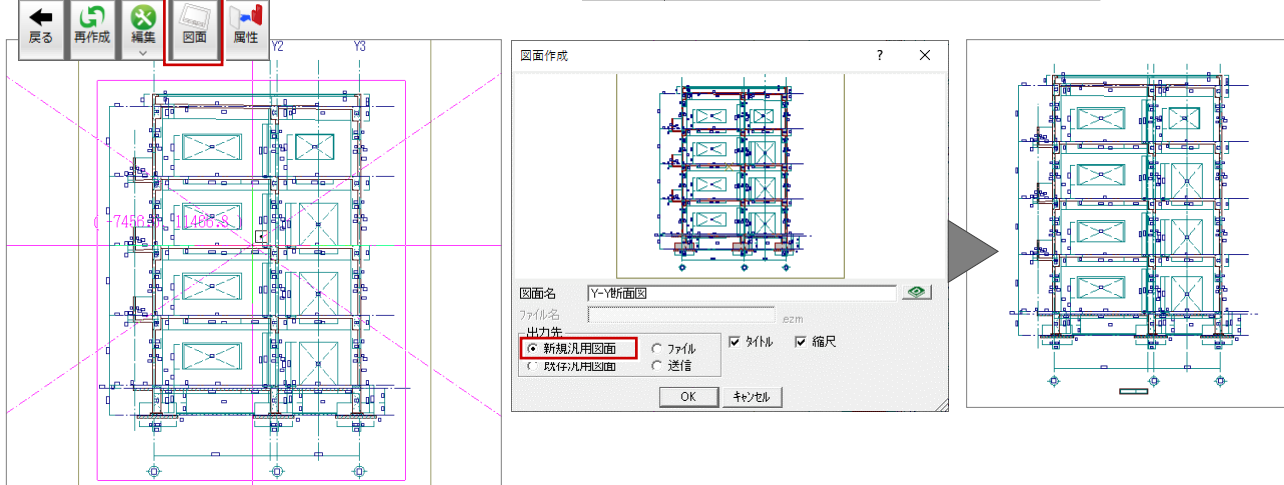

※ 見上図と断面図を1枚の図面に配置することもできます。 詳しくは「RC 躯体図 Q&A 編」の「Q6 見上図と断面図を合成するには」を参照してください。

### 図面の作図条件について

図面の作図条件は、RC 躯体図の「専用初期設定」で変更す ることができます。

- ・図面共通の作図条件:「図面作成(共通)」
- ・各図面の作図条件:「図面作成(平面)」の「見上図」「基 礎伏図」など
- ・断面図の作図条件:「図面作成(断面)」

設定を変更したら、次のようにして変更内容を図面に反映 させます。

・見上図・基礎伏図などの場合

「自動作成」メニューの「一括処理」を実行して、RC 躯体図のデータに変更内容を反映させたあと、図面を作 成し直します。

・断面図の場合

RC 躯体断面図のウィンドウで「再作成」をクリックし て断面データを再作成したあと、図面を作成し直しま す。

> 基礎部材の砕石、捨てコンの厚さ寸法 を断面図に描画したい場合は、チェッ クを付けます。

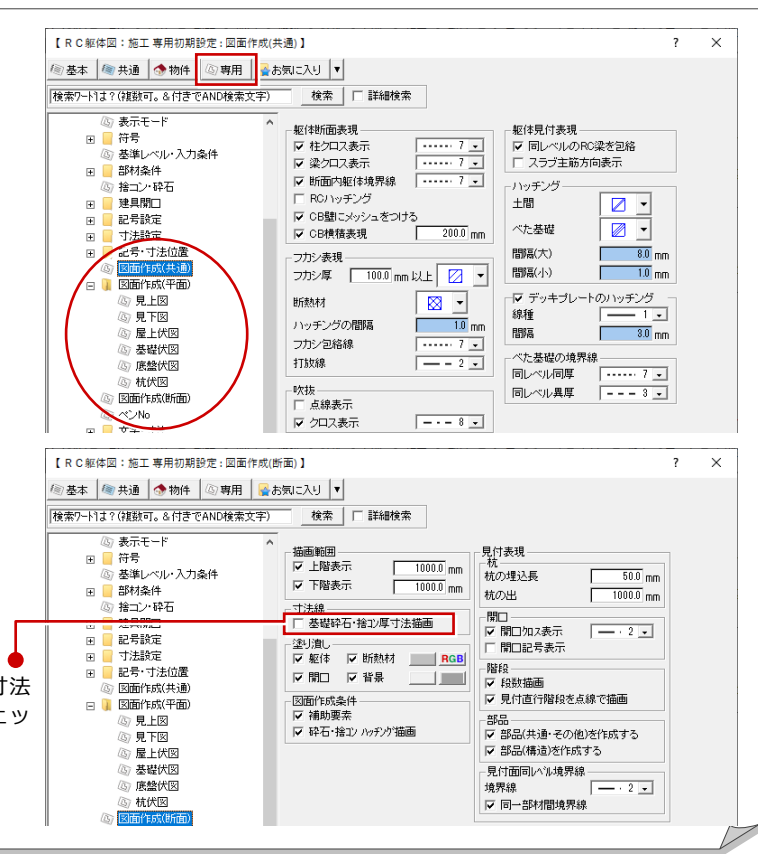

6-3 図面の編集

汎用機能を使って図面を編集したり、図面枠を配置したりして、作成した図面を仕上げましょう。

## 寸法線を追加する

例えば「1 階 躯体見上図」 に芯間寸法を追加す るには、次のように操作します。

- 「汎用図面(1階 躯体見上図)」を開き、「寸 法線」メニューから「通芯寸法」を選びま す。
- 2 寸法線と平行な線分をクリックします。
- ③ 通り芯・作図芯と交差するように、寸法位置の始点、終点をクリックします。
- 「一括」をクリックします。
   芯間寸法がまとめて入力されます。

| ┣━━┓ 寸法線 | 要素指定入力  | ↑ ↑<br>寸法線  |
|----------|---------|-------------|
|          | 71 ×YAD | 日心<br>Nyfング |
|          |         |             |

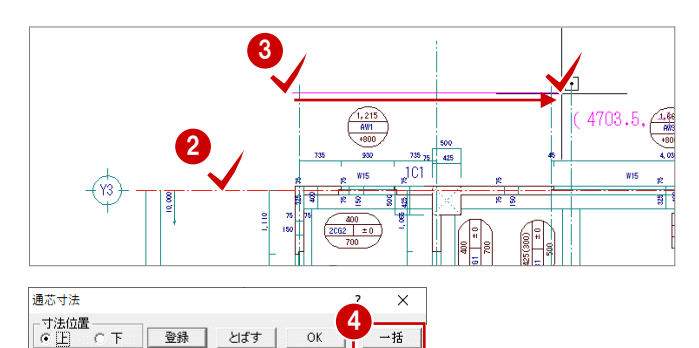

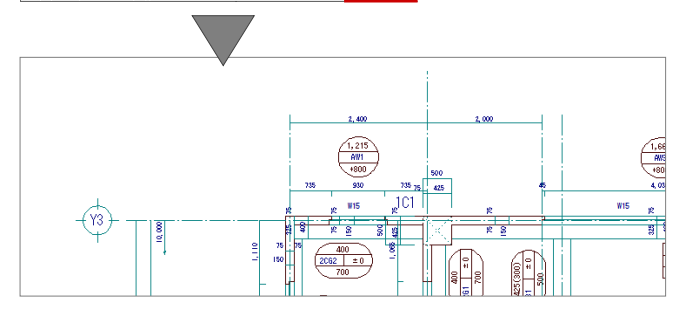

### 図面枠を配置する

- 1 「図枠配置」をクリックします。
- 2 「グループ」の「1:A1サイズ」が選択されていることを確認します。
- 3 一覧から「Aタイプ」をダブルクリックします。
   図面枠が配置されます。
- ④ 同様な操作で、X-X断面図とY-Y断面図 に図面枠を配置します。
- ※ 他の CAD で使用していた図面枠を利用して、新しく図面枠を登録することもできます。
   詳しくは「RC 躯体図 Q&A 編」の「Q5 オリジナルの図面枠を作成するには」を参照してください。

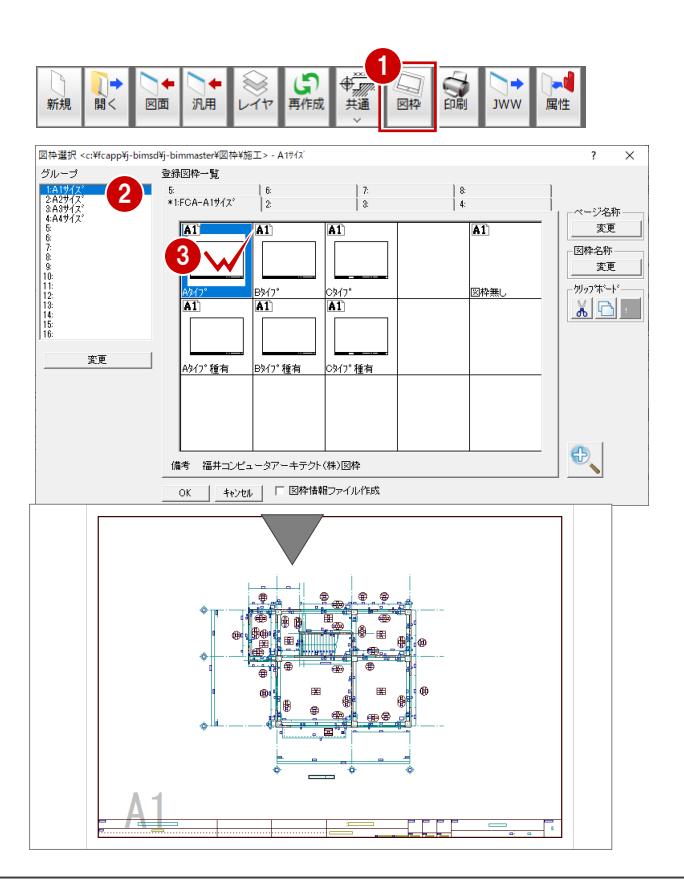

×

□ 専用

J-BIM施工図CAD

ALL MALL

**初期値**− □ 共通

2

? X

OK ++>セル

OK ++>セル

? X

4

ezm

変更

変更

変更

図面

データが変更されています。保存しますか?

見上図)

□ 物件

ー データをバックアップ(fcbz)

🗖 ARCHI Boxlこアップロード

はい いいえ

ファイル名に入力できる文字数は、

3 ¥fcap )¥j-bimsd¥data¥051

c:¥fcapp¥j-bimsd¥data¥001

c:¥fcapp¥j-bimsd¥data¥001

半角で 30 文字までです。

-danme

Y-Y断面図

X-danmen

X-X断面図

1Fmiage 1階 躯体見上図

名前を付けて保存

5 を付けて保存

名前を付けて保存

フォルダ

ファイル名

図面名

フォルダ

77/11名

図面名

フォルダ

77仙名

図面名

# 6-4 データの保存

印刷の前に、ここまでの変更内容を保存しておきましょう。

- 1 「上書き保存」をクリックします。
- 2 「はい」をクリックします。
- 3 「名前を付けて保存」ダイアログで、「ファ イル名」、「図面名」を入力します。

ファイル名:Y-danmen 図面名:Y-Y断面図

- ④ 「OK」をクリックします。
- 6 続けてダイアログが開くので、残りの図面
   もファイル名・図面名を付けて保存しましょう。

ファイル名:「X-danmen」「1Fmiage」 図面名 :「X-X断面図」 「1階 躯体見上図」

### 保存した図面データについて

各ウィンドウから作成した図面は、2次元の図面データとして保存されます。

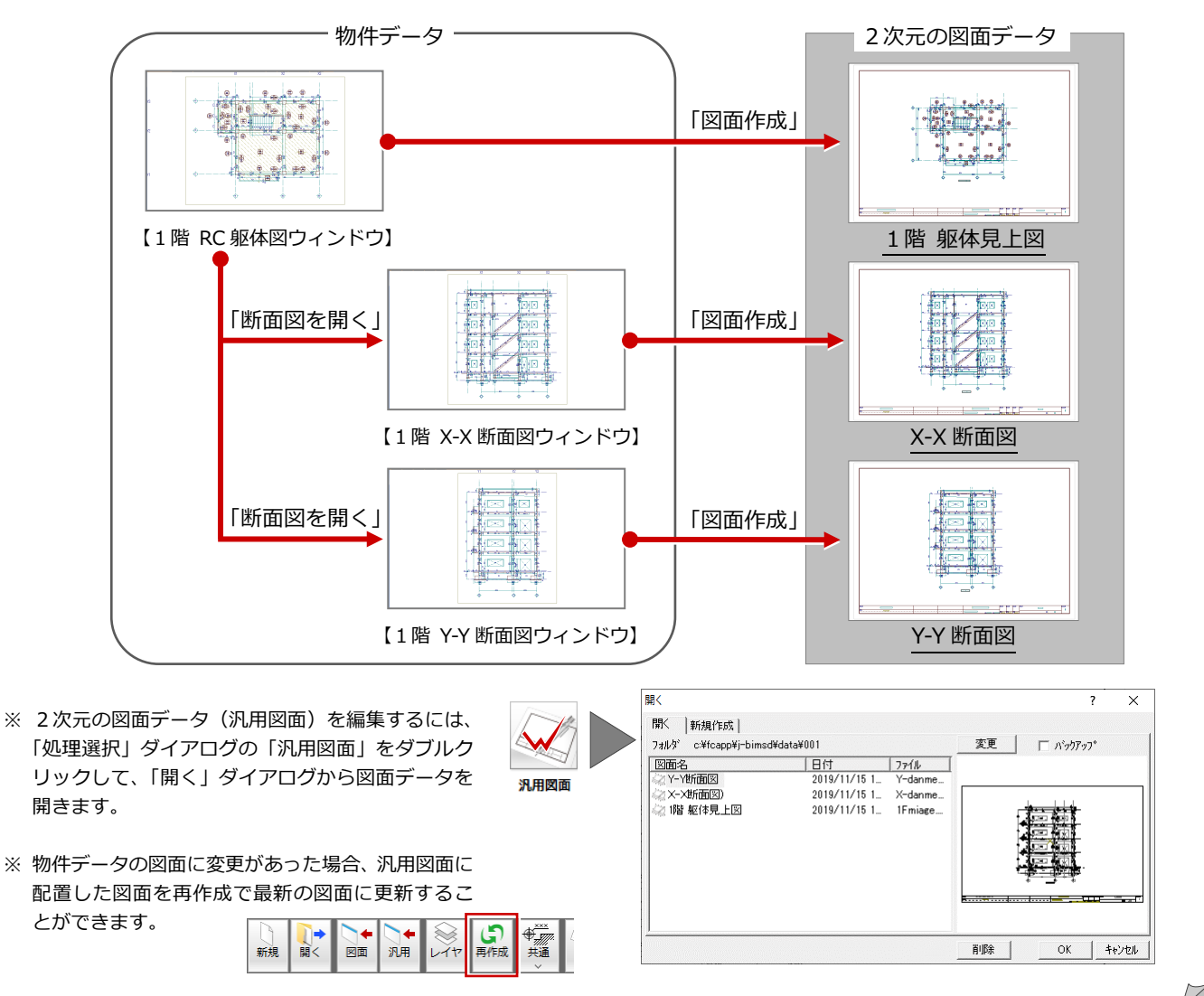

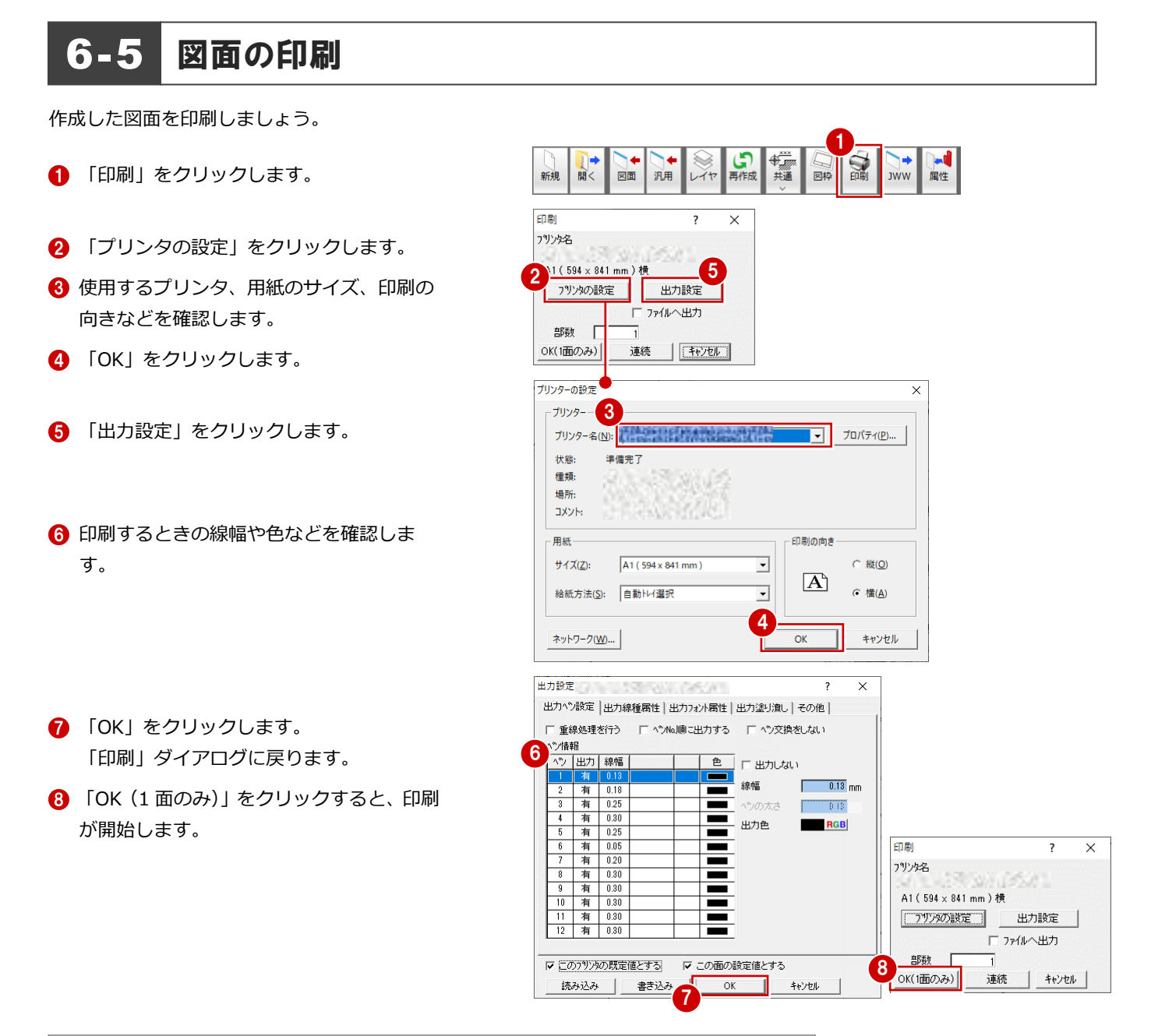

### 複数の図面を連続印刷するには 複数の図面をまとめて印刷するには、「印刷」ダイアログで「連続」をクリックします。 印刷したい図面を複数選択して「OK」をクリックすると、印刷が始まります。 印刷 連続印刷(図面選択) ? $\times$ ? × 日付 図面名 7929名 7711 -Y850.0 --/--/----/--/--X-danmen A1(594×841 mm)横 ≥ 1階 躯体見上図 1Fmiage (71)79の設定) 出力設定 □ ファイルへ出力 Ctrl キーを押し 部数 ながらクリック OK(1面のみ) 連続 キャンセル ▼ 縮小印刷 OK ++>セル C 7711

# その他の階の図面について

その他の階の見上図も1階見上図と同様な操作で作成します。 基礎伏図は、基礎階で「図面」メニューから「基礎伏図作成」を選択して作成します。 底盤伏図は、基礎階で「図面」メニューから「底盤伏図に、基礎階で「図面」メニューから「底

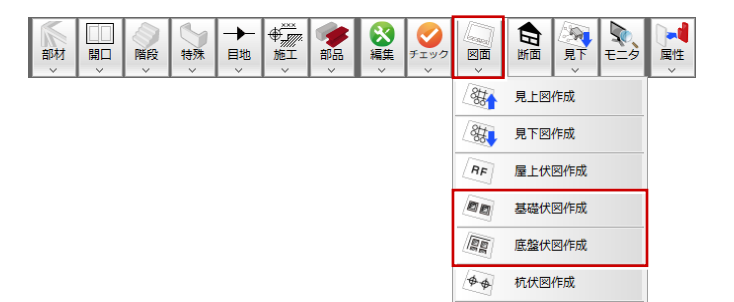

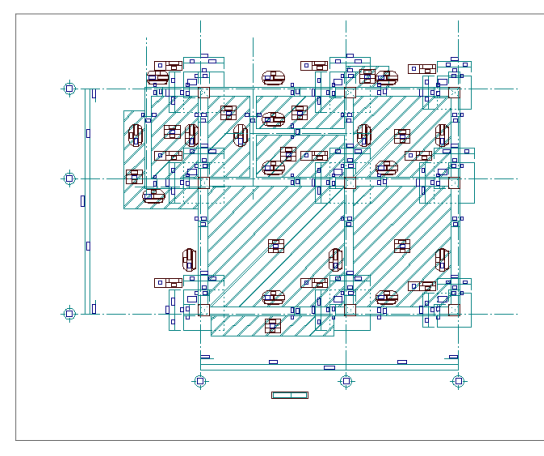

【基礎伏図】

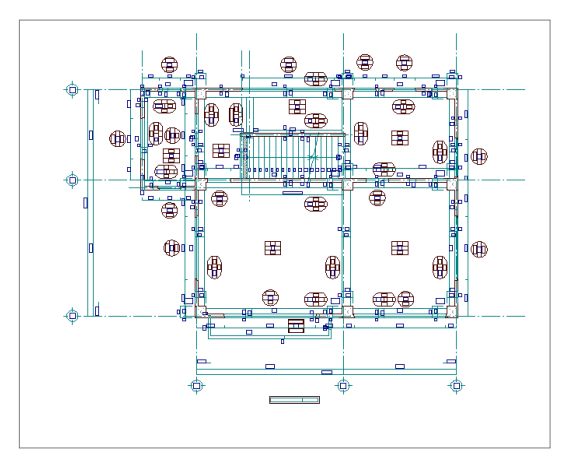

【2 階 躯体見上図】

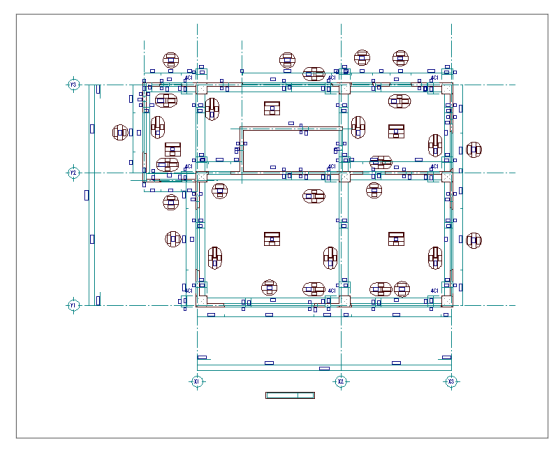

【4 階 躯体見上図】

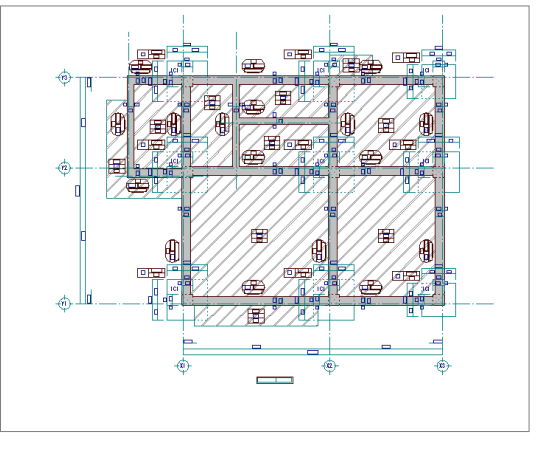

【底盤伏図】

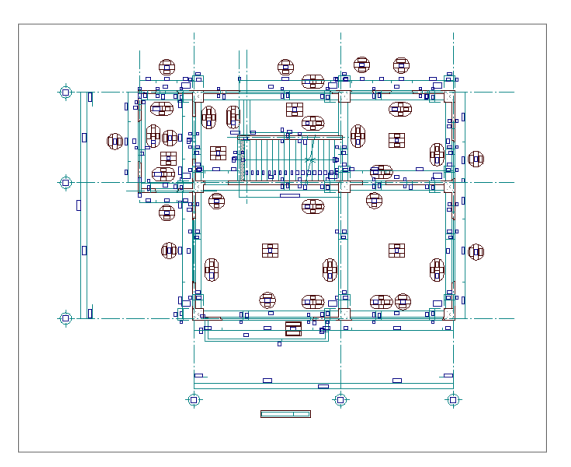

【3 階 躯体見上図】

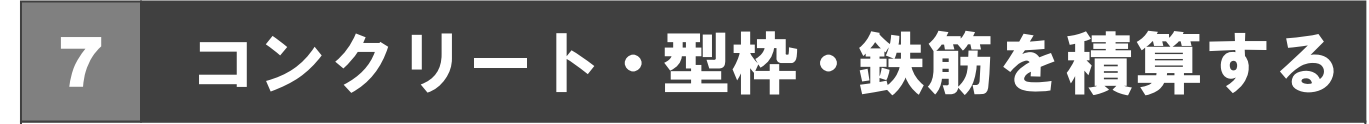

RC 躯体図のデータからコンクリートや型枠、鉄筋の数量を積算・集計し、集計結果をプリンタで印刷してみましょう。

### 7-1 自動積算

RC 躯体積算を開き、RC 躯体図のデータを積算しましょう。

# RC 躯体積算を起動する

- 「他の処理図面を開く」をクリックします。
- RC 躯体積算」をダブルクリックします。
- 3 「図面一覧」で「No.1」が選択されている ことを確認します。
- 👍 ここでは、「名称」に「1 面 RC 躯体積算」 と入力します。
- ⑤ 「OK」をクリックします。 「1 面 RC 躯体積算」のウィンドウが開き ます。

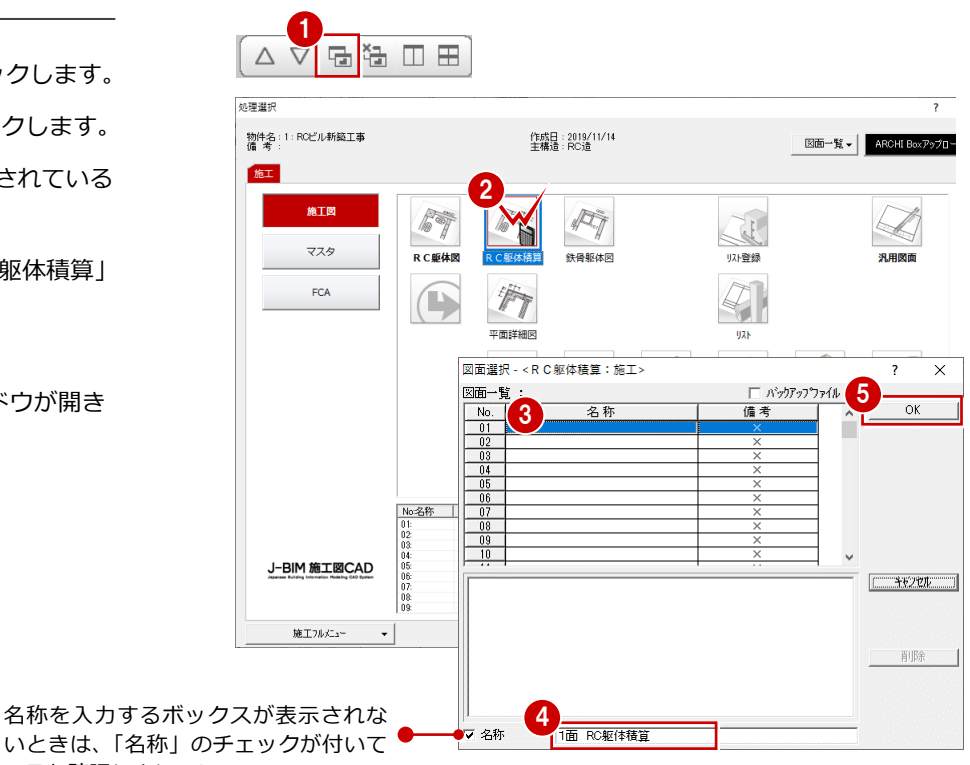

いときは、「名称」のチェックが付いて いるか確認しましょう。

# 初期設定を確認・変更する

### 使用材料

- 「設定」をクリックします。
- ツリーから「使用材料」を選びます。
- 3 コンクリート、型枠、鉄筋の材料を確認し ます。

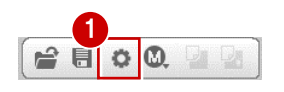

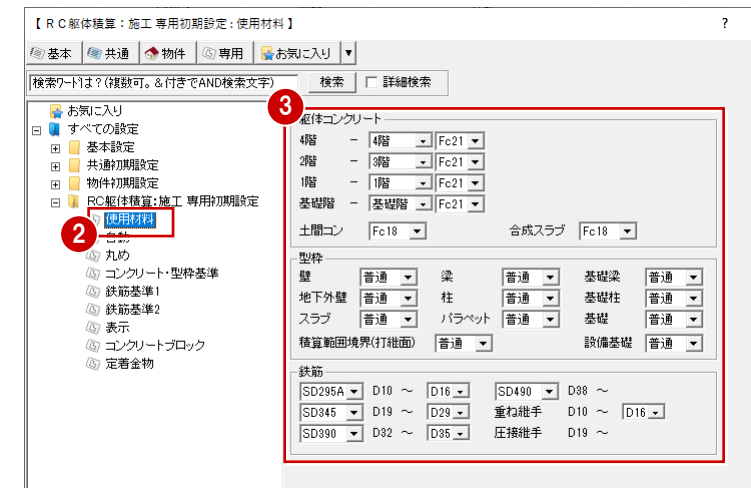

### 7 コンクリート・型枠・鉄筋を積算する

### 積算対象階

- ツリーから「自動」を選びます。
- 2 「最上階」を「4階」に変更します。

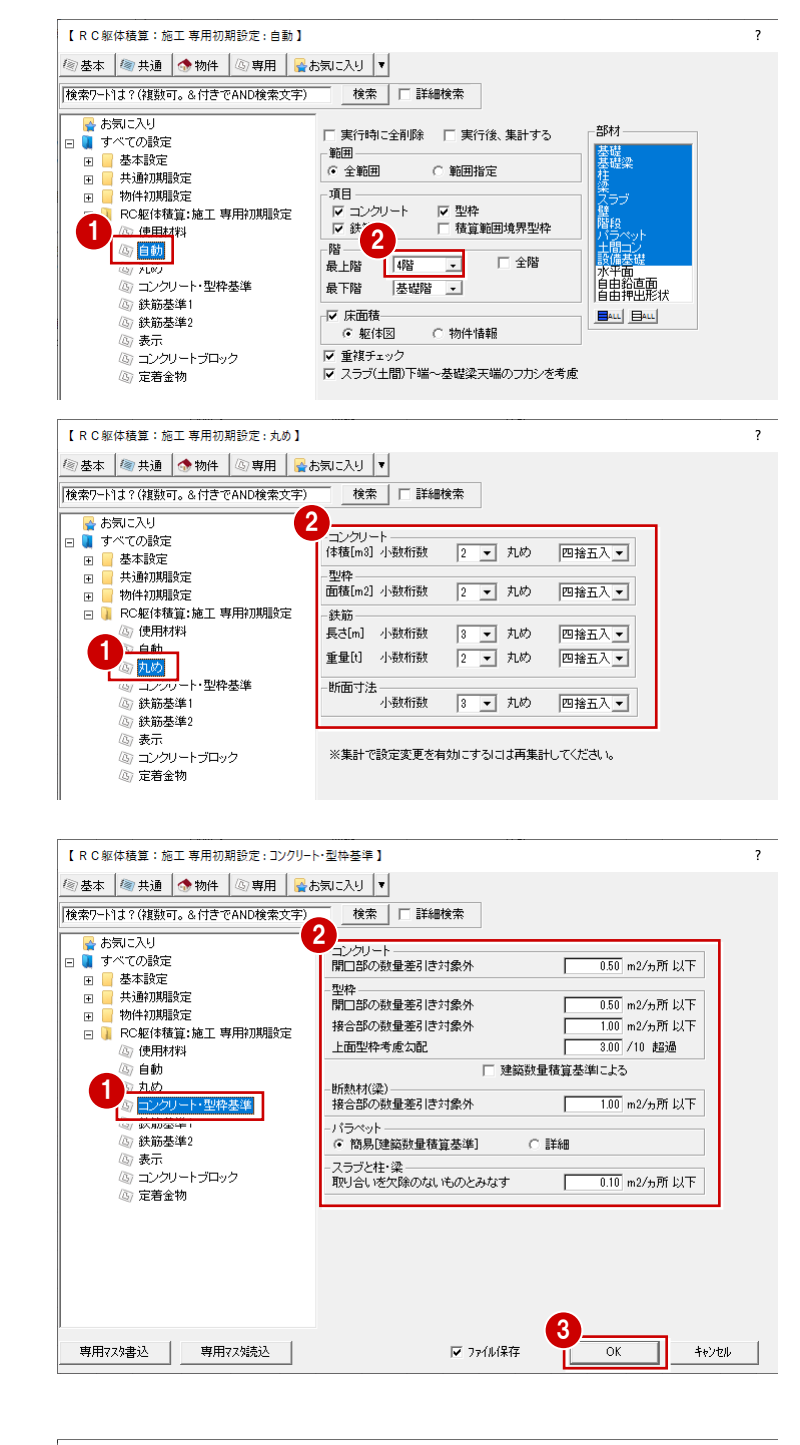

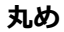

- 1 ツリーから「丸め」を選びます。
- 2 積算集計で使用される各数量の小数桁数と 丸めを確認します。

### コンクリート・型枠基準

- ツリーから「コンクリート・型枠基準」を 選びます。
- 2 数量差引きの内容を確認します。
- ③「OK」をクリックします。

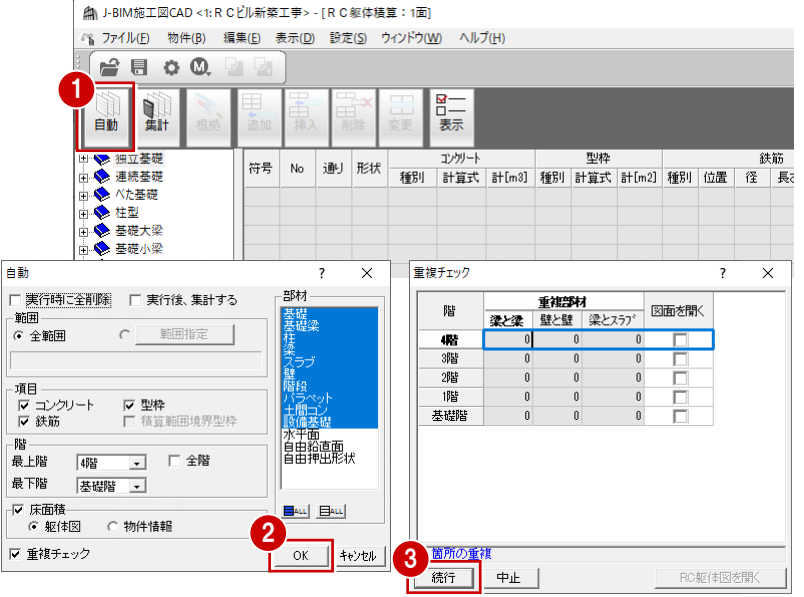

# 自動積算する

RC 躯体図のデータを積算しましょう。

- 1 「自動積算」をクリックします。
- 2 「OK」をクリックします。
- 「続行」をクリックします。
   処理が始まります。

④ 処理が終わったら、左側のツリーの項目を

クリックして、各階の部材の積算結果を確

認します。

| 🐶 独立基礎                | ^  |    |        | 1001    | THE      |      | コンケリート                                   |        |    | 刑协              |        |      |    |     | 鉄筋                         |    |        | ^ |
|-----------------------|----|----|--------|---------|----------|------|------------------------------------------|--------|----|-----------------|--------|------|----|-----|----------------------------|----|--------|---|
|                       |    | 付ち | INO    | 通り      | TEAX     | 種別   | 14 H H H H H H H H H H H H H H H H H H H | ≣†[m3] | 種別 | 計算式             | ≣+[m2] | 種別   | 位面 | 12  | 長さ                         | 本数 | 計[m]   |   |
|                       |    |    |        |         |          | a⊨1≄ | 1.800×1.800×0.600                        | 1.94   | 普通 | (1.800×0.600)×4 | 4.32   | ベース筋 | Х  | D16 | 1.800                      | 10 | 18.000 |   |
|                       |    |    |        |         |          |      |                                          |        |    |                 |        |      | Y  | D16 | 1.800                      | 10 | 18.000 |   |
| - 🛄 1階                |    | F1 | 1      | ≪3-Ү2通り | 丿 矩形     |      |                                          |        |    |                 |        | はかま筋 | Х  | D18 | 1.800 + 2×(0.600 + 0.195)  | 7  | 93,730 |   |
| <mark>■</mark> 基礎階    |    |    |        |         |          |      |                                          |        |    |                 |        |      | Y  | D13 | 1.800 + 2×(0.600 + 0.195)  | 7  | 23.738 |   |
| :連続基礎                 |    |    |        |         |          |      |                                          |        |    |                 |        |      | 横  | D13 | 2×(1.800+1.800)            | 1  | 7.200  | 1 |
| べた基礎                  | 7  | 7  |        |         |          | 躯体   | 1.800×1.800×0.600                        | 1.94   | 普通 | (1.800×0.600)×4 | 4.32   | ベース筋 | Х  | D16 | 1.800                      | 10 | 18.000 |   |
| : 柱型                  |    |    |        |         |          |      |                                          |        |    |                 |        |      | Y  | D16 | 1.800                      | 10 | 18.000 |   |
| 「 幸啶大栄<br>□ □ □ □ □ □ |    | 1  | 2      | Y1-X1通り | 矩形       |      |                                          |        |    |                 |        | はかま筋 | Х  | D13 | 1.800 + 2×(0.600 + 0.195)  | 7  | 23.730 | 1 |
| - <u>4</u> 4 pg       |    |    |        |         |          |      |                                          |        |    |                 |        |      | Y  | D13 | 1.800 + 2×(0.600 + 0.195)  | 7  | 23.730 | / |
|                       |    |    | $\sim$ |         |          |      |                                          |        |    |                 |        |      | 横  | D13 | 2×(1.800+1.800)            | 1  | 2.00   |   |
|                       |    |    |        |         |          | 躯体   | 1.800×1.800×0.600                        | 1.94   | 普通 | (1.800×0.600)×4 | 4.32   | ベース筋 | х  | D16 | 1.800                      |    | 18.000 |   |
|                       |    |    |        |         | <u> </u> |      |                                          |        |    |                 |        |      | Y  | D16 | 1.800                      | 10 | 18.000 |   |
| 基礎小逤                  | F1 | F1 | 3      | Y1-X2通り | 矩形       |      |                                          |        |    |                 |        | はかま筋 | Х  | D13 | 1800 + 2 ~ (0.600 + 0.195) | 7  | 23.730 |   |
|                       |    |    |        |         |          |      |                                          |        |    |                 |        |      | 1  | D13 | 1.800 + 2×(0.600 + 0.195)  | 7  | 23.730 |   |
|                       |    |    |        |         |          |      |                                          |        |    |                 |        |      | 横  | D13 | 2×(1.800+1.800)            | 1  | 7.200  |   |

# 積算根拠を確認する

各部材がどのように積算されたか知りたいと きは、積算根拠を確認します。 例えば1階の柱の積算根拠を確認するには、次 のように操作します。

- ツリーから「柱」の中の「1 階」をクリックします。
- 2 「積算根拠」をクリックします。 現在選択されている項目の積算根拠が表示 されます。
- ③「次へ」をクリックして、順番に積算根拠 を確認していきます。
- ④ 確認が終わったら、「終了」をクリックします。

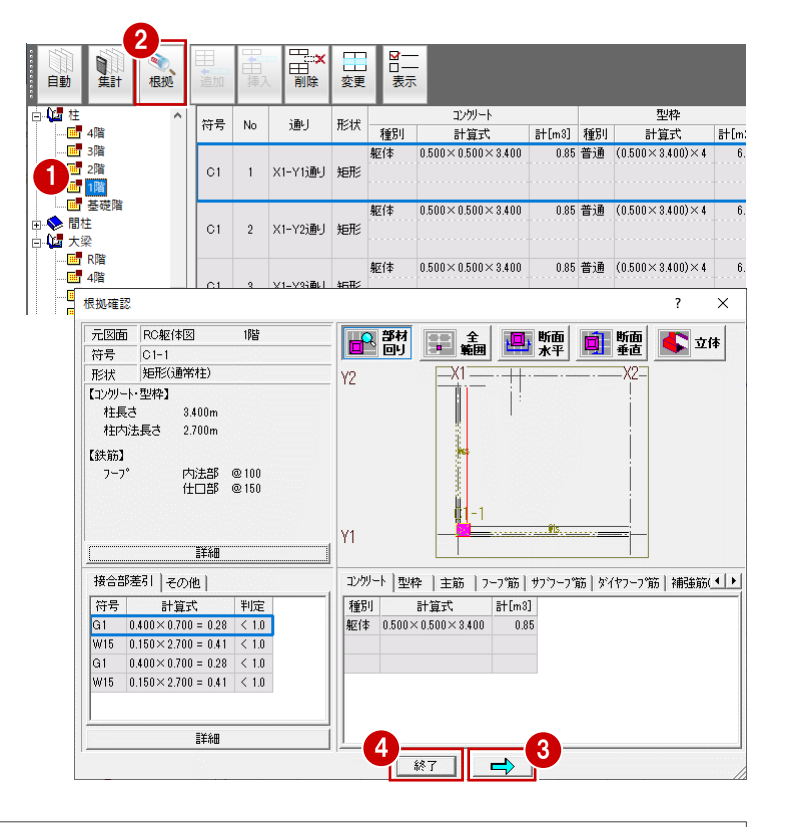

### 根拠確認ダイアログについて

積算根拠となる計算式、積算数量、配筋情報、接合部差引の数量などを表示します。 下図のように各ボタンをクリックして、部材の入力位置を平面・断面・立体データで確認することもできます。 根拠確認の対象部材、および「接合部差引」「その他」タブで選択している部材は、赤色で表示されます。 通り名などは、柱配置の X 方向基準線が水平方向となります。

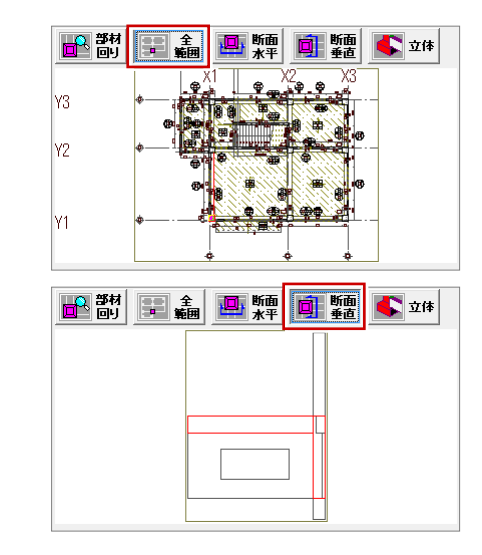

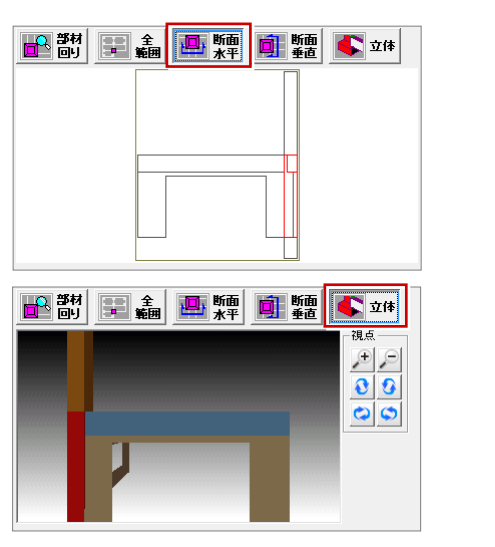

記号マスタ

SI

天井床マスタ

• C

鉄筋マスタ

### 標準配筋マスタについて

部材の定着や余長、接合部などの配筋仕様は、標準配筋マスタで設定します。 標準配筋マスタは「RC 躯体図」または「RC 躯体積算」の「ウィンドウ」メニューから開くことができます。

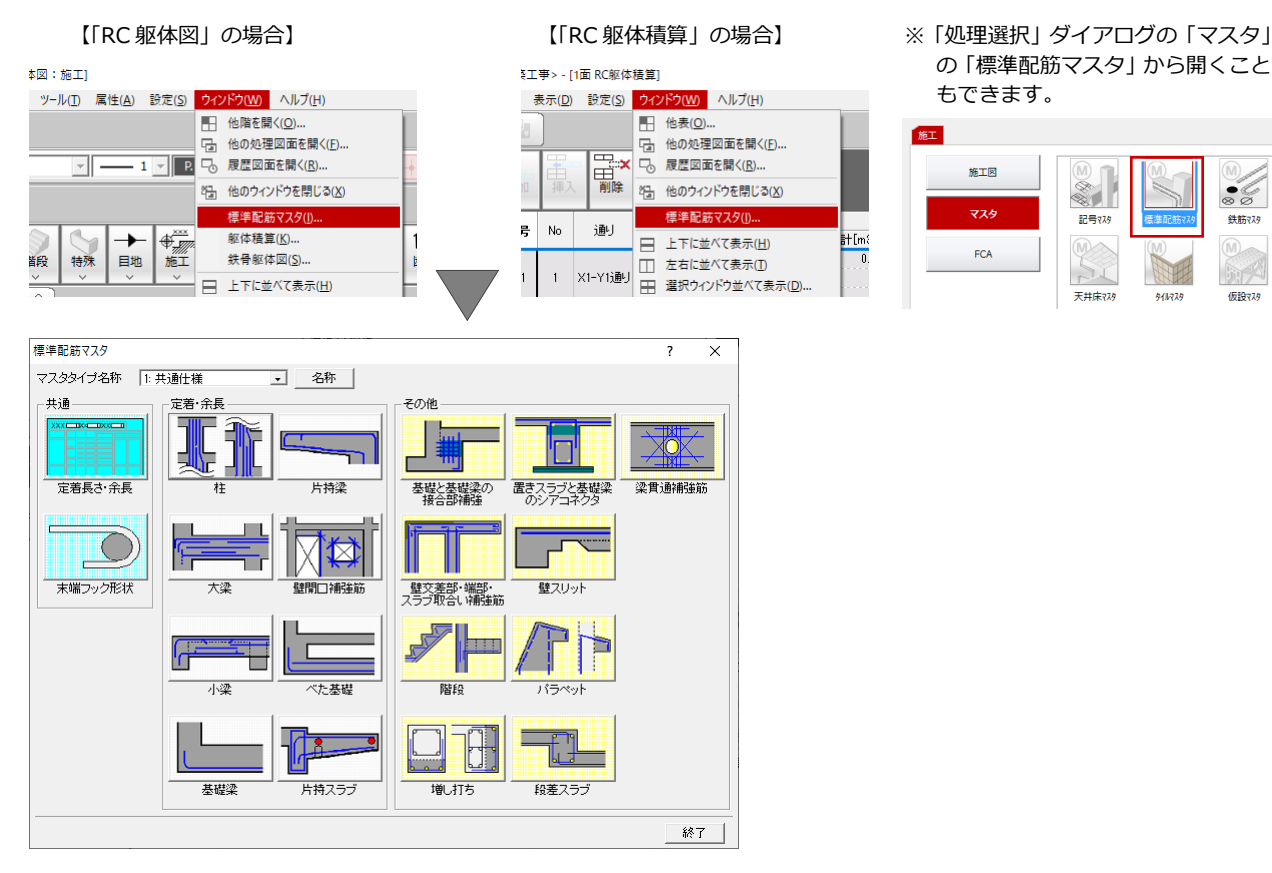

### 「共通」グループ

「定着長さ・余長」 重ね継手の長さ、一般定着の長さ、小梁や床、屋 根スラブの下端筋の定着の長さなどを設定しま す。

「末端フック形状」 鉄筋の末端部分のフックの形状を設定します。

### 「定着・余長」グループ

「柱」「大梁」「小梁」「基礎梁」「片持梁」 「壁開口補強筋」「べた基礎」「片持スラブ」 各部材の定着の長さ、余長などを設定します。

### 「その他」グループ

「基礎と基礎梁の接合部補強」 基礎と基礎梁の接合部の補強筋を設定します。

「壁交差部・端部・スラブ取合い補強筋」

- 以下の部分の補強筋を設定します。
- ・壁の交差部
- ・壁の端部

・スラブと壁の取り合い部

### 「階段」

片持階段とスラブ階段の配筋を設定します。

「増し打ち」

柱や梁、基礎梁の増し打ちの配筋を設定します。

「置きスラブと基礎梁のシアコネクタ」 置きスラブと基礎梁のシアコネクタと軸方向筋につい て、鉄筋と定着の長さを設定します。

「壁スリット」

壁のスリット部分の定着などを設定します。

- 「パラペット」
  - 一般、勾配、壁付タイプのパラペットの配筋情報を設定 します。

「段差スラブ」

1枚のスラブで段差する部分の配筋を設定します。

### 「梁貫通補強筋」

スリーブで梁に貫通する部分の補強筋を設定します。

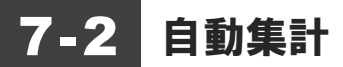

積算結果を部材別・部位別・項目別に集計しましょう。

- 1 「積算集計」をクリックします。
- 「自動集計」をクリックします。
   自動集計が始まります。
- 3 処理が終わったら、左側のツリーの項目を クリックして、各部材の集計結果を確認し ます。

| 自動<br>集計<br>根拠 | 追加 挿入 | □□□□□□□□□□□□□□□□□□□□□□□□□□□□□□□□□□□□□ | ■<br>表示 |  |
|----------------|-------|---------------------------------------|---------|--|

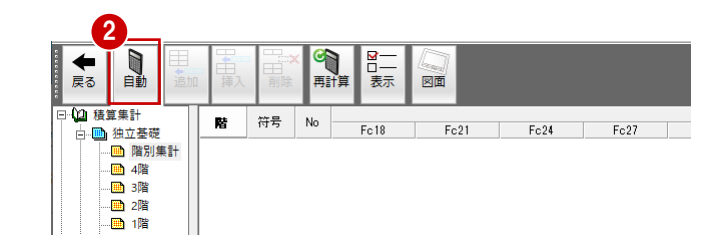

| 🛨 🐧                                     |     |     |    | ×          |        |       |       |
|-----------------------------------------|-----|-----|----|------------|--------|-------|-------|
| 戻る 日勤                                   |     | 挿入  | HU | は 丹訂昇      | 衣示 凶風  |       |       |
| □ 🔓 積算集計                                |     | 拉문  | Ma | コンクリート[m3] | 型枠[m2] | 鉄筋    | i[m]  |
| □ 1 1 1 1 1 1 1 1 1 1 1 1 1 1 1 1 1 1 1 |     | 195 | NO | Fc21       | 普通     | D13   | D16   |
| 1 階別集                                   | \$÷ | F1  | 1  | 1.94       | 4.32   | 54.66 | 36.00 |
|                                         |     | F1  | 2  | 1.94       | 4.32   | 54.66 | 36.00 |
|                                         |     | F1  | 3  | 1.94       | 4.32   | 54.66 | 36.00 |
|                                         |     | F1  | 4  | 1.94       | 4.32   | 54.66 | 36.00 |
|                                         |     | F1  | 5  | 1.94       | 4.32   | 54.66 | 36.00 |
| - 3 📠 1階                                |     | F1  | 6  | 1.94       | 4.32   | 54.66 | 36.00 |
| ────── 基礎階                              |     | F1  | 7  | 1.94       | 4.32   | 54.66 | 36.00 |
| □ □ 連続基礎                                |     | F2  | 1  | 1.35       | 3.60   | 43.08 | 30.00 |
| <br>፹ <mark>Ⅲ</mark> べた基礎               |     | F2  | 2  | 1.35       | 3.60   | 43.08 | 30.00 |
| 由 ■ 柱型                                  |     |     |    |            |        |       |       |

8 0 0. 🖢 🖄

積算データと集計データを保存しておきましょう。

- 4 「上書き保存」をクリックします。
- 6 保存する図面を確認して、「はい」をクリックします。

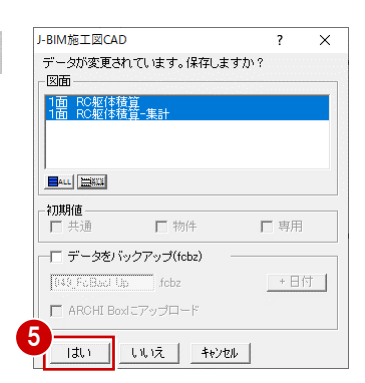

# **7-3** 帳票の印刷

集計結果を印刷しましょう。

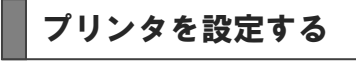

- 「ファイル」メニューから「プリンタの設 定」を選びます。
- 2 使用するプリンタ、用紙のサイズ、印刷の 向きなどを確認します。
- ③ 「OK」をクリックします。

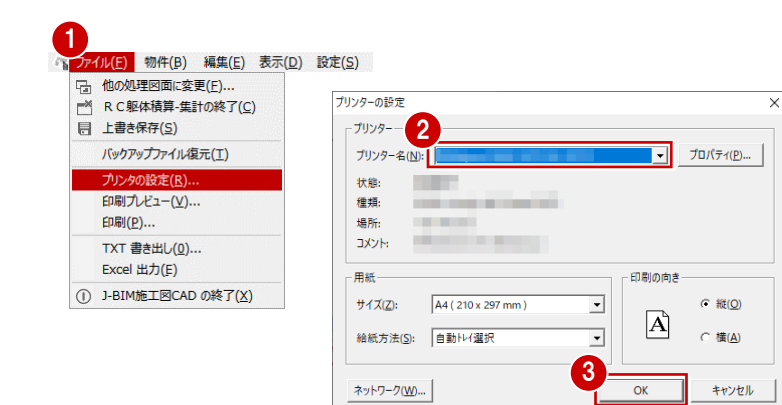

# 集計結果を印刷する

- 1 「ファイル」メニューから「印刷」を選び ます。
- 2 ここでは、「余白の設定」の「上」に「5」、 「左」に「30」と入力します。
- 3 右側のツリーから印刷する部材項目を選択 します。 例えば柱の階別集計結果を印刷するには、 「積算集計」の「柱」の下層の「階別集計」 にチェックを ON にします。
- ④ 「プレビュー」をクリックします。
- 5 印刷イメージを確認したら、「閉じる」 をク リックします。 「印刷」ダイアログに戻ります。
- 6 「開始」をクリックすると、印刷が始まり ます。

| 1 AL-2                                                                                    |        | A CALL CONTRACTOR |                                                                                                    | - 1階<br>基礎階               |            |   |
|-------------------------------------------------------------------------------------------|--------|-------------------|----------------------------------------------------------------------------------------------------|---------------------------|------------|---|
| 印刷プ レビュー<br>(                                                                             | 印刷     | 設定                | 5<br>閉じる                                                                                                    | 印刷倍率                      | 100%       | • |
| 開始 中止 終了 7                                                                                | ใปปัจ  | 9 行//             | .≌y'                                                                                                    |                           | ALL        |   |
| ED刷倍降数<br>音降数 1 4                                                                         |        |                   |                                                                                                    | ァノ<br>寺スラブ<br>成スラブ        | <b>~</b> . |   |
| 「印刷わ?ション」<br>「印刷わ?ション」<br>「「数値=0を空白で出力する」                                                 | 注で<br> |                   | ■ □ ===<br>■ □ ==<br>□ ==<br>□ = | 1階<br>基礎階<br>注<br>梁<br>   |            |   |
| 印刷範囲<br>・ すべて<br>C ペーシ指定1 ペーシ                                                             | <br>から |                   |                                                                                                    | 498년<br>38년<br>28년        |            |   |
| 上 5 mm<br>左 30 mm                                                                         |        |                   | 自·□●基<br>3·□●基<br>3·□●基<br>1·□●基                                                                                                    | 槎大梁<br><u>槎小梁</u><br>階別集計 |            |   |
| <ul> <li>☑ 項目名</li> <li>☑ J J J J -</li> <li>☑ 野線</li> <li>☑ J →</li> <li>☑ A称</li> </ul> |        |                   |                                                                                                    | 2.金we<br>売基礎<br>記基礎<br>型  |            |   |
| 印刷<br>印刷する項目                                                                              |        |                   |                                                                                                    | ? ><br>計<br>+##           | ^          |   |
|                                                                                           |        |                   |                                                                                                    |                           |            |   |
| TXT 書き出し(U)<br>Excel 出力(E)                                                                |        |                   |                                                                                                    |                           |            |   |
| 印刷(P)                                                                                     |        |                   |                                                                                                    |                           |            |   |
| プリンタの設定( <u>R</u> )                                                                       |        |                   |                                                                                                    |                           |            |   |
| ■ R C 躯体積算 集計の終了(C) ■ 上書き保存(S) バックアップアイリルを示(T)                                            |        |                   |                                                                                                    |                           |            |   |
|                                                                                           |        |                   |                                                                                                    |                           |            |   |

### 集計結果を Excel 出力するには

集計結果を Excel で自由に編集したいときは「ファイル」メニューの「Excel 出力」を使用します。 「Excel 出力」ダイアログで出力する項目にチェックを付けて「開始」をクリックすると、Excel が起動して集計結果が出力されます。Excel でデータを保存し、編集、印刷などを行います。

開始

終了 プレビュー

9 行/ページ

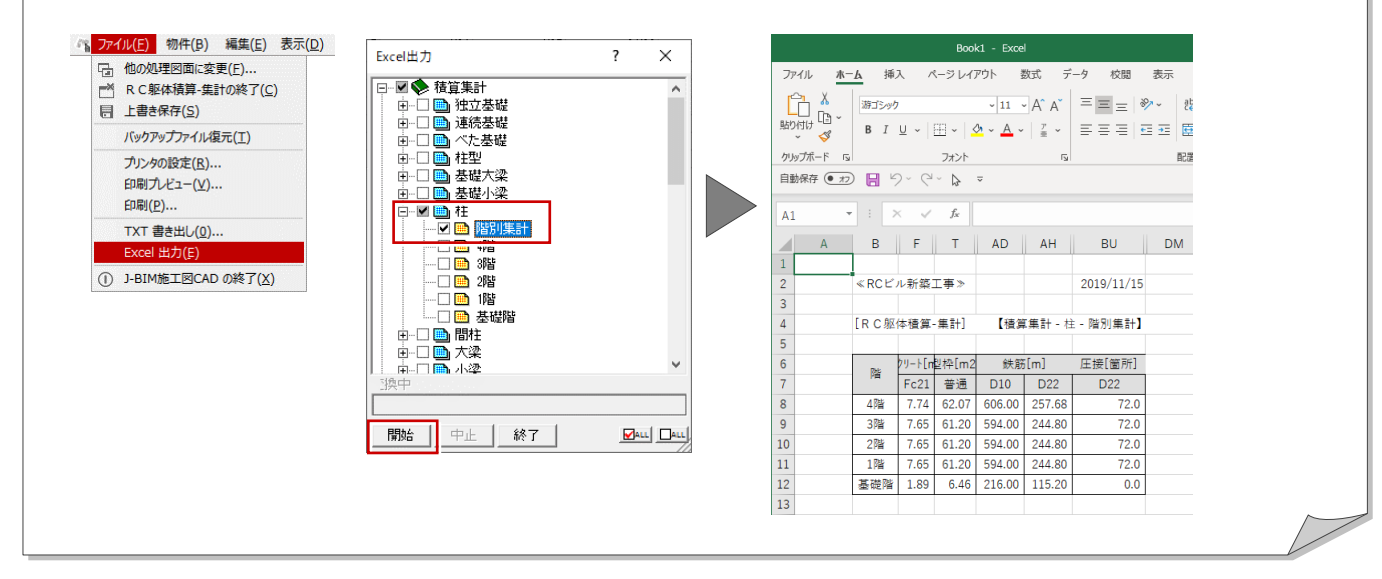